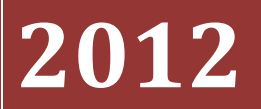

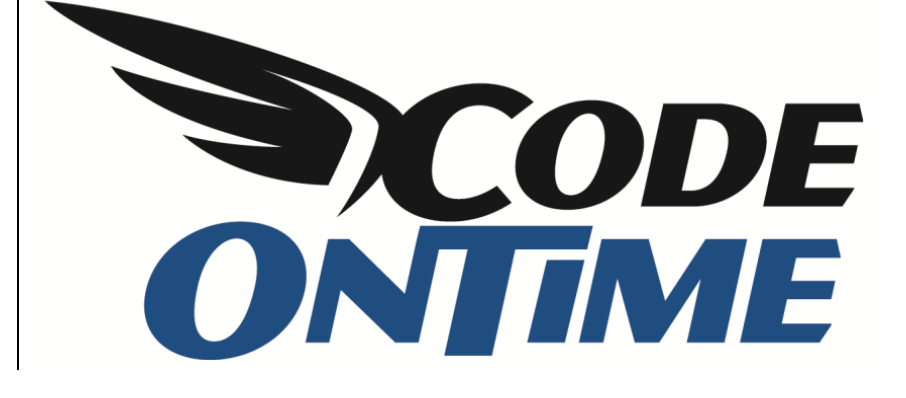

# GETTING STARTED WITH CODE ON TIME

Got data? Generate modern web apps in minutes. Learn to create sophisticated web apps with Code On Time application generator for ASP.NET, Azure, DotNetNuke, and SharePoint.

## Contents

| Creating an App                                    | 3  |
|----------------------------------------------------|----|
| Using the Project Designer                         |    |
| Project Browser                                    | 13 |
| Project Explorer                                   | 15 |
| Navigate To                                        |    |
| Creating a Three-Level Master-Detail Page          | 19 |
| Creating the Page                                  | 19 |
| Establishing Master-Detail Relationships           | 22 |
| Rearranging Data Fields                            | 28 |
| Moving                                             | 28 |
| Deleting                                           |    |
| Adding                                             | 29 |
| Designing Forms                                    |    |
| Floating Category Data Fields                      |    |
| Configuring a Multi-Column Form                    |    |
| Custom Category Template                           |    |
| Configuring Charts                                 |    |
| Creating the View                                  |    |
| Viewing the Results                                |    |
| Creating Many-to-Many Fields                       |    |
| Changing the Child Views                           | 54 |
| Creating Calculated Fields                         | 57 |
| Creating the virtual Field                         | 57 |
| Updating the Custom Category Template              | 60 |
| SQL Formula                                        | 62 |
| Calculating Field Values Just-in-Time              | 63 |
| SQL Business Rule                                  | 63 |
| Code Business Rule                                 | 65 |
| JavaScript Business Rule                           | 68 |
| Implementing a Custom Action                       | 70 |
| Adding a Custom Action                             | 70 |
| Creating the Confirmation Controller               | 71 |
| Creating an SQL Business Rule to Handle the Action | 75 |

| Creating "Code" Business Rule to Handle the Action |
|----------------------------------------------------|
|----------------------------------------------------|

# Creating an App

Let's create a new Web Site Factory project.

Start Code On Time web application generator and select Web Site Factory under New Project.

| 🕑 Welcome - Code On Time                                                     |                                                                                                    | x |  |
|------------------------------------------------------------------------------|----------------------------------------------------------------------------------------------------|---|--|
|                                                                              | ***                                                                                                    | ^ |  |
| Activation                                                                   |                                                                                                    |   |  |
| You are using <b>Code OnTime (</b><br>Some of the project features re        | You are using <b>Code OnTime Generator</b> for Microsoft.NET. A collection of code generation projects is included.<br>Some of the project features require an activation code. Register your activation code.                                                                          |   |  |
| My Projects                                                                  |                                                                                                    |   |  |
| Please start by selecting a proj<br>information required to general<br>code. | ect in the library below. The project wizard will guide you through a series of pages to gather<br>te an application code of the selected project type. Some of the project features require a activation                                                                               |   |  |
| New Project                                                                  |                                                                                                    |   |  |
| S Azure Factory                                                              | Create an Azure Cloud solution from your SQL Azure database. Includes a Web Role and class<br>library implementing a web site with navigation system, role-based security, membership manager,<br>built-in data export, reporting, and much more. Have it online in 15 minutes.         |   |  |
| 🕸 DotNetNuke Factory                                                         | Create application pages as controls with data views incorporated in a DotNetNuke module.<br>Registered module can be configured by end users. Integrate a line-of-business database<br>application with a popular open source web content management system in minutes.                |   |  |
| 🗱 SharePoint Factory                                                         | Create a collection of application pages implemented as user controls; package them for<br>deployment as Microsoft SharePoint 2010 Feature with a single Web Part. Integrate a line-of-<br>business database application with a widely adopted corporate web content management system. |   |  |
| 👔 Web App Factory                                                            | Create an ASP.NET/AJAX solution composed of a web application project and class library<br>implementing a web site with navigation system, role-based security, membership manager, built-<br>in data export and reporting, adaptive filtering, advanced search options, and much more. |   |  |
| 🦫 Web Site Factory                                                           | Create an ASP.NET/AJAX web site with navigation system, role-based security, membership<br>manager, built-in data export and reporting, adaptive filtering, advanced search options, and<br>much more. The generated project is managed via the file system folder structure.           |   |  |
| <ul> <li>We recommend creating we<br/>required.</li> </ul>                   | e a "Web Site Factory" project<br>Double for the using Code On Time. No additional software is                                                                                                    |   |  |
| Learn to develop web applic                                                  | ations with Code On Time.                                                                                                    |   |  |
| Use free Microsoft Visual We                                                 | D Developer Express to further customize generated projects when needed.                                                                                                    | - |  |
| © 2012 Code OnTime LLC. All rig                                              | hts reserved. Version 7.0.1.0.                                                                                                    |   |  |

The next page will prompt to specify a name and programming language of the project.

Select the programming language of your choice and specify the following name:

| Property | Value      |
|----------|------------|
| Name     | MyProject1 |

| 🕑 Create Project - Code On Time 📃 📃 💻 💴                                                                                                    |
|----------------------------------------------------------------------------------------------------|
|                                                                                                    |
| Please enter the project name and click the <i>Create</i> button.                                                                                                    |
| New Project                                                                                                    |
| Vendor: Code OnTime LLC<br>http://www.codeontime.com                                                                                                    |
| Web Site Factory Create an ASP.NET/AJAX web site with navigation system, role-based security, membership manager, built-in data export and reporting, adaptive filtering, advanced search options, and much more. The generated project is managed via the file system folder structure. Review a complete feature list of this project. Try a live demo now. Name: MyProject1 Language: C# ▼ |
| Create Cancel                                                                                                    |
| © 2012 Code OnTime LLC. All rights reserved. Version 7.0.1.0.                                                                                                    |

Press Create button to create the project.

The next page allows changing the *Namespace* and the version of *Microsoft*.*NET Framework*. Leave the default values and press *Next*.

| MyProject1 / Namespace and Framework - Code On Time                                                                                                    |   |
|----------------------------------------------------------------------------------------------------|---|
|                                                                                                    | ~ |
| You are about to generate an ASP.NET/AJAX project Web Site Factory.                                                                                                    |   |
| About This Project                                                                                                    |   |
| Data Aquarium Framework is in the foundation of this web site project. The project includes a collection of code files, a single web service, and a few JavaScript components. The framework relies on XML data controller descriptors that combine SQL queries, data fields, views, and actions to render an advanced AJAX-powered presentation. |   |
| A web site will incorporate the entire framework source code without any external dependencies. All images, JavaScript files, cascading stylesheets, and data controller descriptor files are included.                                                                                                    |   |
| Generated web site will include pages with data controller views. You can place custom user controls<br>on the pages of your web application and perform any imaginable arrangement of application pages<br>and navigation system.                                                                                                    |   |
| Review a complete feature matrix of our products.                                                                                                    |   |
| Try live demo projects and see AJAX magic in action.                                                                                                    |   |
| Namespace and Framework                                                                                                    |   |
| C# is the programming language of this project. The application framework code will be implemented in a custom namespace.<br>Namespace:                                                                                                    |   |
| MyCompany                                                                                                    |   |
| The same identifier will be also used to name the web application theme and the connection string in the configuration file.                                                                                                    |   |
| Framework:                                                                                                    |   |
| .NET Framework 4.0 🔻                                                                                                    |   |
|                                                                                                    |   |
| Cancel Next                                                                                                    | ÷ |
| 8/28/2012 2:29:08 PM test passed<br>8/28/2012 2:29:08 PM copy input="[Documents]\Visual Studio 2010\Projects\Code On Time LLC\CodeOn Time\Code On Time Library<br>\Data Aquarium\DataAquarium.Project xml" output="DataAquarium.Project xml"                                                                                                    | • |
| 8/28/2012 2:29:08 PM end if<br>8/28/2012 2:29:08 PM navigate url="\Data Aquarium\DataAquarium.Start.htm?splash=WebSiteFactory"                                                                                                    | - |

This page allows specifying the Data Provider and Connection String. Select your data provider from the list.

This tutorial uses *Microsoft SQL Server* database engine. If you do not have a database server, consider installing Microsoft SQL Server 2012 Express.

Click on the button to the right of the *Connection String* field to open the *Connection String Configuration* page.

| Please specify a database connection string for this project.                                                                                                    |
|----------------------------------------------------------------------------------------------------|
| A valid connection string compatible with the selected data provider is required to generate the project. Data controller descriptors are automatically built from your database and are easy to maintain with the provided XML schemas. |
| Data Provider:                                                                                                    |
| .Net Framework Provider for SqlServer (System.Data.SqlClient)                                                                                                    |
| Connection String:                                                                                                    |
|                                                                                                    |
| All database tables and views are included in this project. Change Configure database connection string and install database features.                                                                                                   |

If you have SQL Server Express edition, specify the following:

| Property      | Value        |
|---------------|--------------|
| Server        | .\SQLEXPRESS |
| Database      | Northwind    |
| Sample Tables | Northwind    |

To the right of *Database* field, click on the *Create* button and confirm to create the database.

| arvar.                       |                                          |
|------------------------------|------------------------------------------|
| .\sqlexpress                 |                                          |
| Windows authentication       |                                          |
| SQL Server authentication    |                                          |
| User name:                   |                                          |
| Password:                    |                                          |
| Database:                    |                                          |
| Northwind                    | Create                                   |
| Confirm Create database 'Nor | hwind' on the specified database server? |
|                              | Ves No                                   |

To the right of the *Sample Tables* dropdown, press *Install* and confirm to populate the project database with the *Northwind* dataset.

| Server:                                        |                              |
|------------------------------------------------|------------------------------|
| .\SQLEXPRESS                                   |                              |
| <ul> <li>Windows authentication</li> </ul>     |                              |
| SQL Server authentication                      | Sample Database              |
| User name:                                     |                              |
| Password:                                      |                              |
| Database:                                      | Install 02 Northwind sample? |
| Northwind                                      |                              |
| Sample Tables:                                 |                              |
| You can populate the application database with | Yes INO                      |

*Code On Time* does not offer tools to design databases. Use your favorite database management tools, such as *Microsoft SQL Server Management Studio*, to work with the database schema.

Our application will have built-in user and role management system. Code On Time applications rely on the security infrastructure available in ASP.NET.

Under *Membership* section, press *Add* and confirm to add *ASP.NET Membership* to the database.

| f you own Un<br>Status | Add       Remove                                                                                                    |
|------------------------|----------------------------------------------------------------------------------------------------|
| Message f              | rom webpage                                                                                                    |
| ?                      | Click OK to create tables and stored procedures required to support<br>ASP.NET Membership and Role Manager in the database. |
|                        | OK Cancel                                                                                                    |

You will see a confirmation when the membership has been configured.

Press OK to finish configuration of the database connection string.

| O MyProject1 / SQL Server Connection - Code On Time                                                                                                    |
|----------------------------------------------------------------------------------------------------|
|                                                                                                    |
| Please specify SQL Server name and database.                                                                                                    |
| Server connection                                                                                                    |
| .\sqlexpress                                                                                                    |
| Windows authentication                                                                                                    |
| SQL Server authentication                                                                                                    |
| User name:                                                                                                    |
| Password:                                                                                                    |
| Database:                                                                                                    |
| Northwind Create                                                                                                    |
| Sample Tables:                                                                                                    |
| Northwind Install Uninstall Learn more about this sample.                                                                                                    |
| Membership:<br>Your application can be configured to implement <i>user and role manager</i> based on Microsoft ASP.NET<br>Membership.<br>If you own Unlimited edition then you may consider implementing custom membership and role providers<br>instead. |
| Status Add Remove                                                                                                    |
| Test OK Cancel                                                                                                    |
| 8/31/2012 11:58:34 AM ======                                                                                                    |

If you are using a trial version of the application generator, the project size is limited to 10 tables or views. To select a subset of tables for the project, click the *Change* button next to "All database tables and views are included in this project". Include the following tables: *Categories, Customers, Employees, EmployeeTerritories, Order Details, Orders, Products, Shippers, Suppliers,* and *Territories.* 

| Please specify a database connection string for this project.                                                                                                    |                                               |
|----------------------------------------------------------------------------------------------------|-----------------------------------------------|
| Database Connection                                                                                                    |                                               |
| A valid connection string compatible with the selected data p<br>with the provided XML schemas.                                                                                                    | provider is required to generate the project. |
| .Net Framework Provider for SqlServer (System.Data.SqlC                                                                                                    | Client) 🗸                                     |
| Connection String:                                                                                                    |                                               |
| Data Source=;Initial Catalog=Northwind;Integrated Secur                                                                                                    | ity=True;                                     |
| All database tables and views are included in this Database Object Filter                                                                                                    | project. Change                               |
| Tables / Views                                                                                                    | 10 objects selected                           |
| <ul> <li>dbo.Alphabetical list of products</li> <li>dbo.Categories</li> <li>dbo.Category Sales for 1997</li> <li>dbo.Current Product List</li> <li>dbo.Customer and Suppliers by City</li> <li>dbo.CustomerCustomerDemo</li> </ul> | OK Cancel                                     |

Press Next twice to reach the Reporting configuration page. Enable dynamic and static reports in the application.

| Please specify your reporting preferences.                                                                                                    |
|----------------------------------------------------------------------------------------------------|
| Reporting                                                                                                    |
| Support for Microsoft Reporting Services technology can be embedded into your application. Dynamic reports are automatically created on-the-fly without a need for a standalone reporting server. Static reports are supported as well.                                   |
| Application users will be able to render reports as Adobe PDF, Microsoft Office Excel, or Tiffimage file.                                                                                                    |
| The Microsoft report viewer is required to run the reports. The <i>Microsoft Report Viewer Redistributable Package</i><br>includes Windows Forms and ASP.NET Web server controls for viewing reports designed using Microsoft reporting<br>technology.                    |
| <ul> <li>Download the redistributable report viewer package for Microsoft.NET 3.5.</li> <li>Download the redistributable report viewer package for Microsoft.NET 4.0.</li> </ul>                                                                                          |
| Attention:<br>If you have Microsoft Visual Studio 2008/2010 installed on your computer then the viewer is likely installed already.<br>Users of Visual Web Developer Express 2008/2010 will have to install the report viewer if reports are enabled for<br>this project. |
| You have to install the viewer on the server machine when the generated application is deployed.<br>Reports:<br>Enable dynamic and static reports in my application.                                                                                                    |

Hold down *Shift* key and press *Next* – this will skip directly to the *Summary* page. Press the *Generate* button to start creation of the web application.

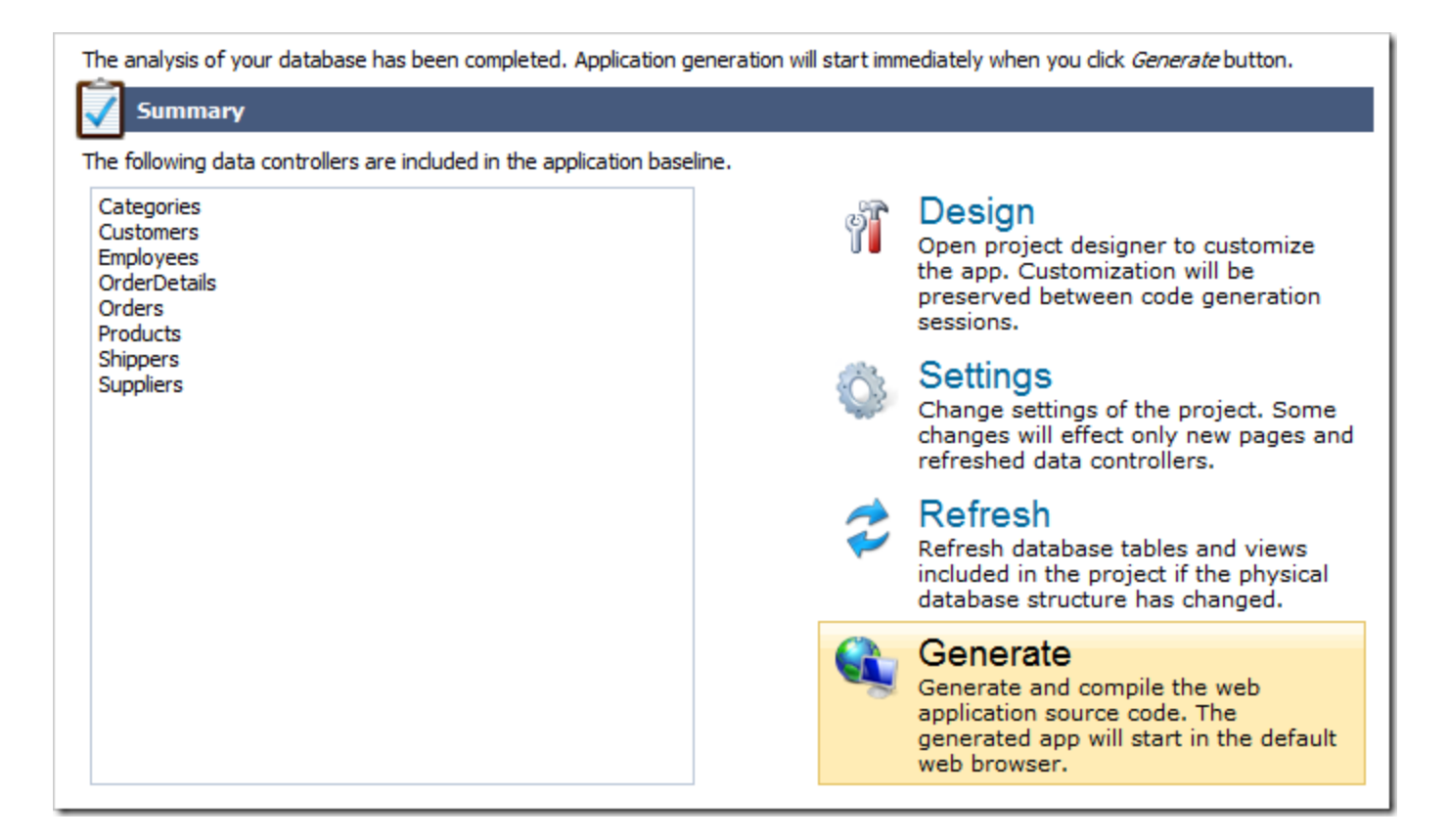

When generation is complete, the web site will open in your default browser.

| A ttp://localhost:43526/Pages/Home.asp                                                                                                    | ☆ ★ A × 5 ◎ + Q →                                                                                                    |  |
|----------------------------------------------------------------------------------------------------|----------------------------------------------------------------------------------------------------|--|
| 🤗 Start 🛛 🗙                                                                                                    |                                                                                                    |  |
|                                                                                                    | Login to this website                                                                                                    |  |
|                                                                                                    | User Name:                                                                                                    |  |
| 💕 MyCompany                                                                                                    | Password:                                                                                                    |  |
| Home                                                                                                    | Remember me next time                                                                                                    |  |
| Home > Home                                                                                                    | Forgot your password?                                                                                                    |  |
| Start                                                                                                    | Sign up now                                                                                                    |  |
| Please select a page link in the table of contents below.                                                                                                    | Sign in to access                                                                                                    |  |
| Site Map                                                                                                    | Instructions                                                                                                    |  |
| Home                                                                                                    | Two standard user accounts are automatically created<br>when application is initialized if membership option has<br>been selected for this application.                                                                                              |  |
|                                                                                                    | The administrative account <b>admin</b> is authorized to access<br>all areas of the web site and membership manager. The<br>standard <b>user</b> account is allowed to access all areas of the<br>web site with the exception of membership manager. |  |
| Move the mouse pointer over the link <i>Login to this v</i><br>on the right-hand side at the top of the page and sig<br>with one of the accounts listed below. |                                                                                                    |  |
|                                                                                                    | Administrative account:<br>admin / admin123%                                                                                                    |  |
|                                                                                                    | Standard user account:<br>user / user123%                                                                                                    |  |
| © 2012 MyCompany. All rights reserved.                                                                                                    |                                                                                                    |  |

# Using the Project Designer

The Project Designer allows customizing the pages and data controllers of the web application.

To activate the *Project Designer*, click on a project name on the start page of the application generator.

| My Pr                                                                                                    | ojects                                                                                                    |                                       |                   |
|----------------------------------------------------------------------------------------------------|----------------------------------------------------------------------------------------------------|---------------------------------------|-------------------|
| This is the list of the projects that you have created. Click on the project name to open and generate<br>the project one more time. Note that most projects will automatically backup the previous version of<br>the source code prior to generating and overwriting the existing files. |                                                                                                    |                                       |                   |
| #                                                                                                    | Project Name                                                                                                    | Туре                                  | Last Modified     |
| 1.                                                                                                    | by MyProject1                                                                                                    | Web Site Factory                      | 8/30/2012 3:02 PM |
| <ul> <li>Creat</li> <li>Lear</li> <li>Req</li> <li>Buy</li> <li>Orde</li> <li>Substant</li> </ul>                                                                                                    | ate nev Select "MyProject<br>of the develop web application<br>uest help with your project<br>a product edition now.<br>er our consulting services of<br>scribe to our newsletter. | t1" project.<br>ons.<br>t.<br>online. |                   |

Then, click on the *Design* button.

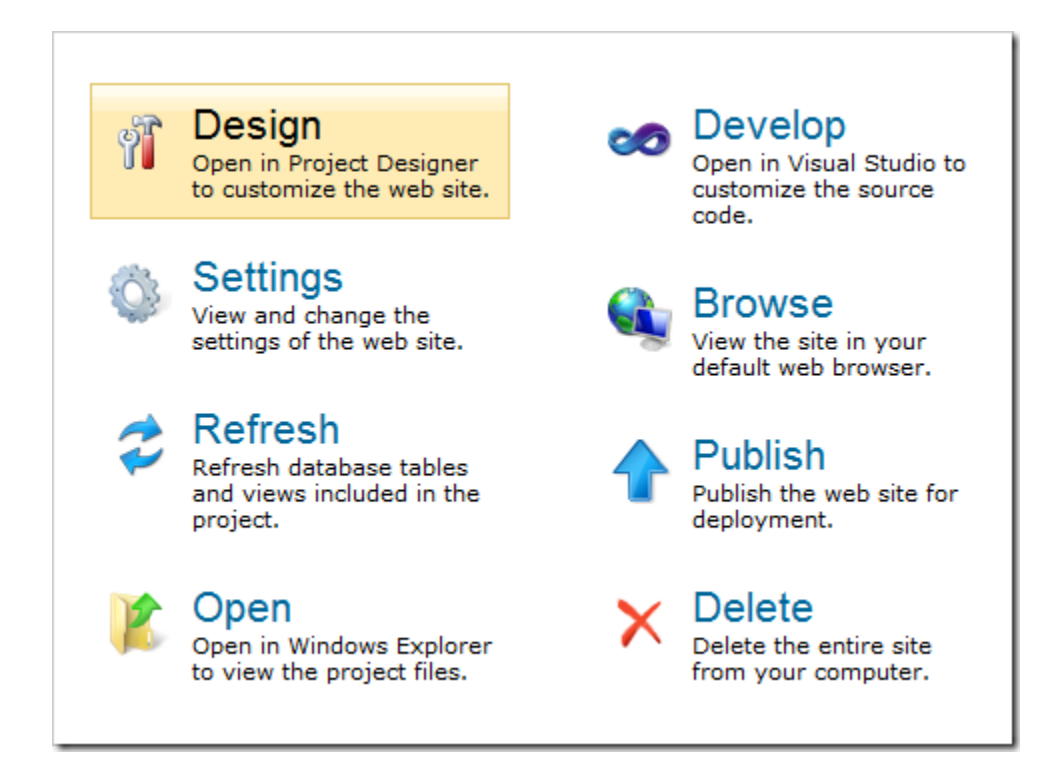

The Project Designer will open.

On the left side of the screen is the Project Browser. The right side contains the Project Explorer.

| NW2 / Designer - C                | ode On Time                |                              |             |                 |                                       |
|-----------------------------------|----------------------------|------------------------------|-------------|-----------------|---------------------------------------|
| 🕨 Generate 🛭 🕥 Bro                | wse 🧀 Develop 👔            | 🍟 Open 🛛 🗳 Exit              |             | ^               | 🖗 AN 🕼 🗃 🖆 🖆 🖆 👘                      |
| ( Home                            |                            |                              |             |                 | b 🗟 Home                              |
| Pages Controllers                 | User Controls All          | Commands All Fields          | All Views   | All Data Fields | a 🛅 Employees                         |
| This is a list of appl            | ication pages.             |                              |             | 0               | container1                            |
| Quick Find                        | New -                      |                              | Vá          | ew: Pages T     | Dia Orders                            |
| Name                              | Jaday Tila                 | Dath                         | Chilo       | Deles           | Employee Territories                  |
| Name                              | Index Hoe                  | Path                         | Style       | Roles           | a 🔝 Customers                         |
| Home                              | 1000 Start                 | Home                         | Home        | n/a             | container1                            |
| Employees                         | 1010 Employees             | Employees                    | Generic     | n/a             | container2                            |
| Orders                            | 1020 Orders                | Employees   Orders           | Generic     | n/a             | Categories                            |
| Ciders                            | Eveloper                   | Employees   Employees        | Generic     | nya             | categories                            |
| EmployeeTerritories               | 1030 Territories           | Territories                  | Generic     | n/a             | ↓ in container2                       |
| Customers                         | 1040 Customers             | Customers                    | Generic     | n/a             | ▷ Image: Products                     |
| OrderDetails                      | 1050 Order Details         | Customers   Order<br>Details | Generic     | n/a             | Suppliers                             |
| Categories                        | 1060 Categories            | Categories                   | Generic     | n/a             | Container1                            |
| Products                          | 1070 Products              | Categories   Products        | Generic     | n/a             | Territories                           |
| Shippers                          | 1080 Shippers              | Shippers                     | Generic     | n/a             | Membership                            |
| Suppliers                         | 1090 Suppliers             | Suppliers                    | Generic     | n/a             |                                       |
| Territories                       | 1100 Territories           | Suppliers   Territories      | Generic     | n/a             |                                       |
| Membership                        | 1110 Membership<br>Manager | Membership                   | Users       | Administrators  |                                       |
| Project                           | Browsei                    | Sho                          | wing 1-12   | of 12 items   🖉 |                                       |
| All customized project<br>folder. | ct settings are stored in  | *.Log.xml files located in t | the root of | your project    | Project Explorer                      |
| © 2012 Code OnTime LLC            | C. All rights reserved. Ve | ersion 7.0.1.0.              |             |                 | 🛅 Pages 😤 Controllers 📴 User Controls |

### **Project Browser**

The *Project Browser* allows navigating the project configuration elements. The tabs display lists of pages, data controllers, user controls, commands, fields, views, and data fields.

Navigate to the properties page of an element by clicking on the link in the first column or using the context menu option *Open*.

| 🕨 Generate 🛛 🕥 Bro       | wse 🛛 🐼 Develop              | o 💕 Open 🛯 📲 Exit                |             |                 |
|--------------------------|------------------------------|----------------------------------|-------------|-----------------|
| Home                     |                              |                                  |             |                 |
| Pages Controllers        | User Controls                | All Commands All Field           | s All Views | All Data Fields |
| 🛅 This is a list of appl | ication pages.               |                                  |             | 0               |
| Quick Find               | O New -                      |                                  | Vi          | ew: Pages -     |
| Name                     | Index Title                  | Path                             | Style       | Roles           |
| Home                     | 1000 Start                   | Home                             | Home        | n/a             |
| Empl Open                | 1010 Employees               | Employees                        | Generic     | n/a             |
| Orde Sync                | 1020 Orders                  | Employees   Order                | s Generic   | n/a             |
| Empl Price Edit          | 1030 Employee<br>Territories | Employees   Emplo<br>Territories | yee Generic | n/a             |
| Customers                | 1040 Customers               | Customers                        | Generic     | n/a             |

The properties page of the project configuration element will open. The breadcrumbs in the path area above the *Project Browser* show the location of the object. The tabs at the top of the page will change to reflect project configuration elements that belong to the currently selected element.

| 🕨 Generate 🛛 🎯                                                                                                    | Browse  Develop 🚰 Open 🖳 Exit                                                           |  |  |  |
|----------------------------------------------------------------------------------------------------|-----------------------------------------------------------------------------------------|--|--|--|
| Home > Page: H                                                                                                    | Home (Home)                                                                             |  |  |  |
| Page Containe                                                                                                    | rs Data Views Controls                                                                  |  |  |  |
| 📰 Click OK to save                                                                                                    | e the page, or click Cancel to undo changes or return back.                             |  |  |  |
| Record -                                                                                                    | Sync View: Page -                                                                       |  |  |  |
| * - indicates a requir                                                                                                    | * - indicates a required field OK Cancel                                                |  |  |  |
| General                                                                                                    | Name *                                                                                  |  |  |  |
| The Name is<br>assigned to the<br>generated<br>physical page.<br>Index specifies<br>the order of the<br>page in the<br>application | Home Index 1000 Drag the page to the desired location to change the index. External Url |  |  |  |

Quickly access the Learning System article for the selected project configuration element by clicking on the question mark icon in the top right corner.

| Page Containers Data                                               | Views Controls                                                               |           |  |  |  |
|--------------------------------------------------------------------|------------------------------------------------------------------------------|-----------|--|--|--|
| 📴 Click OK to save the page,                                       | 📴 Click OK to save the page, or click Cancel to undo changes or return back. |           |  |  |  |
| Record 🔻 📳 Sync                                                    | Record - 🖓 Sync Learn about Pages                                            |           |  |  |  |
| * - indicates a required field                                     |                                                                              | OK Cancel |  |  |  |
| General<br>The Name is assigned to the<br>generated physical page. | Name *<br>Home                                                               |           |  |  |  |

The *Project Explorer* can be synchronized with the current *Project Browser* element by using the Sync command on the action bar or pressing *Ctrl+Period* keyboard shortcut ("Ctrl" key and "." key).

| Page Containers Data Views Controls                                    | Home                                                                            |
|------------------------------------------------------------------------|---------------------------------------------------------------------------------|
| Click OK to save the page, or dick Cancel to undo changes Record  Sync | Container1                                                                      |
| * - indicates a require Synchronize with Explorer (Ctrl+.)             | Container2     Orders     Orders     Orders     Orders                          |
| General     Name *       The Name is assigned to the     Home          | <ul> <li>▲ Customers</li> <li>▷ □ container1</li> <li>▷ □ container2</li> </ul> |

## **Project Explorer**

The *Project Explorer* displays a logical hierarchy of project configuration elements separated into three tabs: *Pages*, *Controllers*, and *User Controls*.

| ⊿ 🛅 Home                                                                                                    |
|----------------------------------------------------------------------------------------------------|
| ▲ introduction and a container 1                                                                                                    |
| Image: Second Second |
| S container2                                                                                                    |
| 🔺 🛅 Employees                                                                                                    |
| b in container1                                                                                                    |
| container2                                                                                                    |
| Orders                                                                                                    |
| Employee Territories                                                                                                    |
| 🛛 🛅 Customers                                                                                                    |
| b in container1                                                                                                    |
| b in container2                                                                                                    |
| Drder Details                                                                                                    |
| a 🛅 Categories                                                                                                    |
| ▷ b container1                                                                                                    |
| ▷ introduction container2                                                                                                    |
| ▷ III Products                                                                                                    |
| ▷ III Shippers                                                                                                    |
| ▲ 📰 Suppliers                                                                                                    |
| ▷ iii container1                                                                                                    |
| container2                                                                                                    |
| I erritories                                                                                                    |
| Dembership                                                                                                    |
| 🛅 Pages 🐴 Controllers 🗄 User Controls                                                                                                    |
|                                                                                                    |

Double-click on a node in the *Project Explorer* or use the *Open* context menu option to display the properties page for the relevant element.

| ▲ I Home                                                                                                    | Home > Container: Home / container2 (NewColumn)                 |  |  |  |
|----------------------------------------------------------------------------------------------------|-----------------------------------------------------------------|--|--|--|
| <ul> <li>Container1</li> <li>Control1 - TableOfContents</li> <li>Container2</li> </ul>                                                                                                    | Container Data Views Controls                                   |  |  |  |
| 🖌 🛅 Open Enter                                                                                                    |                                                                 |  |  |  |
| Ist List Cut Ctrl+X                                                                                                    | * - indicates a required field                                  |  |  |  |
| Copy Ctrl+C Copy Ctrl+C Copy Ctrl+C                                                                                                    | General Id<br>The Id can be container2                          |  |  |  |
| Rename                                                                                                    | Project Explorer. Page<br>Home                                  |  |  |  |
| Show All Data Views     Show All Controls                                                                                                    | The way that the container will be positioned on the New Column |  |  |  |
| <ul> <li>▶ 10</li> <li>▶ 10</li> <l< th=""><th>page is<br/>determined by Width<br/><i>Flow</i> property.</th></l<></ul> | page is<br>determined by Width<br><i>Flow</i> property.         |  |  |  |
| ▶ 📑 Membership                                                                                                    | Example: CSS Class Name                                         |  |  |  |

Drag project elements to change the application configuration. As an alternative, you can use Cut/Copy/Paste options in the context menu of project configuration element nodes. These operations can be performed on multiple selected elements of the same type.

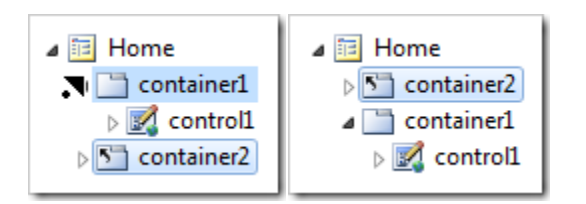

Node names of project configuration elements can be changed using the *Rename* context menu option.

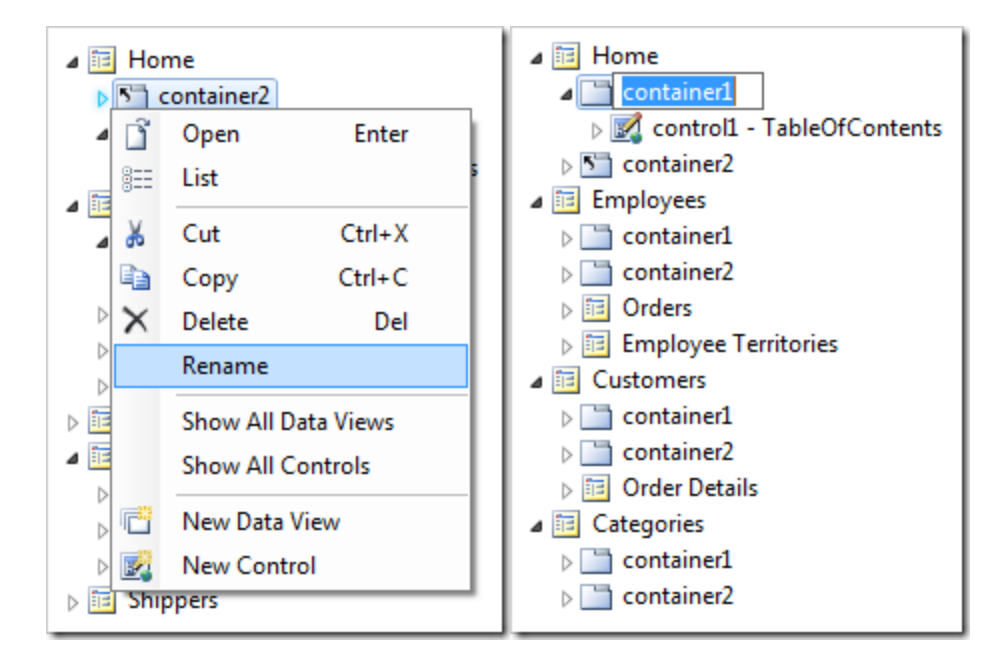

### Navigate To

The Navigate To window will search for project configuration elements by property values as soon as you type a sample search criteria.

The window can be activated by clicking on the *Navigate To* icon on the *Project Explorer* toolbar or pressing the *Ctrl+Comma* keyboard shortcut ("Ctrl" key and "," key).

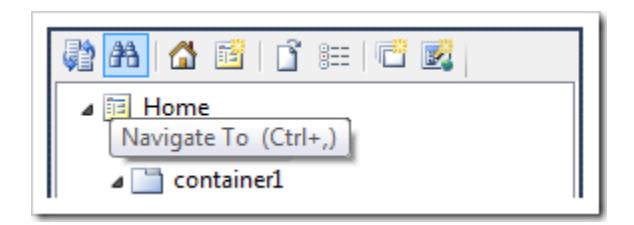

The *Navigate To* window will open. Start typing search terms. Matching entries will appear as soon as you stop typing.

| Navigate To                                                                      |          |
|----------------------------------------------------------------------------------|----------|
| Search terms:                                                                    |          |
| products grid1 - P                                                               | <u>ا</u> |
| Result: Found 8 matching results.                                                |          |
| BD ProductSupplierCompanyName ["Field Name" of data field OrderDetails/Views/g 🔺 |          |
| G grid1 ["Id" of view Products/Views/grid1]                                      |          |
| Grid1 ["View" of data view Products/container1/view1]                            |          |
| Grid1 ["View" of data view Products/container2/view2]                            |          |
| Products ["Label" of view Products/Views/grid1]                                  |          |
| ab grid1 ["Command Argument" of action Products/Actions/ag1/a8]                  | 1        |
| ab grid1 ["When View" of action Products/Actions/ag4/a1]                         |          |
|                                                                                  |          |
| "Id" of view <b>Products</b> /Views/ <b>grid1</b><br>grid1                       |          |
| OK Cancel                                                                        | ]        |

Highlight a result and press *OK* or press *Enter* on the keyboard to open the properties page of the element in the *Project Browser* and have it highlighted in the *Project Explorer*.

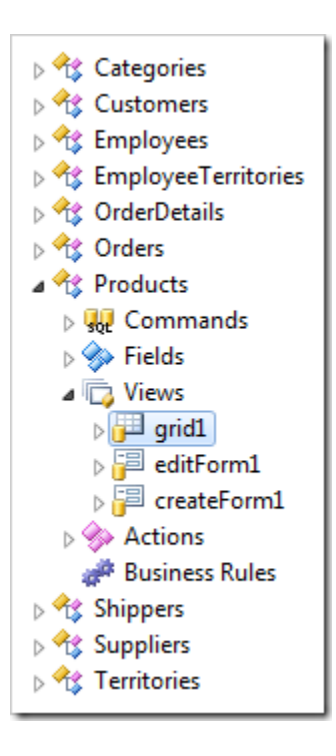

# **Creating a Three-Level Master-Detail Page**

Let's create a page with a three-level master-detail relationship between *Customers*, *Orders*, and *Order Details* controllers.

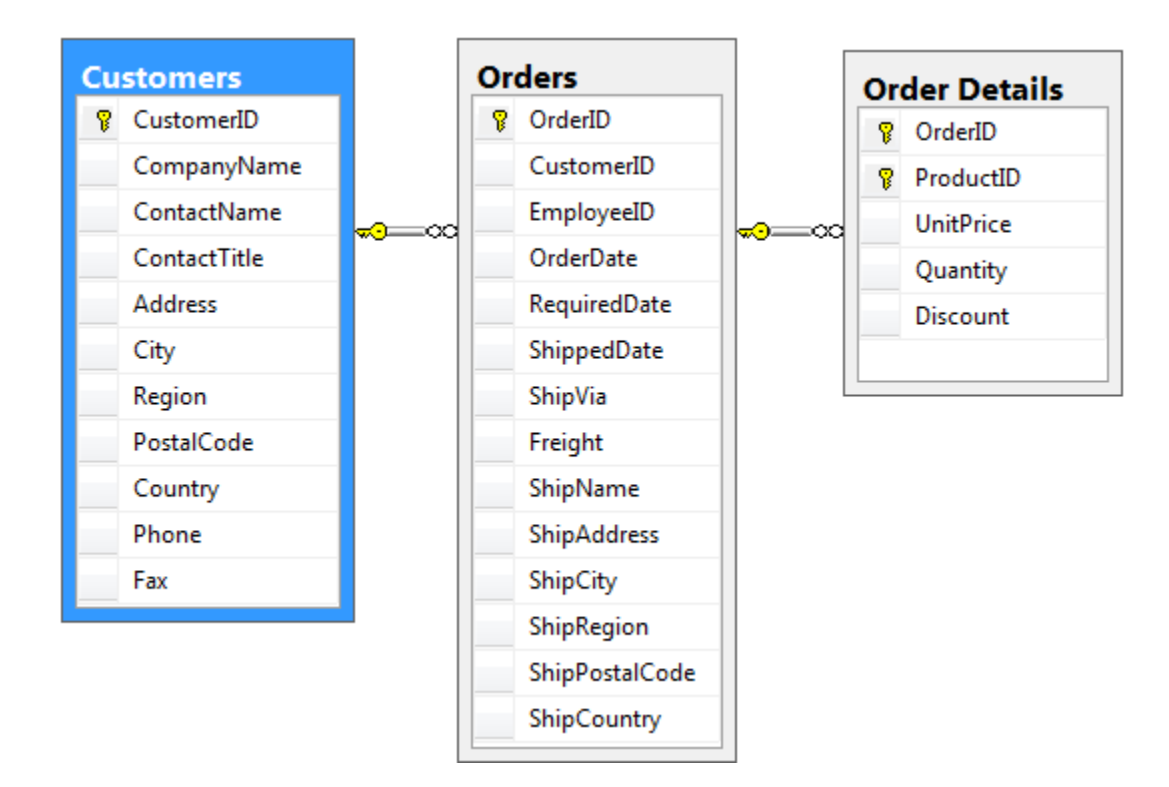

#### **Creating the Page**

Start the Project Designer. On the toolbar of the Project Explorer, click on the New Page icon.

| 🤮 🗛   🖀 📴   🗳 🖆 🖆              |
|--------------------------------|
| ▷ Home New Page<br>■ Employees |
| container1                     |
| container2                     |
| Orders                         |
| Employee Territories           |

Enter "OrderManager" in the page *Name* and press *OK* to create a new page.

| Property | Value        |
|----------|--------------|
| Name     | OrderManager |

The Order Manager page will be added to the bottom of the list of pages in the *Project Explorer*. Drag Order Manager node to the right side of *Home* node to place it after the page.

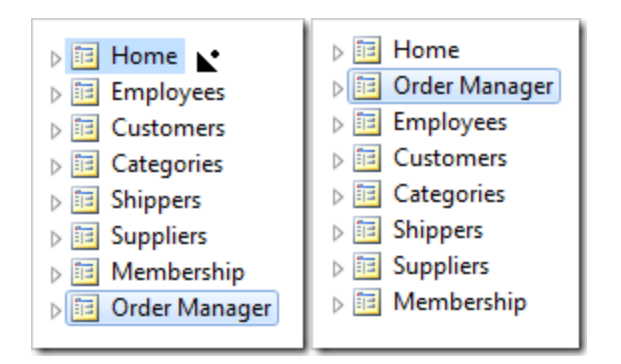

Switch to the *Controllers* tab in the *Project Explorer*. While holding *Ctrl*, select the controllers in the following order: *Customers*, *Orders*, *OrderDetails*. Right-click on *OrderDetails*, and press *Copy*.

| 💱 🗛   🟠 😤                                                                                                    | lî                                                        |
|----------------------------------------------------------------------------------------------------|-----------------------------------------------------------|
| **       Categories         **       Customers         **       Employees         **       Employees         **       Employees         **       OrderDetails         **       Products         **       Shippers         **       Suppliers         **       Territories | erritories<br>Open Enter<br>Copy Ctrl+C<br>Clone<br>Clone |
| 🛅 Pages 🔩 Co                                                                                                    | ontrollers 📴 User Controls                                |

Switch back to the *Pages* tab. Right-click on *Order Manager* page node, and press *Paste* option. The controllers will be instantiated as data views in separate containers on the page.

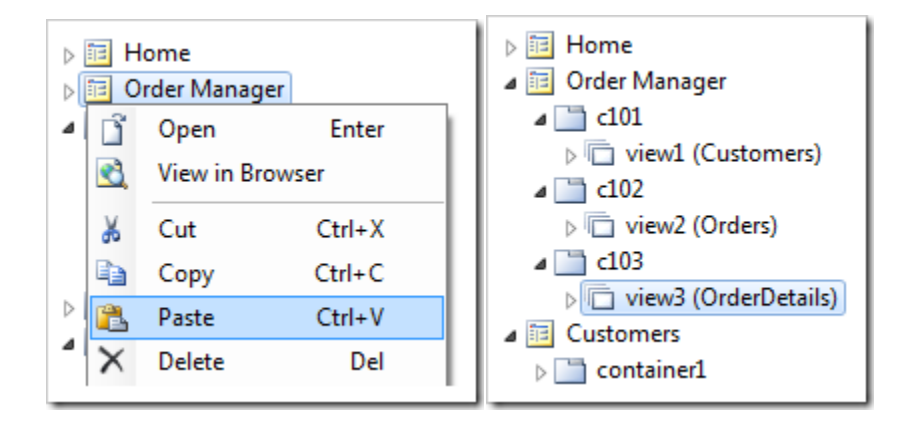

Right-click on Order Manager page node, and press View in Browser.

| <ul> <li>Home</li> <li>Order Manager</li> </ul> |                     |
|-------------------------------------------------|---------------------|
|                                                 | Open Enter          |
| ⊳ 🗇 view2 (                                     | Cut Ctrl+X          |
| ≥ □ view3 (                                     | Copy Ctrl+C         |
| ▷ III Customers<br>▷ III Employees              | Delete Del          |
| Categories     Shippers                         | Show All Containers |
| Suppliers                                       | Exclude From Menu   |
| Niembership                                     | New Child Page      |
|                                                 | New Container       |

Navigate to the *Order Manager* page. Three views will be available on the page, but they do not have any masterdetail relationships established between them. The three data views are completely independent from each other.

|                                                                                                   | manage                                                                                                 | er                |                                                                            |                                                                                                    |                                                                                       |                                                                                                    |                                    |                                                                               |                                                                    |                                                                             |
|---------------------------------------------------------------------------------------------------|----------------------------------------------------------------------------------------------------|-------------------|----------------------------------------------------------------------------|----------------------------------------------------------------------------------------------------|---------------------------------------------------------------------------------------|----------------------------------------------------------------------------------------------------|------------------------------------|-------------------------------------------------------------------------------|--------------------------------------------------------------------|-----------------------------------------------------------------------------|
| This is a list                                                                                    | of customers.                                                                                          |                   |                                                                            |                                                                                                    |                                                                                       |                                                                                                    |                                    |                                                                               |                                                                    |                                                                             |
| Quick                                                                                             | Find 🔎                                                                                                 | Rew Custon        | ners 🛛 🗔 Edit                                                              | 🗙 Delete                                                                                                    | Actions ~                                                                             | Report                                                                                                    | ×                                  | View                                                                          | : Custo                                                            | mers 🗸                                                                      |
| 🗼 A filter l                                                                                      | nas been applied.                                                                                      | Company Name e    | quals Antonio                                                              | Moreno Taque                                                                                                    | ería.                                                                                 |                                                                                                    |                                    |                                                                               |                                                                    | x                                                                           |
| Customer#                                                                                         | Company Name 🏹                                                                                         | Contact<br>Name   | Contact Tit                                                                | le Address                                                                                                    | С                                                                                     | ity F                                                                                                    | Region                             | Postal<br>Code                                                                | Country                                                            | Phone                                                                       |
| ANTON                                                                                             | Antonio Moreno<br>Taquería                                                                             | Antonio<br>Moreno | Owner                                                                      | Mataderos                                                                                                    | 2312 N                                                                                | léxico<br>).F. <sup>n</sup>                                                                                                    | n/a                                | 05023                                                                         | Mexico                                                             | (5) 555-<br>3932                                                            |
|                                                                                                   |                                                                                                    |                   |                                                                            |                                                                                                    |                                                                                       |                                                                                                    |                                    | Showing                                                                       | <b>1-1</b> of <b>1</b>                                             | items   🕏                                                                   |
| This is a list                                                                                    | of orders.                                                                                             |                   |                                                                            |                                                                                                    |                                                                                       |                                                                                                    |                                    |                                                                               |                                                                    |                                                                             |
| Quick                                                                                             | Find 🔎                                                                                                 | New Orders        | Actions 🗸                                                                  | Report 🗠                                                                                                    |                                                                                       |                                                                                                    |                                    |                                                                               | View: O                                                            | rders 🗸                                                                     |
| 🔃 A filter l                                                                                      | has been applied.                                                                                      | Order Date equal  | s <b>7/31/1996</b> .                                                       |                                                                                                    |                                                                                       |                                                                                                    |                                    |                                                                               |                                                                    | x                                                                           |
| Customer<br>Company Na                                                                            | Employee Li<br>ame Name                                                                                | ast Order         | Required Sh                                                                | nipped Ship V                                                                                                    | ia r                                                                                  | Freight Shi                                                                                                    |                                    | d                                                                             |                                                                    | Ship                                                                        |
|                                                                                                   |                                                                                                    | Date 1            | Date De                                                                    | ate Compa                                                                                                    | any Name                                                                              | reight on                                                                                                    | ip Name                            | e Shi                                                                         | ip Addres                                                          | City                                                                        |
| White Clove<br>Markets                                                                            | <sup>er</sup> Buchanan                                                                                 | 7/31/1996         | 8/14/1996 8/                                                               | 19/1996 Speed<br>Expres                                                                                                    | any Name<br>ly<br>ss                                                                  | \$4.56 Wr                                                                                                    | nite Clo<br>nikets                 | ver 10<br>Av                                                                  | ip Addres<br>29 - 12th<br>e. S.                                    | Seattle                                                                     |
| White Clove<br>Markets                                                                            | <sup>er</sup> Buchanan                                                                                 | 7/31/1996         | 8/14/1996 8/                                                               | /9/1996 Speed<br>Expres                                                                                                    | any Name<br>ly<br>ss                                                                  | \$4.56 Wh                                                                                                    | nite Clo<br>Irkets                 | ver 10<br>Av<br>Showing                                                       | ip Addres<br>29 - 12th<br>e. S.<br>1-1 of 1                        | seattle                                                                     |
| White Clove<br>Markets<br>This is a list                                                          | er Buchanan                                                                                            | 7/31/1996         | 8/14/1996 8/                                                               | ate Comp<br>/9/1996 Speed<br>Expre:                                                                                                    | any Name<br>ły<br>ss                                                                  | \$4.56 Wł<br>Ma                                                                                                    | nite Clor<br>Irkets                | ver 10.<br>Av<br>Showing                                                      | ip Addres<br>29 - 12th<br>e. S.<br>1-1 of 1                        | Seattle                                                                     |
| White Clove<br>Markets<br>This is a list                                                          | er Buchanan<br>of order details.                                                                       | 7/31/1996         | 8/14/1996 8/                                                               | ate Compi<br>19/1996 Speed<br>Exprei                                                                                                    | any Name                                                                              | \$4.56 Wh                                                                                                    | nite Clo<br>nite ts                | ver 10.<br>Av<br>Showing<br>View: 0                                           | p Addres<br>29 - 12th<br>e. S.<br>1-1 of 1<br>Order Do             | s City<br>Seattle<br>items   2                                              |
| White Clove<br>Markets<br>This is a list<br>Quick I                                               | er Buchanan<br>of order details.<br>Find P                                                             | 7/31/1996         | 8/14/1996 8/<br>Details Action                                             | ate Compi<br>/9/1996 Speed<br>Exprei                                                                                                    | any Name                                                                              | \$4.56 Wh                                                                                                    | nite Clo<br>rkets                  | ver 10.<br>Av<br>Showing<br>View: 0                                           | p Addres<br>29 - 12th<br>e. S.<br>1-1 of 1<br>Order Do             | s City<br>Seattle<br>items   2<br>etails v<br>X                             |
| White Clove<br>Markets<br>This is a list<br>Quick I<br>A filter H<br>Order<br>Customer #          | er Buchanan<br>of order details.<br>Find P<br>nas been applied. I<br>Product Name <b>Y</b>             | 7/31/1996         | 8/14/1996 8/<br>Details Action<br>Jals Carnarvor                           | ate Compi<br>(9/1996 Speed<br>Expresion<br>ns ✓ Report<br>n Tigers. Quant<br>Order<br>Customer<br>Company<br>Name                           | any Name<br>dy<br>ss<br>tity equals 6.<br>Order<br>Employee<br>Last Name              | \$4.56 Wh<br>Ma                                                                                                    | hite Clo<br>rkets                  | ver 10.<br>Av<br>Showing<br>View: 0<br>Product<br>Category<br>Name            | 29 - 12th<br>e. S.<br>1-1 of 1<br>Order Do<br>Proc<br>y Com<br>Nam | s City<br>Seattle<br>items   2<br>etails v<br>tuct<br>plier<br>ipany<br>ie  |
| White Clove<br>Markets<br>This is a list<br>Quick I<br>A filter H<br>Order<br>Customer #<br>SPECD | er Buchanan<br>of order details.<br>Find<br>Nas been applied. I<br>Product Name<br>Carnarvon<br>Tigers | 7/31/1996         | 8/14/1996 8/<br>Details Action<br>Jals Carnarvor<br>ntity <b>T</b> Discour | ate Compi<br>/9/1996 Speed<br>Exprei<br>ns ♥ Report<br>n Tigers. Quant<br>Order<br>Customer<br>Company<br>Name<br>0 Spécialités du<br>monde | any Name<br>dy<br>ss<br>tity equals 6.<br>Order<br>Employee<br>Last Name<br>Leverling | Source of the second second se | hite Clo<br>rkets<br>Ship<br>npany | ver 10.<br>Av<br>Showing<br>View: 0<br>Product<br>Category<br>Name<br>Seafood | p Addres 29 - 12th e. S. 1-1 of 1 Order Do Proc Sup Com Nam Pavl   | s City<br>Seattle<br>items   2<br>etails ~<br>Auct<br>plier<br>ipany<br>iee |

**Establishing Master-Detail Relationships** 

Switch back to the *Project Designer*. In the *Project Explorer*, drag the data field node *Order Manager / c102 / view2 / grid1 / CustomerID* onto the view node *Order Manager / c101 / view1*. This will configure a master-detail relationship between *view2* and *view1*, with *CustomerID* as the filter field.

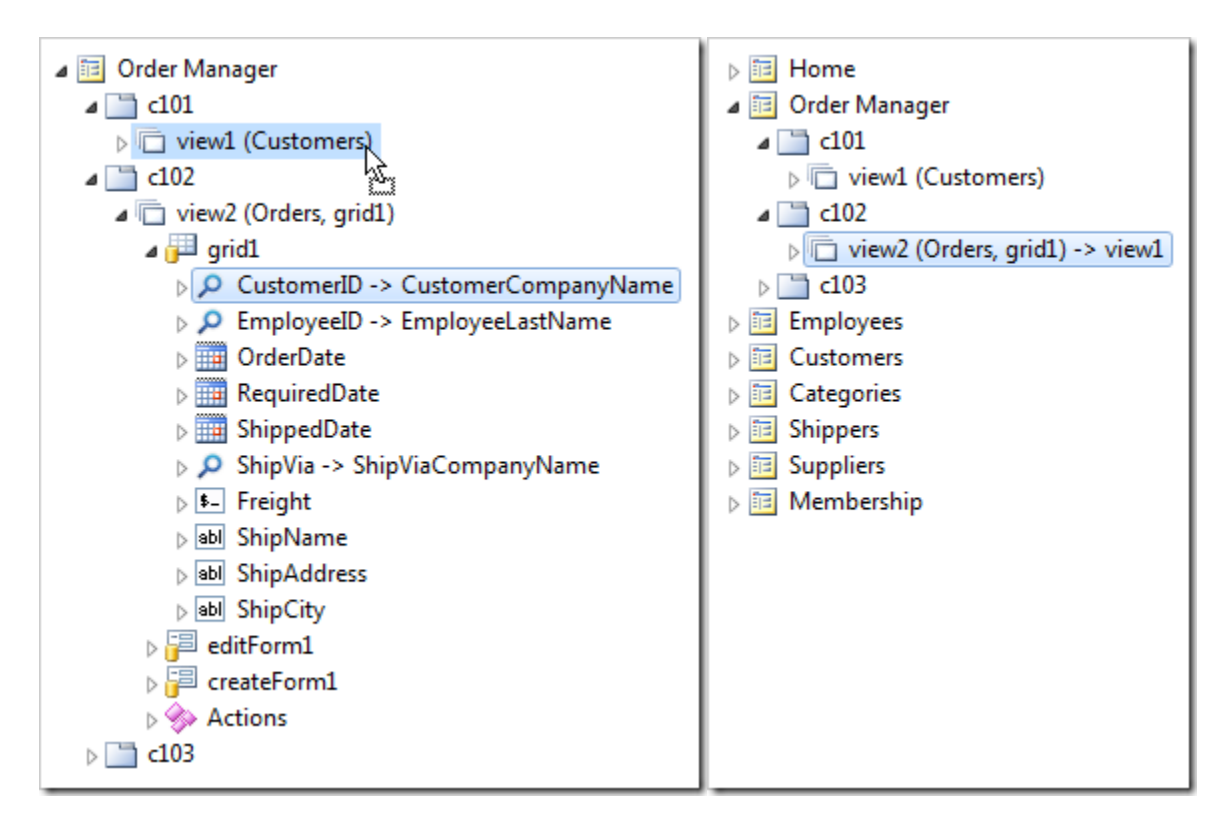

Next, drag the data field node Order Manager / c103 / view3 / grid1 / OrderID and drop it onto view node Order Manager / c102 / view2.

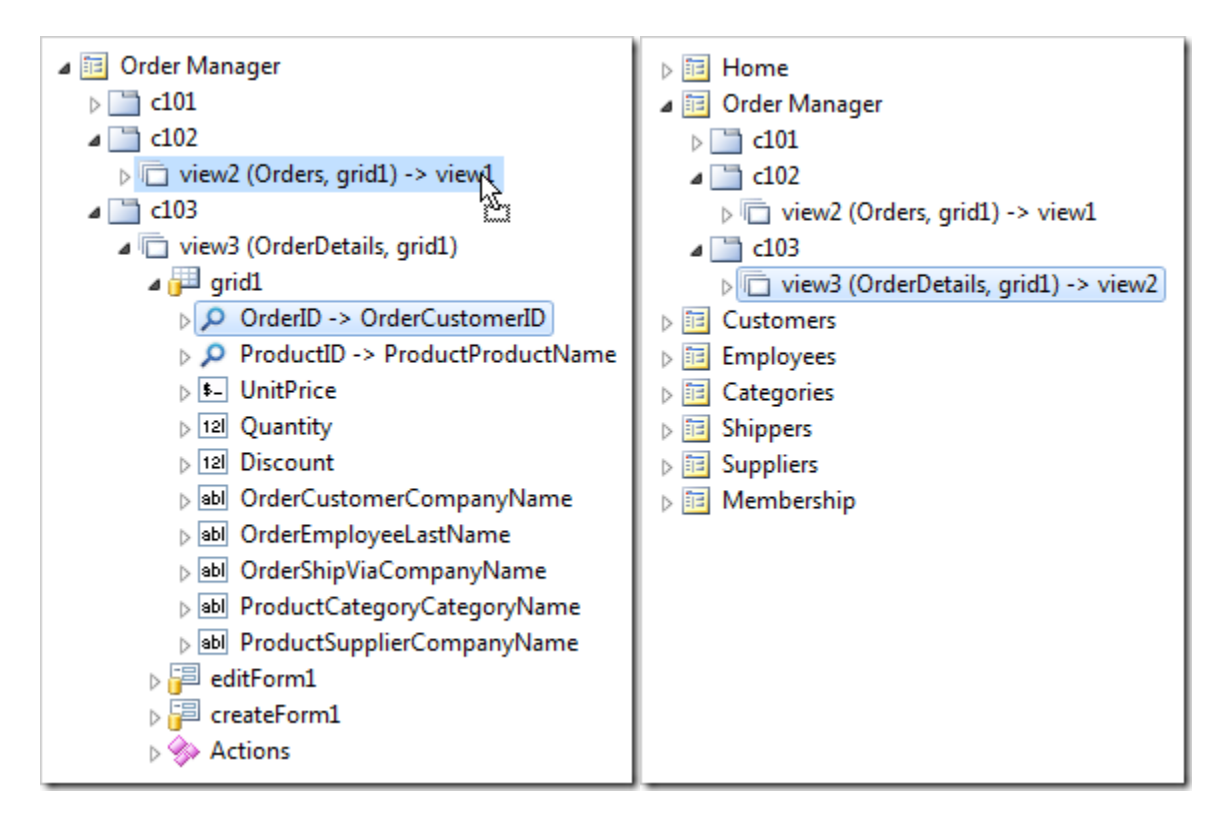

On the toolbar, press Browse.

Only the Customers data view is now visible on the Order Manager page.

| This is a list | of customers.                            |                       |                         |                                  |                |        |                |           |                   |
|----------------|------------------------------------------|-----------------------|-------------------------|----------------------------------|----------------|--------|----------------|-----------|-------------------|
| Quick          | Find 🔎 🛋                                 | New Custom            | ers Actions V           | Report 🗸                         |                |        | ١              | /iew: Cus | tomers            |
| Customer#      | Company Name                             | Contact<br>Name       | Contact Title           | Address                          | City           | Region | Postal<br>Code | Country   | Phone             |
| ALFKI          | Alfreds Futterkiste                      | Maria<br>Anders       | Sales<br>Representative | Obere Str. 57                    | Berlin         | n/a    | 12209          | Germany   | 030-<br>0074321   |
| ANATR          | Ana Trujillo<br>Emparedados y<br>helados | Ana Trujillo          | Owner                   | Avda. de la<br>Constitución 2222 | México<br>D.F. | n/a    | 05021          | Mexico    | (5) 555-<br>4729  |
| ANTON          | Antonio Moreno<br>Taquería               | Antonio<br>Moreno     | Owner                   | Mataderos 2312                   | México<br>D.F. | n/a    | 05023          | Mexico    | (5) 555-<br>3932  |
| AROUT          | Around the Horn                          | Thomas<br>Hardy       | Sales<br>Representative | 120 Hanover Sq.                  | London         | n/a    | WA1<br>1DP     | UK        | (171) 555<br>7788 |
| BERGS          | Berglunds snabbköp                       | Christina<br>Berglund | Order<br>Administrator  | Berguvsvägen 8                   | Luleå          | n/a    | S-958<br>22    | Sweden    | 0921-12 3<br>65   |
| BLAUS          | Blauer See<br>Delikatessen               | Hanna Moos            | Sales<br>Representative | Forsterstr. 57                   | Mannheim       | n/a    | 68306          | Germany   | 0621-084          |
| BLONP          | Blondesddsl père et<br>fils              | Frédérique<br>Citeaux | Marketing<br>Manager    | 24, place Kléber                 | Strasbourg     | n/a    | 67000          | France    | 88.60.15.         |
| BOLID          | Bólido Comidas<br>preparadas             | Martín<br>Sommer      | Owner                   | C/ Araquil, 67                   | Madrid         | n/a    | 28023          | Spain     | (91) 555 2<br>82  |
| BONAP          | Bon app'                                 | Laurence<br>Lebihan   | Owner                   | 12, rue des<br>Bouchers          | Marseille      | n/a    | 13008          | France    | 91.24.45.         |
| BOTTM          | Bottom-Dollar                            | Elizabeth             | Accounting              | 23 Tsawassen                     | Tsawassen      | BC     | T2F            | Canada    | (604) 555         |

Select a record from the list of customers, and orders related to the selection will appear in a data view underneath.

|                                   | customers.                        |                  |                 |                       |                             |                           |                     |                             |                |                |
|-----------------------------------|-----------------------------------|------------------|-----------------|-----------------------|-----------------------------|---------------------------|---------------------|-----------------------------|----------------|----------------|
|                                   | م n                               | 📑 New C          | Customers       | 📝 Edit                | 🗙 Delete                    | Actions 🗸                 | Report ~            | View:                       | Custon         | iers 🗸         |
| (i) A filter has                  | been applied.                     | Company N        | ame equals      | Ana Trujil            | lo Empareda                 | dos y helad               | los.                |                             |                | ;              |
| Customer# Co                      | mpany Name'                       | Conta Name       | ict Cor         | ntact Title           | Address                     | City                      | Region              | Postal<br>Code Cour         | ntry Pho       | ne             |
| An<br>ANATR Em<br>hel             | a Trujillo<br>paredados y<br>ados | Ana Ti           | rujillo Ow      | ner                   | Avda. de la<br>Constitución | Méxio<br>2222 D.F.        | o n/a               | 05021 Mex                   | ico (5)<br>472 | 555-<br>9      |
|                                   |                                   |                  |                 |                       |                             |                           |                     | Showing 1                   | L-1 of 1 it    | ems   🕻        |
| This is a list of o               | orders.                           | New C            | Orders A        | ctions 🗸              | Report ~                    |                           |                     | ۷                           | iew: Ord       | lers 🔻         |
| Employee Last<br>Name             | Order Date                        | Required<br>Date | Shipped<br>Date | Ship Via<br>Company   | Name Freig                  | ht Ship Name              | 2                   | Ship Addres                 | SS             | Ship<br>City   |
| King                              | 9/18/1996                         | 10/16/1996       | 9/24/1996       | Federal<br>Shipping   | \$1.6                       | 51 Ana Trujil<br>Empareda | o<br>dos y helados  | Avda. de la<br>Constitución | n 2222         | México<br>D.F. |
|                                   | 8/8/1997                          | 9/5/1997         | 8/14/1997       | Speedy<br>Express     | \$43.9                      | 90 Ana Trujil<br>Empareda | o<br>idos y helados | Avda. de la<br>Constitución | n 2222         | México<br>D.F. |
| Leverling                         |                                   | 12/26/1007       | 12/12/199       | 7 Federal<br>Shipping | \$11.9                      | 99 Ana Trujil<br>Empareda | o<br>idos y helados | Avda. de la<br>Constitución | n 2222         | México<br>D.F. |
| Leverling<br>Leverling            | 11/28/1997                        | 12/20/1997       |                 |                       |                             |                           |                     |                             |                |                |
| Leverling<br>Leverling<br>Peacock | 11/28/1997<br>3/4/1998            | 4/1/1998         | 3/11/1998       | Federal<br>Shipping   | \$39.9                      | 92 Ana Trujil<br>Empareda | o<br>dos y helados  | Avda. de la<br>Constitució  | n 2222         | México<br>D.F. |

Select an order, and order details for that order will be displayed.

| This is a              | a list of cus                                | tomers.                    |                  |                  |                                     |                             |                   |                                |                             |                   |                        |     |
|------------------------|----------------------------------------------|----------------------------|------------------|------------------|-------------------------------------|-----------------------------|-------------------|--------------------------------|-----------------------------|-------------------|------------------------|-----|
| <ul> <li>Qu</li> </ul> | uick Find                                    | Q                          | 🖃 New C          | lustomers        | 💵 Edit                              | 🗙 Delete                    | Actions           | s ∨ Report ∨                   | Vie                         | w: Cus            | tomers                 | ~   |
| 🔃 A fil                | lter has be                                  | en applied.                | Company Na       | ame equals       | Ana Trujill                         | lo Empared                  | ados y h          | elados.                        |                             |                   |                        | x   |
| Custome                | er# Comp                                     | any Name 🍾                 | Conta<br>Name    | ct Cor           | ntact Title                         | Address                     | C                 | City Regio                     | n Postal<br>Code            | Country           | Phone                  |     |
| ANATR                  | Ana T<br>Empar<br>helado                     | rujillo<br>redados y<br>os | Ana Tr           | rujillo Ow       | ner                                 | Avda. de la<br>Constitución | N 2222 D          | léxico<br>).F. n/a             | 05021 N                     | 1exico            | (5) 555-<br>4729       |     |
|                        |                                              |                            |                  |                  |                                     |                             |                   |                                | Showir                      | ng <b>1-1</b> of  | 1 items                | 12  |
| Order                  | s                                            |                            |                  |                  |                                     |                             |                   |                                |                             |                   |                        |     |
| This is a              | a list of ord                                | ers.                       |                  |                  |                                     |                             |                   |                                |                             |                   |                        |     |
| ✓ Qu                   | uick Find                                    | Q                          | 🛋 New O          | )rders           | 🛛 Edit 🛛 🗙                          | Delete                      | Actions 🗸         | Report 🗸                       |                             | View:             | Orders                 | ~   |
| i) A fil               | lter has be                                  | en applied.                | Employee La      | ast Name e       | quals King.                         |                             |                   |                                |                             |                   |                        | x   |
| imploye<br>Name 🍾      | ee Last o                                    | order Date                 | Required<br>Date | Shipped<br>Date  | Ship Via<br>Company                 | Name Frei                   | ght Ship N        | Name                           | Ship Add                    | dress             | Ship<br>City           |     |
| King                   | 9                                            | /18/1996                   | 10/16/1996       | 9/24/1996        | Federal<br>Shipping                 | O \$1                       | .61 Ana T<br>Empa | rujillo<br>redados y helado    | Avda. d<br>s Constitu       | e la<br>Ición 222 | Méx<br>2 D.F.          | ico |
|                        |                                              |                            |                  |                  |                                     |                             |                   |                                | Showir                      | ng <b>1-1</b> of  | <b>1</b> items         | 12  |
| Order<br>This is a     | Details<br>a list of ord<br><i>uick Find</i> | er details.                | 🛋 New C          | Order Detail     | s Actions                           | Repor                       | t∨                |                                | View:                       | Order             | Details                | ~   |
| Product                | : Name                                       | Unit Price                 | Quantity [       | Discount Co      | rder Custom<br>ompany Nam           | er Order<br>Emplo<br>Name   | yee Last          | Order Ship Via<br>Company Name | Product<br>Category<br>Name | Produ<br>Comp     | uct Suppli<br>bany Nam | er  |
| Gudbra                 | andsdalsost                                  | \$28.80                    | 1                | Ar<br>0 Er<br>he | na Trujillo<br>nparedados<br>elados | y King                      | I                 | Federal Shipping               | Dairy<br>Products           | Nors              | ke Meierie             | er  |
| Outbac                 | :k Lager                                     | \$12.00                    | 5                | Ar<br>0 Er<br>he | na Trujillo<br>nparedados<br>elados | y King                      | I                 | Federal Shipping               | Beverages                   | Pavlo             | ova, Ltd.              |     |
|                        |                                              |                            |                  |                  |                                     |                             |                   |                                | Showir                      | ng <b>1-2</b> of  | 2 items                | 2   |

Select a child order detail. The record will be displayed in a modal form.

| Order M                               | anager                           |                                                                                           |
|---------------------------------------|----------------------------------|-------------------------------------------------------------------------------------------|
|                                       |                                  |                                                                                           |
| <b>Quick Find</b>                     | 🔎 🖃 New Custo                    | mers 📝 Edit 🗙 Delete 🛛 Actions 🗸 🔹 Report 🗸 View: Customers 🗸                             |
| (i) A filter has be                   | en applied. Company Name         | equals Ana Trujillo Emparedados y helados. X                                              |
| Customer# Comp                        | oany Name 🍸 🦳 Contac<br>Name     | t Contact Title Address City Region Postal Country Phone                                  |
| ANATR Ana                             | Review Order Details             | ×                                                                                         |
| y ne                                  | Please review order details      | s information below. Click Edit to change this record, click Delete to delete the record, |
| Orders                                | Order Details                    | diff bock.                                                                                |
| This is a list of or                  | These are the fields of the      | order details record that can be edited.                                                  |
|                                       | Product Name *                   | Gudbrandsdalsost 🥢 🛋                                                                      |
| 🕦 A filter has b                      | Unit Price *                     | \$28.80                                                                                   |
| Employee Last                         | Quantity *                       | 1                                                                                         |
| Name Y L                              | Discount *                       | 0                                                                                         |
| King 9                                | Reference Information            |                                                                                           |
|                                       | Additional details about or      | der details are provided in the reference information section.                            |
| Order Details<br>This is a list of or | Order Customer<br>Company Name   | Ana Trujillo Emparedados y helados                                                        |
| Quick Find                            | Order Employee Last<br>Name      | King                                                                                      |
| Product Name                          | Order Ship Via Company<br>Name   | Federal Shipping                                                                          |
|                                       | Product Category Name            | Dairy Products                                                                            |
| Gudbrandsdalso:                       | Product Supplier<br>Company Name | Norske Meierier                                                                           |
| Outback Lager                         | 👚 🦆 * - indicates a requ         | ired field OK Delete Cancel                                                               |

If a master data view enters "New" mode, the child data views will automatically become hidden.

For example, if a new customer is created, the data views *Orders* and *Order Details* will be invisible. If a new order is created, only *Order Details* data view will disappear.

| Record V                 |                                      | View: New Customers |
|--------------------------|--------------------------------------|---------------------|
| - indicates a required f | ield                                 | OK Cance            |
| lew Customers            |                                      |                     |
| Complete the form. Mak   | e sure to enter all required fields. |                     |
| Customer # *             |                                      |                     |
| Company Name *           |                                      |                     |
| Contact Name             |                                      |                     |
| Contact Title            |                                      |                     |
| Address                  |                                      |                     |
| City                     |                                      |                     |
| Region                   |                                      |                     |
| Postal Code              |                                      |                     |
| Country                  |                                      |                     |
| Phone                    |                                      |                     |
| Fax                      |                                      |                     |
|                          |                                      |                     |
| - indicates a required f | ield                                 | OK Cance            |

# **Rearranging Data Fields**

The application generator composes this view of *Customers* from the database.

| Home > 0<br>Orde | <sup>rder Manager</sup><br>r Manage      | r                 |                         |                                  |                |        |                |           |                  |
|------------------|------------------------------------------|-------------------|-------------------------|----------------------------------|----------------|--------|----------------|-----------|------------------|
| This is a list   | of customers.                            |                   |                         |                                  |                |        |                |           |                  |
| Quick            | Find 🔎 🛙                                 | Rew Custo         | mers Actions            | ✓ Report ∨                       |                |        |                | View: Cus | stomers 🗸        |
| Customer#        | Company Name                             | Contact<br>Name   | Contact Title           | Address                          | City           | Region | Postal<br>Code | Country   | Phone            |
| ALFKI            | Alfreds Futterkiste                      | Maria<br>Anders   | Sales<br>Representative | Obere Str. 57                    | Berlin         | n/a    | 12209          | Germany   | 030-<br>0074321  |
| ANATR            | Ana Trujillo<br>Emparedados y<br>helados | Ana Trujillo      | Owner                   | Avda. de la<br>Constitución 2222 | México<br>D.F. | n/a    | 05021          | Mexico    | (5) 555-<br>4729 |
| ANTON            | Antonio Moreno<br>Taquería               | Antonio<br>Moreno | Owner                   | Mataderos 2312                   | México<br>D.F. | n/a    | 05023          | Mexico    | (5) 555-<br>3932 |

Let's change some of the data fields presented in the view. For example, let's move *Phone* data field next to *Contact Name*, remove the *Region* data field, and add *Fax* to the view.

#### Moving

Switch to the Project Designer. In the Project Explorer, activate the Controllers tab and expand to Order Manager / c101 / view1 / grid1 data view node. Drag Phone data field and drop it on the right side of ContactName data field to place it after the target.

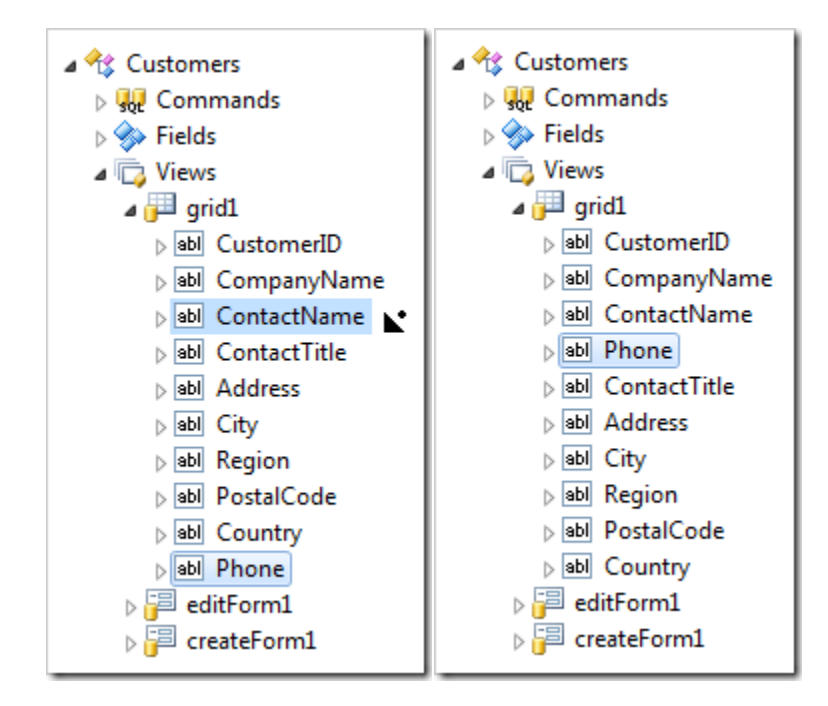

#### Deleting

Right-click on Order Manager / c101 / view1 / grid1 / Region data field node, and select Delete.

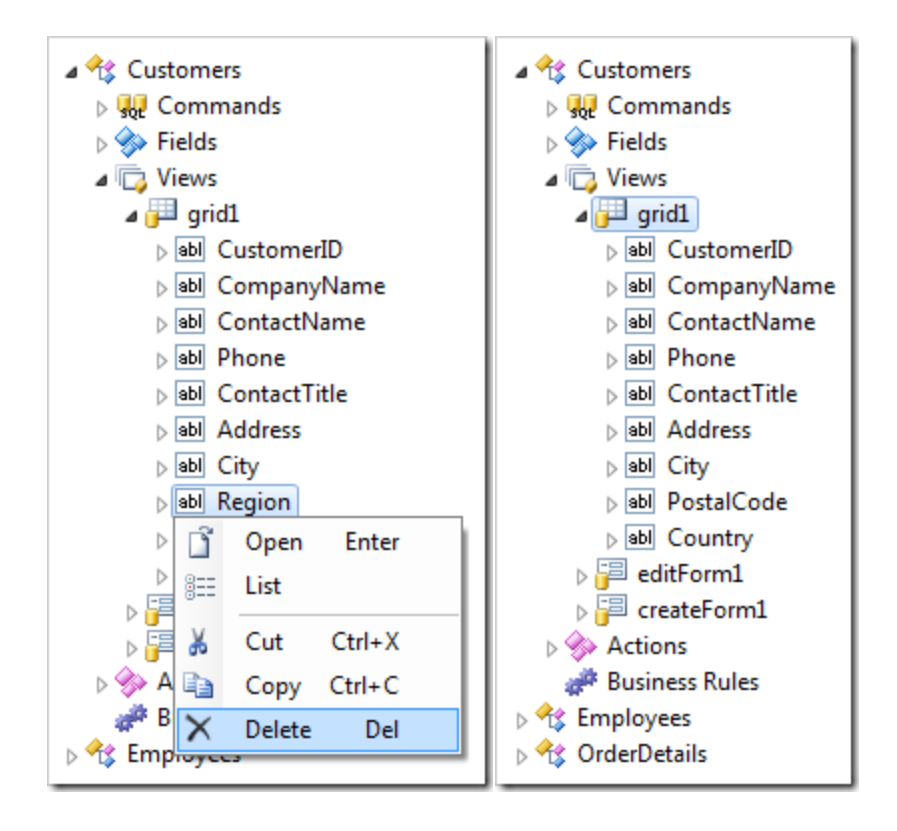

### Adding

Expand Customers / Fields node. Drag Fax field node onto Customers / Views / grid1 node to create a data field from the Fax field.

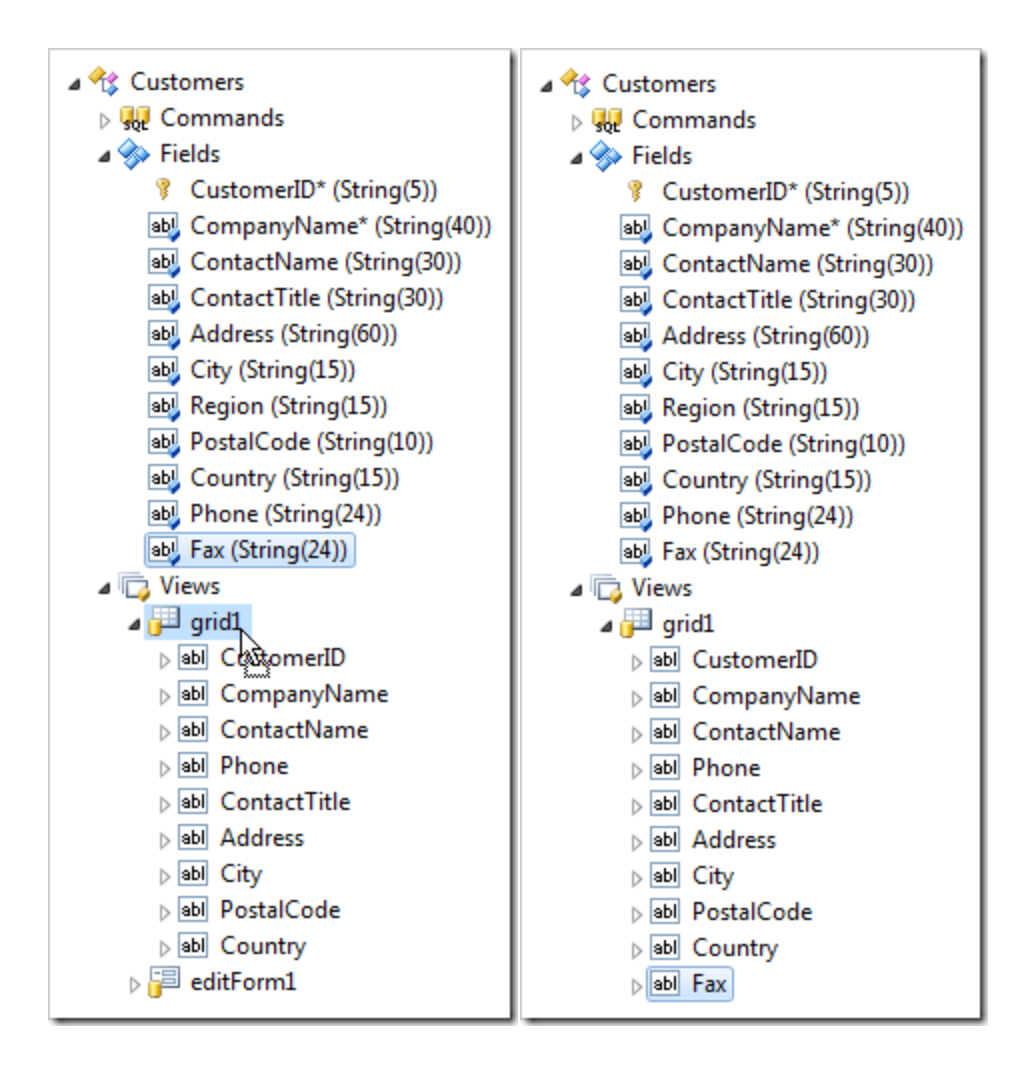

Switch to the Pages tab in the Project Explorer. Right-click on Order Manager page node, and press View in Browser.

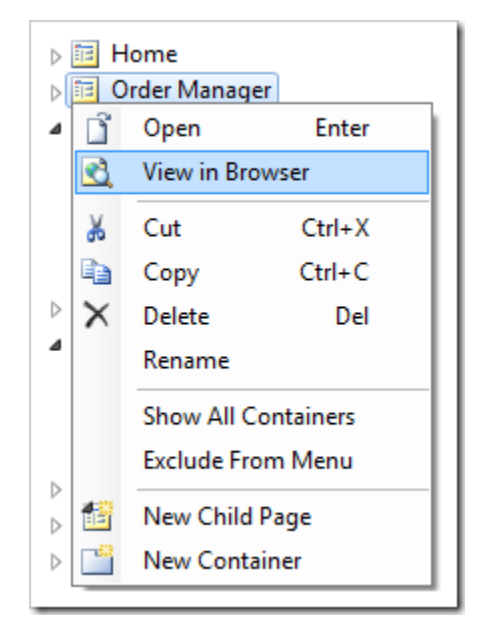

The *Customers* grid with new column layout will be displayed. The *Phone* field is more conveniently placed next to the *Contact Name*. The *Region* field has been removed. *Fax* has been added.

| Quick Find       P       Actions       Report       View: Customers       Customers         Customer#       Company Name       Contact<br>Name       Phone       Contact Title       Address       City       Postal<br>Code       Country       Fax         ALFKI       Alfreds Futterkiste       Maria<br>Anders       030-<br>0074321       Sales<br>Representative       Obere Str. 57       Berlin       12209 Germany       030-<br>0076545         ANATR       Ana Trujillo<br>Helados       Ana Trujillo       (5) 555-<br>4729       Owner       Avda. de la<br>Constitución<br>2222       México<br>D.F.       05021 Mexico       (5) 555-<br>3745 | This is a list                                                                                                    | of customers.                            |                   |                  |                         |                                     |                |                        |                  |
|----------------------------------------------------------------------------------------------------|----------------------------------------------------------------------------------------------------|------------------------------------------|-------------------|------------------|-------------------------|-------------------------------------|----------------|------------------------|------------------|
| Customer # Company NameContact<br>NamePhoneContact TitleAddressCityPostal<br>CodeCountryFaxALFKIAlfreds FutterkisteMaria<br>Anders030-<br>0074321Sales<br>RepresentativeObere Str. 57Berlin12209 Germany030-<br>0076545ANATRAna Trujillo<br>Emparedados y<br>heladosAna Trujillo<br>4729(5) 555-<br>4729OwnerAvda. de la<br>Constitución<br>2222México<br>D.F.05021 Mexico<br>3745(5) 555-<br>3745                                                                                                    | Quick Find         ₽         ➡ New Customers         Actions ∨         Report ∨         View:         Customers         ∨ |                                          |                   |                  |                         |                                     |                |                        |                  |
| ALFKIAlfreds FutterkisteMaria<br>Anders030-<br>0074321Sales<br>RepresentativeObere Str. 57Berlin12209 Germany030-<br>0076545ANATRAna Trujillo<br>Emparedados y<br>heladosAna Trujillo<br>(5) 555-<br>4729(5) 555-<br>4729OwnerAvda. de la<br>Constitución<br>2222México<br>D.F.05021 Mexico<br>05021 Mexico(5) 555-<br>3745ANTONAntonio Moreno<br>Antonio MorenoAntonio<br>(5) 555-<br>(5) 555-<br>OwnerMataderos 2312México<br>México05023 Mexico<br>D/a                                                                                                    | Customer#                                                                                                    | Company Name                             | Contact<br>Name   | Phone            | Contact Title           | Address                             | City           | Postal<br>Code Country | Fax              |
| ANATR       Ana Trujillo<br>Emparedados y<br>helados       Ana Trujillo       (5) 555-<br>4729       Owner       Avda. de la<br>Constitución<br>2222       México<br>D.F.       05021 Mexico       (5) 555-<br>3745         ANTON       Antonio Moreno       Antonio       (5) 555-<br>4729       Owner       Mataderos 2312       México       05023 Mexico       n/a                                                                                                    | ALFKI                                                                                                    | Alfreds Futterkiste                      | Maria<br>Anders   | 030-<br>0074321  | Sales<br>Representative | Obere Str. 57                       | Berlin         | 12209 Germany          | 030-<br>0076545  |
| ANTON Antonio Moreno Antonio (5) 555- Owner Mataderos 2312 México 05023 Mexico n/a                                                                                                    | ANATR                                                                                                    | Ana Trujillo<br>Emparedados y<br>helados | Ana Trujillo      | (5) 555-<br>4729 | Owner                   | Avda. de la<br>Constitución<br>2222 | México<br>D.F. | 05021 Mexico           | (5) 555-<br>3745 |
| Taqueria Moreno 3932 D.F.                                                                                                    | ANTON                                                                                                    | Antonio Moreno<br>Taquería               | Antonio<br>Moreno | (5) 555-<br>3932 | Owner                   | Mataderos 2312                      | México<br>D.F. | 05023 Mexico           | n/a              |

## **Designing Forms**

Let's customize the forms on the Order Manager page.

## **Floating Category Data Fields**

When a customer is selected, the data item is displayed in the form view *editForm1*. The form data fields are rendered top-down.

| Please review customers information below. Click Edit to change this record, click Delete to delete the record, or click Cancel/Close to return back.       |                                                                                                    |                 |                          |                                |                  |              |
|----------------------------------------------------------------------------------------------------|----------------------------------------------------------------------------------------------------|-----------------|--------------------------|--------------------------------|------------------|--------------|
| Record 🗸                                                                                                    |                                                                                                    |                 |                          | View:                          | Review Custon    | ners 🗸       |
| <ul> <li> <b>*</b> - indicates a requi      </li> <li> <b>Customers</b> </li> <li>             These are the fields of the organization         </li> </ul> | red field<br>customers record th                                                                                                    | at can be edite | :d.                      | ОК                             | Delete (         | Cancel       |
| Customer # *<br>Company Name *<br>Contact Name<br>Contact Title<br>Address<br>City<br>Region<br>Postal Code<br>Country<br>Phone<br>Fax                      | ALFKI<br>Alfreds Futterkiste<br>Maria Anders<br>Sales Representat<br>Obere Str. 57<br>Berlin<br>12209<br>Germany<br>030-0074321<br>030-0076545 | ive             |                          | ]                              |                  |              |
| Image: Weight of and area     OK     Delete     Cancel       Orders     This is a list of and area                                                          |                                                                                                    |                 |                          |                                | Cancel           |              |
| Quick Find                                                                                                    | New Orders                                                                                                    | Actions ∨       | Report 🗸                 |                                | View: Or         | ders 🗸       |
| Employee Last Order I<br>Name                                                                                                    | Date Required Date                                                                                                    | Shipped<br>Date | Ship Via Company<br>Name | Freight Ship Name              | Ship Address     | Ship<br>City |
| Suyama 8/25/1                                                                                                    | 997 9/22/1997                                                                                                    | 9/2/1997        | Speedy Express           | \$29.46 Alfreds<br>Futterkiste | Obere Str.<br>57 | Berlin       |

Let's have the data fields displayed in a more compact fashion.

Switch back to the Project Designer. On the Pages tab of Project Explorer, double-click on Order Manager / c101 / view1 / editForm1 / c1 – Customers category node.

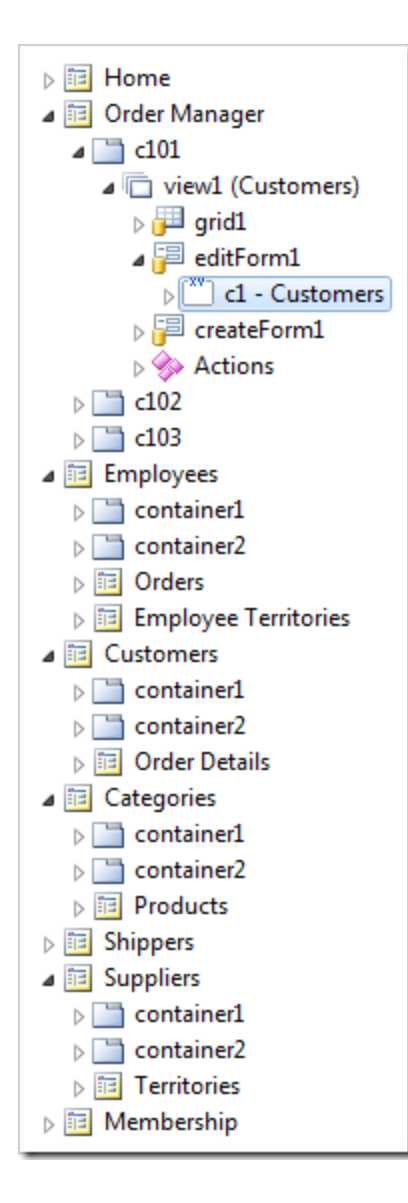

Change the *Float* property:

| Property | Value |
|----------|-------|
| Float    | Yes   |

Press OK to save the category. Right-click on Order Manager page node, and press View in Browser.

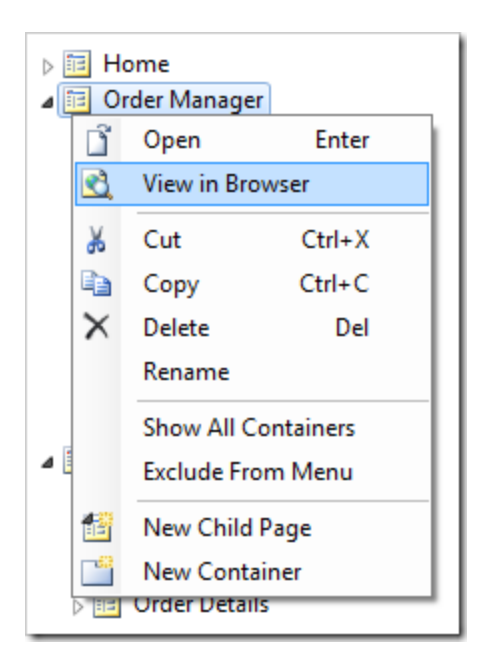

The data fields in *Customers* form view float from left to right and wrap when they reach the right side of the browser window which makes for a more compact presentation. If the browser window is resized, the form will resize as well.

| Please review custom<br>return back.                                                                             | ers information b      | elow. Click         | Edit to chang   | ge this record, dick D   | elete to delete the      | record, o    | or click Cancel/Clo | ose to         |
|----------------------------------------------------------------------------------------------------|------------------------|---------------------|-----------------|--------------------------|--------------------------|--------------|---------------------|----------------|
| New Customers                                                                                                    | Actions 🗸              | Report View: View:  |                 |                          |                          | Review Custo | mers 🗸              |                |
| Edit     Delete     Close       Customers       These are the fields of the customers record that can be edited. |                        |                     |                 |                          |                          |              |                     |                |
| Customer#                                                                                                    | Company Name           |                     | Cor             | ntact Name               | Contact Title            |              |                     |                |
| ALFKI                                                                                                    | Alfred                 | Alfreds Futterkiste |                 | aria Anders              | Sales Representative     |              |                     |                |
| Address                                                                                                    | City                   |                     | Re              | gion                     | Postal Code              |              |                     |                |
| Obere Str. 57                                                                                                    | Berlin                 |                     | N/              | A                        | 12209                    |              |                     |                |
| Country                                                                                                    | Phone                  |                     | Fax             | c                        |                          |              |                     |                |
| Germany                                                                                                    | 030-00                 | 074321 0            |                 | 030-0076545              |                          |              |                     |                |
| 1 🖡 🎒                                                                                                    |                        |                     |                 |                          |                          | Edit         | Delete              | Close          |
| Orders                                                                                                    |                        |                     |                 |                          |                          |              |                     |                |
| This is a list of orders.                                                                                        |                        |                     |                 |                          |                          |              |                     |                |
| Quick Find                                                                                                    | P 🖃 Ne                 | w Orders            | Actions ~       | Report ∨                 |                          |              | View: 0             | rders v        |
| Employee Last C<br>Name                                                                                          | Order Date Req<br>Date | uired               | Shipped<br>Date | Ship Via Company<br>Name | Freight Ship N           | ame          | Ship Address        | s Ship<br>City |
| Suyama 8                                                                                                    | 3/25/1997 9/22         | 2/1997              | 9/2/1997        | Speedy Express           | \$29.46 Alfred<br>Futter | s<br>kiste   | Obere Str.<br>57    | Berlin         |

## **Configuring a Multi-Column Form**

The picture below shows *editForm1* view of *Orders* data controller. Let's use categories to organize the data fields in multiple columns.

| Orders<br>Please review orders information below. Click Edit to change this record, click Delete to delete the record, or click Cancel/Close to return<br>back. |                     |                     |         |  |  |
|----------------------------------------------------------------------------------------------------|---------------------|---------------------|---------|--|--|
| New Orders Ac                                                                                                    | tions V Report      | t v View: Review O  | rders 🗸 |  |  |
| 143                                                                                                    |                     | Edit Delete         | Close   |  |  |
| Orders                                                                                                    |                     |                     |         |  |  |
| These are the fields of t                                                                                                    | the orders record t | that can be edited. |         |  |  |
| Employee Last Name                                                                                                    | Suyama 🔘            |                     |         |  |  |
| Order Date                                                                                                    | 8/25/1997           |                     |         |  |  |
| Required Date                                                                                                    | 9/22/1997           |                     |         |  |  |
| Shipped Date                                                                                                    | 9/2/1997            |                     |         |  |  |
| Ship Via Company Nam                                                                                                    | e Speedy Expre      | ess O               |         |  |  |
| Freight                                                                                                    | \$29.46             |                     |         |  |  |
| Ship Name                                                                                                    | Alfreds Futter      | rkiste              |         |  |  |
| Ship Address                                                                                                    | Obere Str. 57       | ,                   |         |  |  |
| Ship City                                                                                                    | Berlin              |                     |         |  |  |
| Ship Region                                                                                                    | N/A                 |                     |         |  |  |
| Ship Postal Code                                                                                                    | 12209               |                     |         |  |  |
| Ship Country                                                                                                    | Germany             |                     |         |  |  |
|                                                                                                    |                     |                     |         |  |  |
| 1 🖡 🎒                                                                                                    |                     | Edit Delete         | Close   |  |  |

In the *Project Explorer*, right-click on *Order Manager / c102 / view2 / editForm1* view node. Select *New Category* context menu option.
| ⊳ 🛅 Home          |                          |                  |  |  |  |
|-------------------|--------------------------|------------------|--|--|--|
| a 📴 Order Manager |                          |                  |  |  |  |
| ⊳ 🛅 c10           | 1                        |                  |  |  |  |
| a 📄 c10.          | 2                        |                  |  |  |  |
| a 🗇 🗤             | /iew2 (Orders, grid1) -> | view1            |  |  |  |
| Þ 📴               | grid1                    |                  |  |  |  |
| ⊳ि                | editForm1                |                  |  |  |  |
| Ľ                 | Open                     | Enter            |  |  |  |
|                   | List                     |                  |  |  |  |
| a 🛅 🤇 💑           | Cut                      | Ctrl+X           |  |  |  |
| > 🛄 📭             | Сору                     | Ctrl+C           |  |  |  |
|                   | Delete                   | Del              |  |  |  |
|                   | Rename                   |                  |  |  |  |
| > 🛅 E 🏤           | Show View 'editForm:     | 1' in Controller |  |  |  |
| ⊿ 📴 C             | Show All Categories      |                  |  |  |  |
|                   | Show Styles              |                  |  |  |  |
| ▷ 💷 🎦             | New Category             |                  |  |  |  |
| Shippers          |                          |                  |  |  |  |
| Suppliers         |                          |                  |  |  |  |
| ⊳ 🛅 Membership    |                          |                  |  |  |  |

Assign the following properties:

| Property    | Value                             |
|-------------|-----------------------------------|
| Header Text | Shipping Info                     |
| Description | This is the shipping information. |
| New Column  | Yes                               |

Press OK to save the category.

In the *Project Explorer*, expand *Order Manager / c102 / view2 / editForm1 / c1 – Orders* category node. Select all data fields that start with "Ship-". Drag the data fields onto *c2 – Shipping Info* category node.

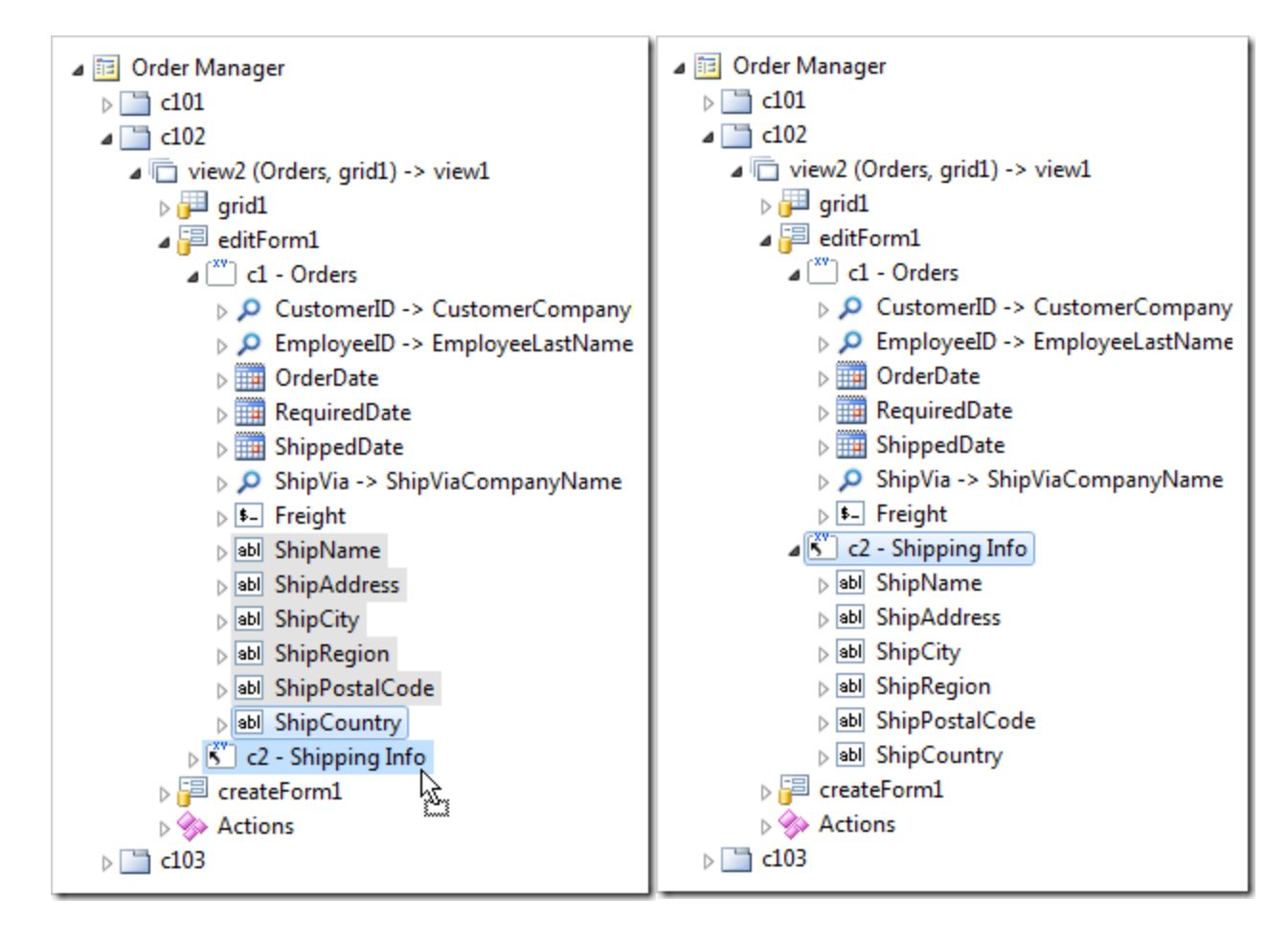

Right-click on Order Manager page node and select View in Browser.

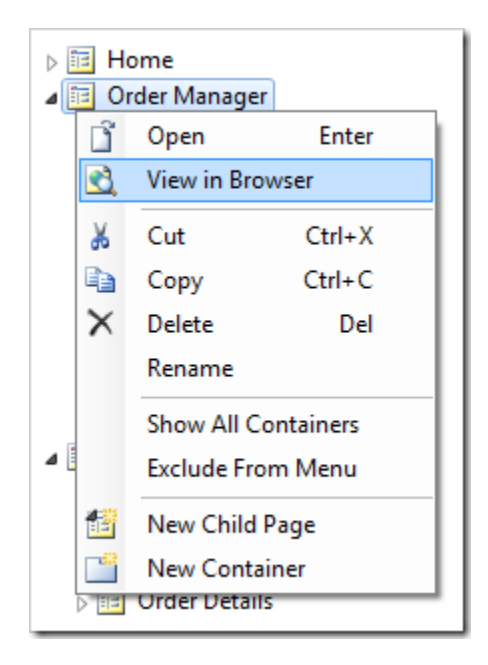

Data fields on the Orders form will be split in two columns.

### Orders

Please review orders information below. Click Edit to change this record, click Delete to delete the record, or click Cancel/Close to return back.

| Rew Orders Actio                                                                                      | ns ∨ Report ∨                                                                 |   | View: Review Orders 🗸                                                                     |                                                                                          |
|----------------------------------------------------------------------------------------------------|-------------------------------------------------------------------------------|---|-------------------------------------------------------------------------------------------|------------------------------------------------------------------------------------------|
| Orders These are the fields of the                                                                    | orders record that can be edited.                                             | * | Shipping Info<br>This is the shipping info                                                | Edit Delete Close                                                                        |
| Employee Last Name<br>Order Date<br>Required Date<br>Shipped Date<br>Ship Via Company Name<br>Freight | Suyama<br>11/15/1996<br>12/13/1996<br>11/20/1996<br>Speedy Express<br>\$41.95 |   | Ship Name<br>Ship Address<br>Ship City<br>Ship Region<br>Ship Postal Code<br>Ship Country | Around the Horn<br>Brook Farm Stratford St. Mary<br>Colchester<br>Essex<br>CO7 6JX<br>UK |
| 1 4 4                                                                                                 |                                                                               |   |                                                                                           | Edit Delete Close                                                                        |

### **Custom Category Template**

The Order Details layout of editForm1 view created by the application generator is shown below.

| Please review order detai<br>Cancel/Close to return ba | ls information below. Click Edit to change this record, click Delete to delete the record, or click<br>ck. |  |
|--------------------------------------------------------|----------------------------------------------------------------------------------------------------|--|
| Order Details<br>These are the fields of th            | e order details record that can be edited.                                                                 |  |
| Product Name                                           | Rössle Sauerkraut 🛇                                                                                        |  |
| Unit Price                                             | \$45.60                                                                                                    |  |
| Quantity                                               | 15                                                                                                    |  |
| Discount                                               | 0.25                                                                                                    |  |
| Reference Informatio                                   | n                                                                                                    |  |
| Additional details about o                             | rder details are provided in the reference information section.                                            |  |
| Order Customer<br>Company Name                         | Alfreds Futterkiste                                                                                        |  |
| Order Employee Last<br>Name                            | Suyama                                                                                                    |  |
| Order Ship Via Company<br>Name                         | Speedy Express                                                                                             |  |
| Product Category Name                                  | Produce                                                                                                    |  |
| Product Supplier<br>Company Name                       | Plutzer Lebensmittelgroßmärkte AG                                                                          |  |
|                                                        |                                                                                                    |  |

Let's create a custom layout for the first category in *Order Details* form. In the *Project Explorer*, right-click on *Order Manager / c103* container node, and select *New Control*.

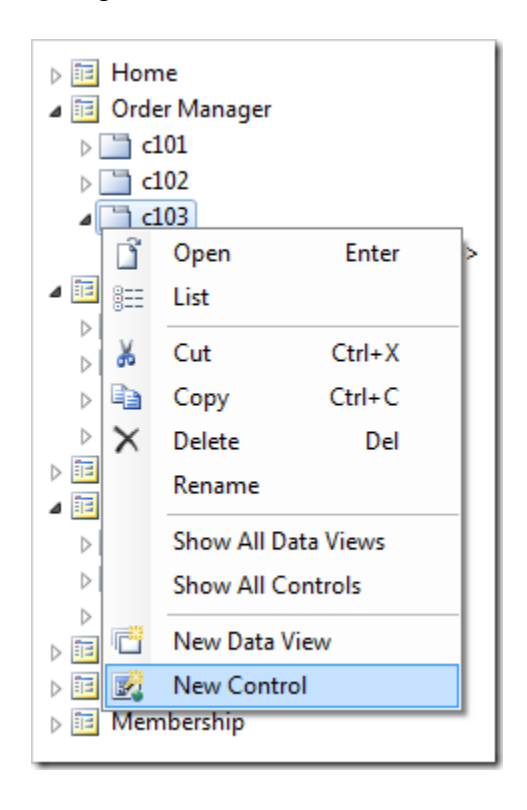

Next to the User Control property lookup, activate the New User Control icon.

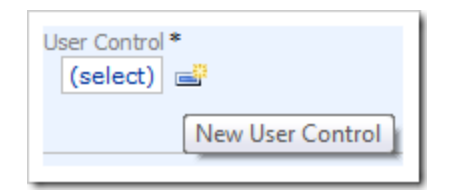

Assign a name to the user control.

| Property | Value                               |
|----------|-------------------------------------|
| Name     | OrderDetails_CustomCategoryTemplate |

Press OK to insert the new user control into the User Control property, and press OK again to save the control.

On the *Project Designer* toolbar, press *Generate*. When complete, right-click on *Order Manager / c103 / control1* node, and press *Edit in Visual Studio*.

| D 🛅 Home       |                         |                    |                   |  |  |  |
|----------------|-------------------------|--------------------|-------------------|--|--|--|
| a 📴 Order M    | a 🛅 Order Manager       |                    |                   |  |  |  |
| ⊳ 🛅 c101       | L                       |                    |                   |  |  |  |
| ⊳ 🛅 c102       | 2                       |                    |                   |  |  |  |
| a 📄 c103       | 3                       |                    |                   |  |  |  |
| ⊳ 🗖 v          | iew3 (Order             | Details, grid1) -> | view2             |  |  |  |
| ⊳ <u>III c</u> | ontrol1 - Or            | derDetails_Custo   | mCategoryTemplate |  |  |  |
| 4 🛅 C 📑        | Open                    | Enter              |                   |  |  |  |
| ▷ 🛄 🛷          | Edit in Vis             | ual Studio         |                   |  |  |  |
|                | List                    |                    |                   |  |  |  |
| ⊳ 🛅 👗          | Cut                     | Ctrl+X             |                   |  |  |  |
| Þ 🛅 🗗 📭        | Сору                    | Ctrl+C             |                   |  |  |  |
| <b>4</b> ∎C ×  | Delete                  | Del                |                   |  |  |  |
|                | Rename                  |                    |                   |  |  |  |
|                | > 🔄 🚒 Show User Control |                    |                   |  |  |  |
| ⊳ l≊l Sµµe     | 15                      |                    |                   |  |  |  |

The template file will open in *Visual Studio*. On the menu, select *Edit* | *Advanced* | *Format Document*. Replace everything after the <% Control %> element with the following:

```
<div style="display: none;">
  <div id="OrderDetails_editForm1_c1">
     >
          Product:
          <span class="FieldPlaceholder DataOnly">{ProductID}</span>
          Discount:
          <span class="FieldPlaceholder DataOnly">{Discount}</span>
          >
          Unit Price:
          <span class="FieldPlaceholder DataOnly">{UnitPrice}</span>
          Quantity:
          <span class="FieldPlaceholder DataOnly">{Quantity}</span>
          </div>
</div>
```

Save the file.

Refresh the web browser page and select a customer, order, and order detail data rows. The first category of *editForm1* view of *Order Details* data controller will be rendered using the new template.

| Cancel/Close to return bac                                        | information below. Click Edit to change this record, click Delete to delete the record, or click |
|-------------------------------------------------------------------|--------------------------------------------------------------------------------------------------|
| Order Details                                                     |                                                                                                  |
| These are the fields of the                                       | order details record that can be edited.                                                         |
| Product: Röss<br>Unit Price: \$45.6                               | le Sauerkraut i Discount: 0.25<br>0 Quantity: 15                                                 |
| Reference Information<br>Additional details about or              | der details are provided in the reference information section.                                   |
| Order Customer<br>Company Name                                    | Alfreds Futterkiste                                                                              |
| Order Employee Last<br>Name                                       | Suyama                                                                                           |
| Order Ship Via Company                                            | Speedy Express                                                                                   |
| Name                                                              |                                                                                                  |
| Name<br>Product Category Name                                     | Produce                                                                                          |
| Name<br>Product Category Name<br>Product Supplier<br>Company Name | Produce<br>Plutzer Lebensmittelgroßmärkte AG                                                     |

## **Configuring Charts**

Let's create a chart that will graphically present orders broken down by quarter.

**Creating the View** 

Start the Project Designer. In the Project Explorer, activate the Controllers tab. Right-click on Orders / Views node, and press New View.

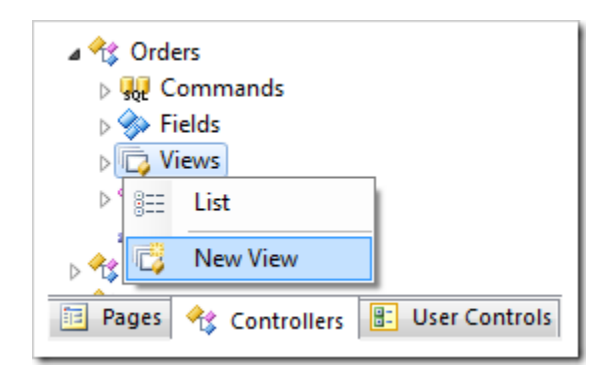

Give this view the following properties:

| Property | Value             |  |  |
|----------|-------------------|--|--|
| Id       | OrdersByQuarter   |  |  |
| Туре     | Chart             |  |  |
| Label    | Orders By Quarter |  |  |

Press OK to save the view.

A chart requires at least two fields. One field will represent the values, and the other will form the *x*-axis of the chart that will group values by a certain criteria. A chart may have more than one field representing values.

For example, to display a chart of orders grouped by quarter, the *OrderID* field will represent values and *OrderDate* will represent the *x*-axis.

In the *Project Explorer*, expand the *Orders / Fields* node. Using *Ctrl* key, select *OrderID* and *OrderDate* fields, and drag them onto *Orders / Views / OrdersByQuarter* view node.

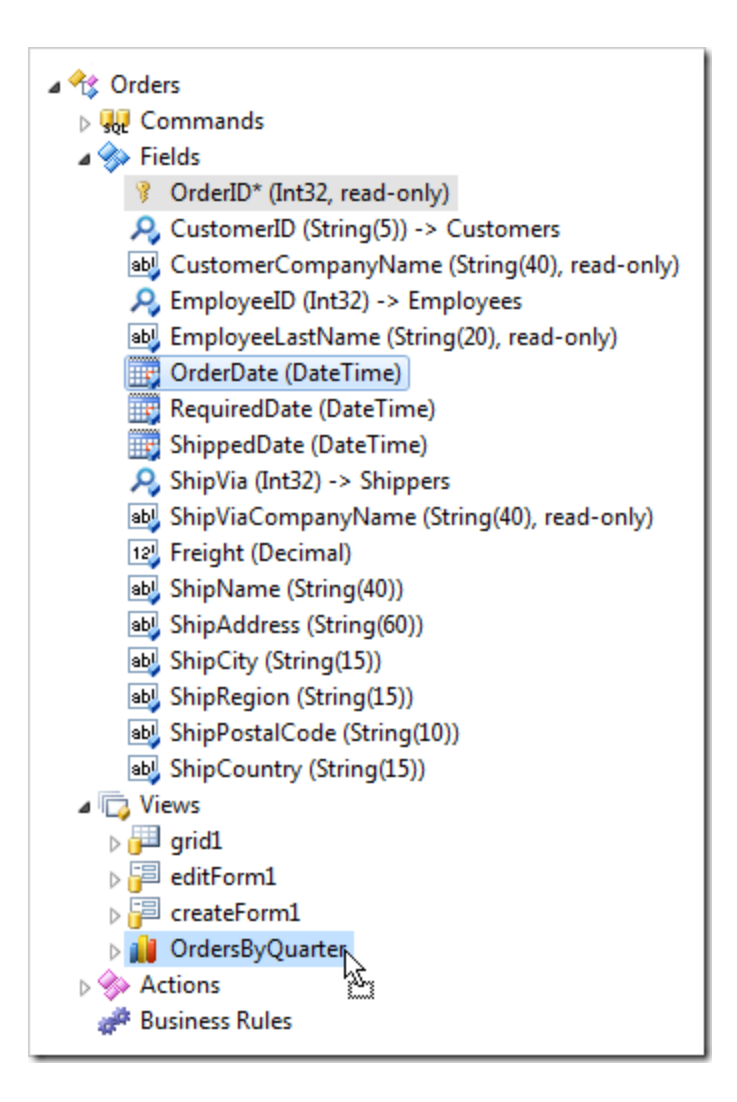

This will create two data fields. Double-click Orders / Views / OrdersByQuarter / OrderID data field node.

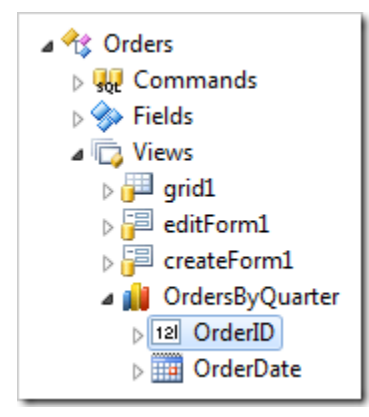

Assign the following values:

| Property  | Value          |
|-----------|----------------|
| Aggregate | Count          |
| Chart     | Bar (Cylinder) |

Press OK to save the data field. Double-click Orders / Views / OrdersByQuarter / OrderDate data field node.

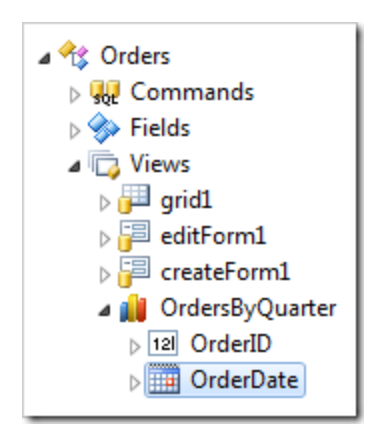

Assign these values:

| Property           | Value      |
|--------------------|------------|
| Data Format String | МММ ууу    |
| Chart              | X, Quarter |

Press OK to save.

Viewing the Results

On the Project Designer toolbar, press Browse.

Navigate to the Order Manager page. Select a customer from the first data view. Use the View Selector in the top right corner of Orders data view to switch to Orders By Quarter view.

| This is a list of c           | customers.                                                          |                    |                 |                     |                  |                 |               |                                               |                 |
|-------------------------------|---------------------------------------------------------------------|--------------------|-----------------|---------------------|------------------|-----------------|---------------|-----------------------------------------------|-----------------|
| Quick Find                    | ¢ p                                                                 | 📑 New C            | ustomers        | 🎝 Edit              | igak Delete      | Actions 🗸       | $Report \lor$ | View: Cu                                      | stomers 🗸       |
| i A filter has                | A filter has been applied. Company Name equals Alfreds Futterkiste. |                    |                 |                     |                  |                 |               |                                               |                 |
| Customer# Cor                 | mpany Name '                                                        | Contact<br>Name    | Phone           | Cont                | act Title A      | ddress          | City          | Postal<br>Code Country                        | Fax             |
| ALFKI Alfi                    | reds Futterkis                                                      | te Maria<br>Anders | 030-<br>007432  | Sales<br>1 Repr     | s<br>resentative | bere Str. 57    | Berlin        | 12209 Germany                                 | 030-<br>0076545 |
|                               |                                                                     |                    |                 |                     |                  |                 |               | Showing <b>1-1</b> o                          | f 1 items   🥏   |
| Orders<br>This is a list of c | orders.                                                             | -                  |                 |                     |                  |                 |               |                                               |                 |
| <b>Quick Find</b>             | م ر                                                                 | 📑 New O            | rders Ac        | tions 🗸             | Report 🗸         |                 |               | View:                                         | Orders 🗸        |
| Employee Last<br>Name         | Order Date                                                          | Required<br>Date   | Shipped<br>Date | Ship Via<br>Company | Name Freig       | ght Ship Name   |               | <ul> <li>Orders</li> <li>Orders By</li> </ul> | / Quarter       |
| Suyama                        | 8/25/1997                                                           | 9/22/1997          | 9/2/1997        | Speedy<br>Express   | \$29.            | .46 Alfreds Fut | tterkiste     | Obere Str. 57                                 | Berlin          |
| Peacock                       | 10/3/1997                                                           | 10/31/1997         | 10/13/1997      | , United<br>Package | \$61.            | .02 Alfred's Fu | tterkiste     | Obere Str. 57                                 | Berlin          |
| Peacock                       | 10/13/1997                                                          | 11/24/1997         | 10/21/1997      | Speedy<br>Express   | \$23.            | .94 Alfred's Fu | tterkiste     | Obere Str. 57                                 | Berlin          |
| Davolio                       | 1/15/1998                                                           | 2/12/1998          | 1/21/1998       | Federal<br>Shipping | \$69.            | .53 Alfred's Fu | tterkiste     | Obere Str. 57                                 | Berlin          |
| Davolio                       | 3/16/1998                                                           | 4/27/1998          | 3/24/1998       | Speedy<br>Express   | \$40.            | .42 Alfred's Fu | tterkiste     | Obere Str. 57                                 | Berlin          |
| «Previous   Pa                | age: 1 2   N                                                        | lext »             |                 |                     | Item             | s per page: 5,  | 10, 15, 20, 2 | 25   Showing <b>1-5</b> o                     | f 6 items   🥏   |

The chart will be displayed, showing the number of orders in each quarter filtered by the selected customer.

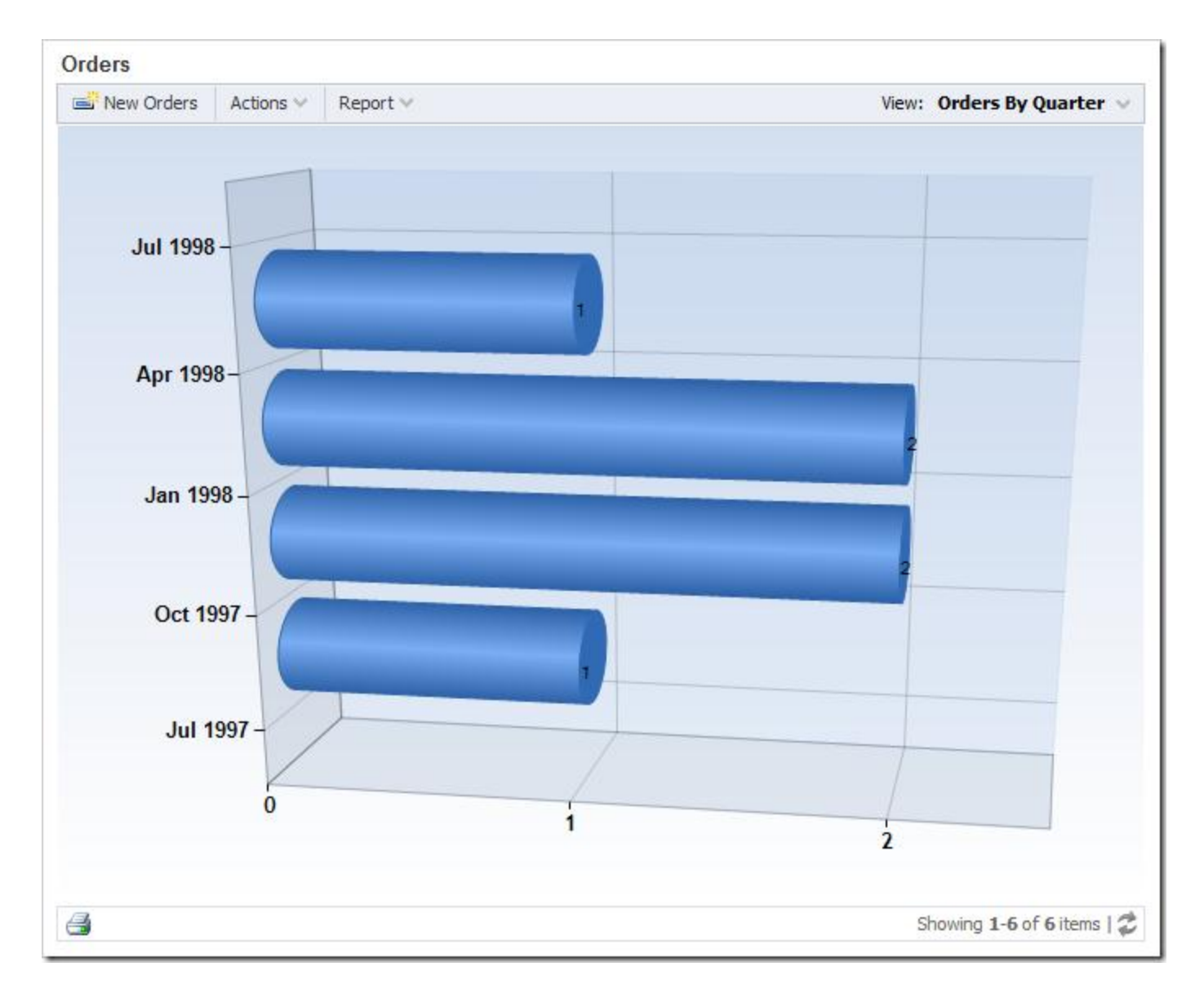

If you select another customer, the orders will change to reflect the new selection.

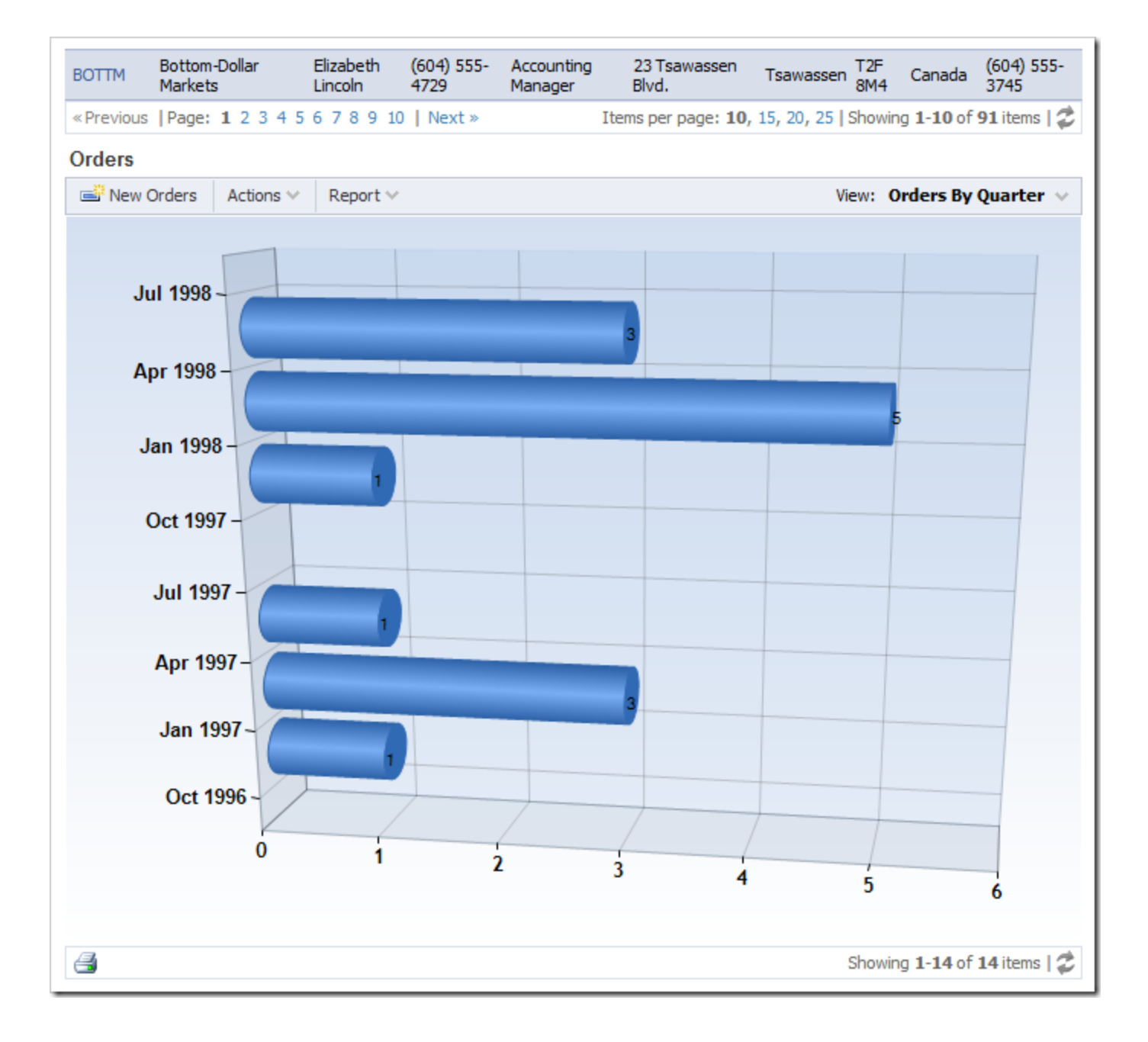

## **Creating Many-to-Many Fields**

The Northwind database features a many-to-many relationship between Territories and Employees.

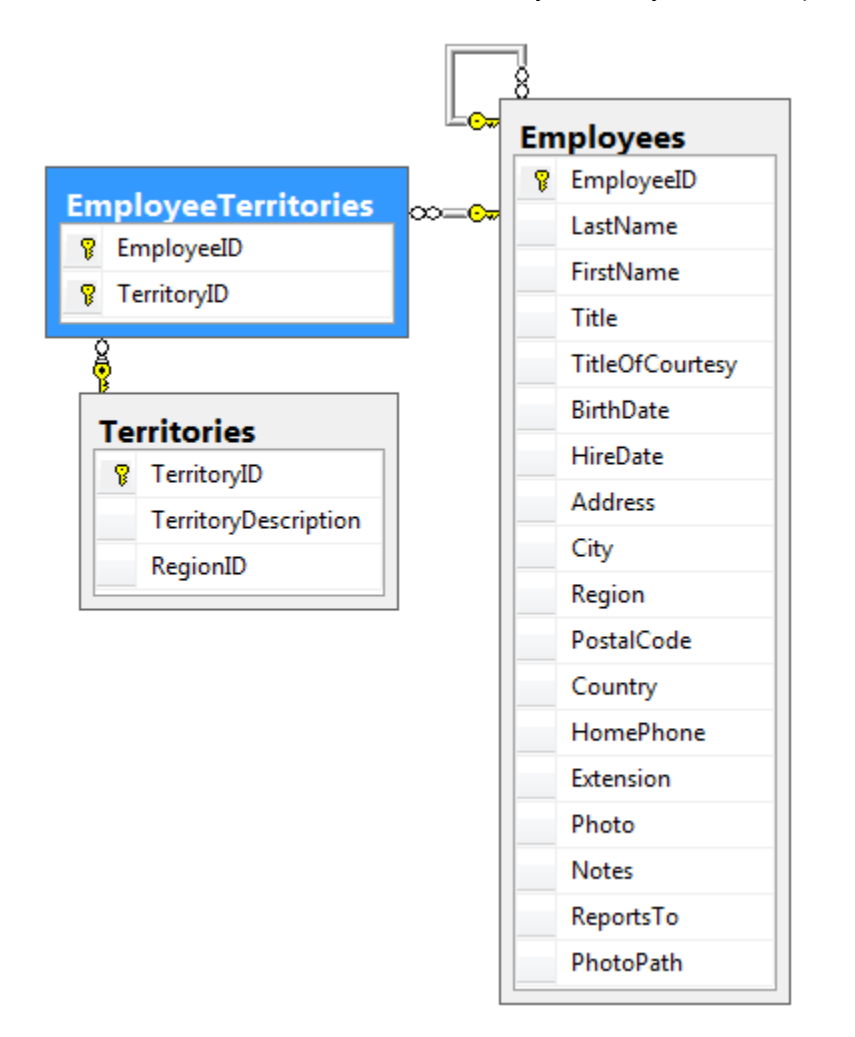

The app generator will create a page for *EmployeeTerritories* that allows editing records directly.

| Home > Employees > Employee Territories<br>Employee Territories |                   |          |                              |  |  |
|-----------------------------------------------------------------|-------------------|----------|------------------------------|--|--|
| This is a list of employee                                      | e territories.    |          |                              |  |  |
| Quick Find                                                      | P ■ New Actions ∨ | Report 🗸 | View: Employee Territories 🗸 |  |  |
| Employee Last Name                                              |                   | Territo  | y Description                |  |  |
| Davolio                                                         |                   | Wilton   |                              |  |  |
| Davolio                                                         |                   | Neward   | I                            |  |  |
| Fuller                                                          |                   | Westb    | ro                           |  |  |

*EmployeeTerritories* is also available as a child data view on the *Employees* page. Selecting an employee will reveal a list of related territories.

| This is a list of employe | ees.                    |                      |              |           |                               |                  |                           |                |
|---------------------------|-------------------------|----------------------|--------------|-----------|-------------------------------|------------------|---------------------------|----------------|
| Quick Find                | 🔎 🛋 New E               | mployees             | 🏓 Edit 🛛 🗙 D | elete Act | tions 🗸 Report 🗸              | View:            | Employe                   | es 🗸           |
| i A filter has been a     | applied. First Name e   | quals Nancy.         |              |           |                               |                  |                           | x              |
| Last Name First<br>Name 🍸 | Title                   | Title Of<br>Courtesy | Birth Date   | Hire Date | Address                       | City             | Region                    | Postal<br>Code |
| Davolio Nancy             | Sales<br>Representative | Ms.                  | 12/8/1948    | 5/1/1992  | 507 - 20th Ave. E. Apt.<br>2A | Seattle          | WA                        | 98122          |
|                           |                         |                      |              |           |                               | Showing <b>1</b> | <b>1</b> of <b>1</b> iter | ms   🥏         |
| Employees Ord             | ers Employee            | Territories          |              |           |                               |                  |                           |                |
| This is a list of employ  | ee territories.         |                      |              |           |                               |                  |                           |                |
| Quick Find                | 🔎 🖃 New                 | Actions $\lor$       | Report ∨     |           | View:                         | Employee         | Territori                 | es 🗸           |
| Territory Description     |                         |                      |              |           |                               |                  |                           |                |
| Wilton                    |                         |                      |              |           |                               |                  |                           | ~              |
| Neward                    |                         |                      |              |           |                               |                  |                           |                |
|                           |                         |                      |              |           |                               | Showing 1        | -2 of 2 iter              | ms   🥏         |

Let's create a many-to-many field on the employee edit form that will allow selecting territories in a check box list. Each option in the list will represent a territory from the *Territories* table. The checkbox next to the territory name will be checked if there is a record in the *EmployeeTerritories* table linking the selected employee with the territory. The relevant *EmployeeTerritories* records will be inserted or deleted when the user changes the selection of checkboxes and saves the employee record.

Start the Project Designer. In the Project Explorer, switch to the Controllers tab. Right-click on Employees / Fields node, and press New Field.

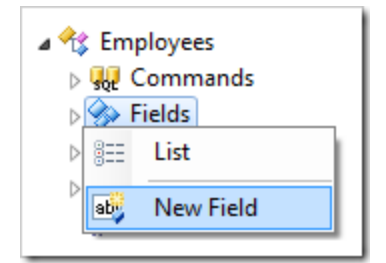

Give this field the following values:

| Property                                                           | Value          |
|--------------------------------------------------------------------|----------------|
| Name                                                               | Territories    |
| Allow null values                                                  | true           |
| The value of this field is computed at run-time by SQL expression. | true           |
| Label                                                              | Territories    |
| Items Style                                                        | Check Box List |

| Items Data Controller | Territories          |
|-----------------------|----------------------|
| Data Value Field      | TerritoryId          |
| Data Text Field       | TerritoryDescription |
| Target Controller     | EmployeeTerritories  |

Press OK to save the field.

Drag Employees / Fields / Territories field node onto Employees / Views / editForm1 view node.

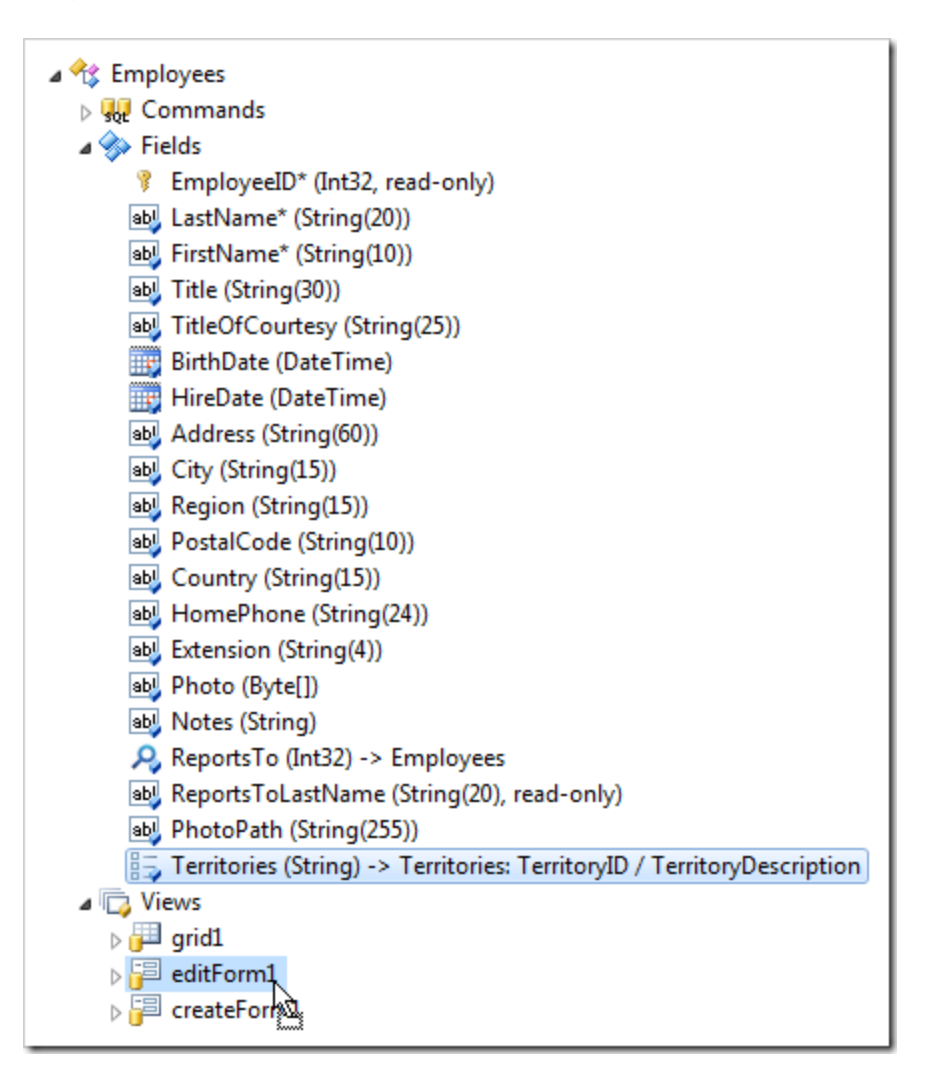

Double-click on Employees / Views / editForm1 / Territories data field node.

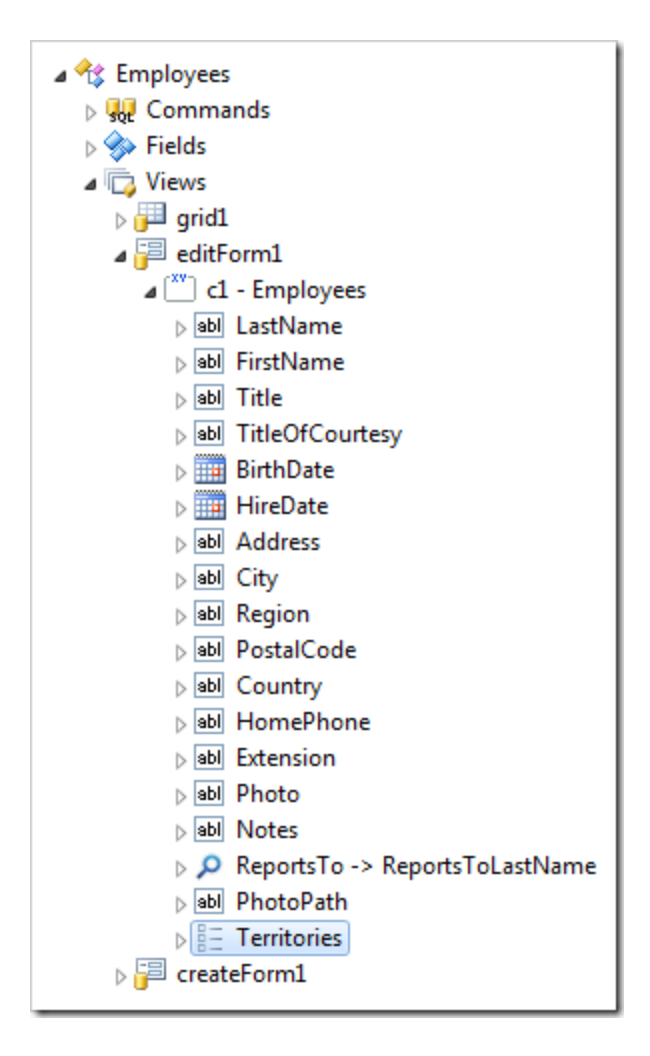

Change the Columns property:

| Property | Value |  |  |  |  |  |
|----------|-------|--|--|--|--|--|
| Columns  | 5     |  |  |  |  |  |

Press OK to save. Switch to the Pages tab. Right-click on Employees page node, and press View in Browser.

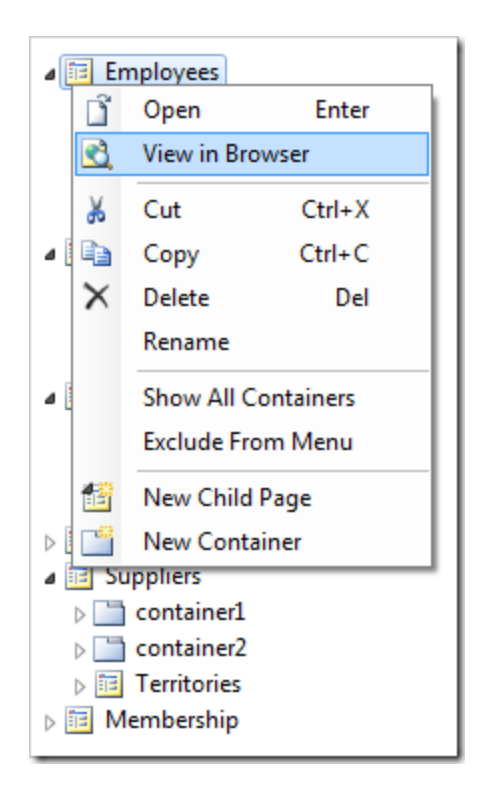

View the details for an employee. *Territories* field will display a comma-separated list of values associated with the employee.

### Employees

These are the fields of the employees record that can be edited.

| Last Name            | Davolio                                                                                                    |
|----------------------|----------------------------------------------------------------------------------------------------|
| First Name           | Nancy                                                                                                    |
| Title                | Sales Representative                                                                                                    |
| Title Of Courtesy    | Ms.                                                                                                    |
| Birth Date           | 12/8/1948                                                                                                    |
| Hire Date            | 5/1/1992                                                                                                    |
| Address              | 507 - 20th Ave. E. Apt. 2A                                                                                                    |
| City                 | Seattle                                                                                                    |
| Region               | WA                                                                                                    |
| Postal Code          | 98122                                                                                                    |
| Country              | USA                                                                                                    |
| Home Phone           | (206) 555-9857                                                                                                    |
| Extension            | 5467                                                                                                    |
| Photo                |                                                                                                    |
| Notes                | Education includes a BA in psychology from Colorado State University in 1970. She also completed "The<br>Art of the Cold Call." Nancy is a member of Toastmasters International. |
| Reports To Last Name | Fuller O                                                                                                    |
| Photo Path           | http://accweb/emmployees/davolio.bmp                                                                                                    |
| Territories          | Neward , Wilton                                                                                                    |
|                      |                                                                                                    |
| 1 🖡 🛃                | Edit Delete Close                                                                                                    |

Press *Edit* button. All territories will be rendered as a check box list.

| Photo                    |                                                                                                    |
|--------------------------|----------------------------------------------------------------------------------------------------|
|                          | Click <u>here</u> to upload or clear employees photo file.                                                                                                    |
| Notes                    | Education includes a BA in psychology from Colorado<br>State University in 1970. She also completed "The Art<br>of the Cold Call." Nancy is a member of Toastmasters<br>International. |
| Reports To Last Name     | Fuller 🥜 🛋                                                                                                    |
| Photo Path               | http://accweb/emmployees/davolio.bmp                                                                                                    |
| Territories              | 🗌 Atlanta 🔹 Cary 🔹 Hoffman Estates 💭 Philadelphia 👘 Santa Monica                                                                                                    |
|                          | Austin Chicago Hollis Phoenix Savannah                                                                                                    |
|                          | Beachwood Colorado Springs Louisville Portsmouth Scottsdale                                                                                                    |
|                          | Bedford Columbia Mellvile Providence Seattle                                                                                                    |
|                          | Bellevue Dallas Menlo Park Racine Southfield                                                                                                    |
|                          | Bentonville Denver Minneapolis Redmond Tampa                                                                                                    |
|                          | Bloomfield Hills Edison Morristown Rockville Troy                                                                                                    |
|                          | Boston Fairport New York Roseville Westboro                                                                                                    |
|                          | 🗌 Braintree 📄 Findlay 📄 New York 📄 San Francisco 🗹 Wilton                                                                                                    |
|                          | 🗌 Cambridge 📃 Georgetow 📝 Neward 💭 Santa Clara                                                                                                    |
|                          | Campbell Greensboro Orlando Santa Cruz                                                                                                    |
|                          |                                                                                                    |
| 👚 🦺 * - indicates a requ | ired field OK Delete Cancel                                                                                                    |

Check or uncheck several values, and press OK to save the record. Select the record to verify that the changes were persisted.

**Changing the Child Views** 

The Employee Territories child data view is now unnecessary.

Switch back to the *Project Designer*. In the *Project Explorer*, right-click on *Employees / container2 / view4* node, and press *Delete*.

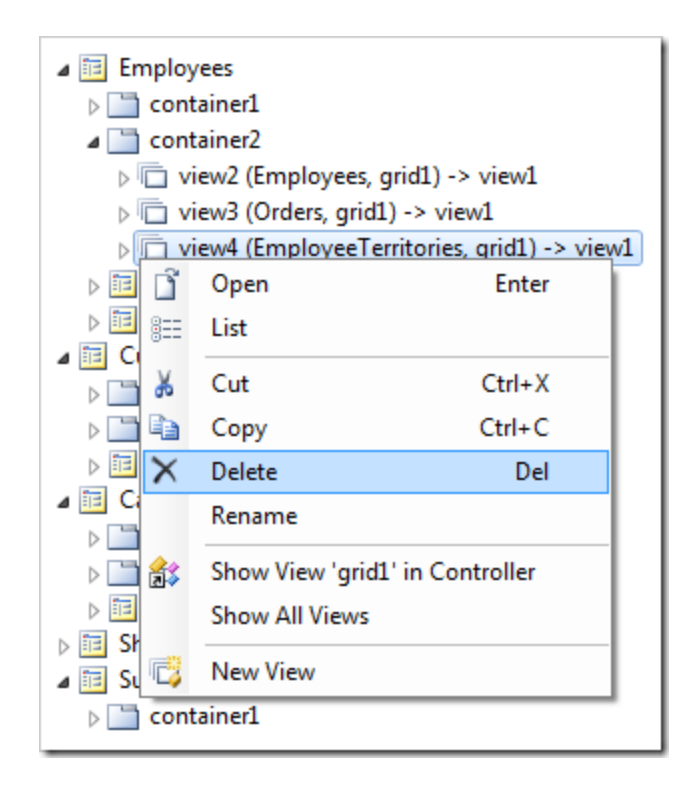

Drag view3 node on the left side of view2 to place it in the first position.

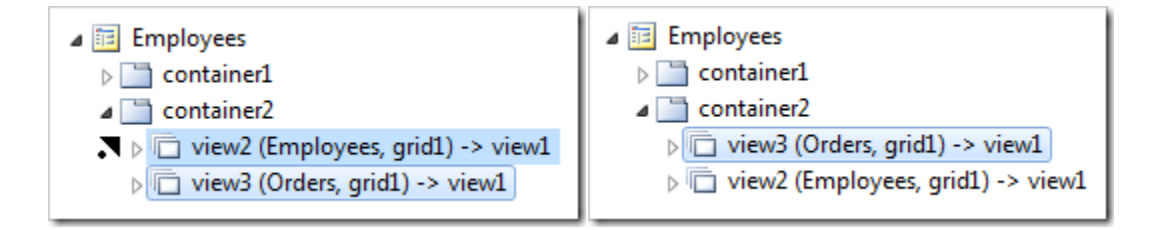

Right-click on *Employees* page node, and press *View in Browser*.

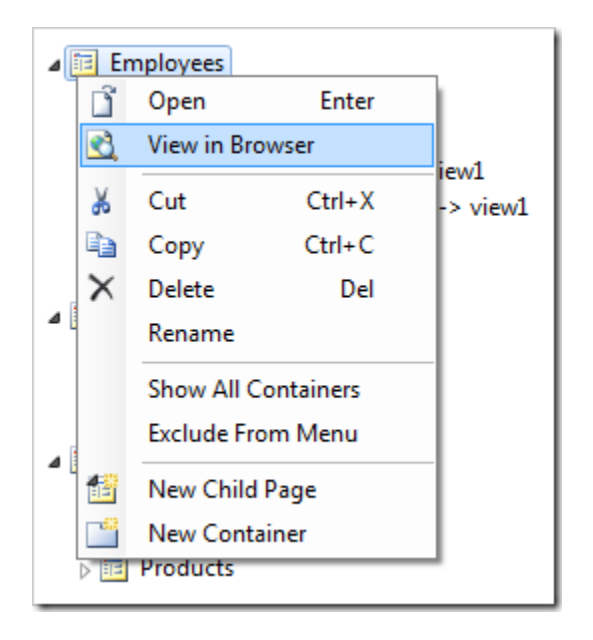

Select an employee from the list, and the *Orders* and *Employees* child data view tabs will appear below. The *Employee Territories* child data view tab is no longer present. The picture also shows the many-to-many field *Territories* in the master grid view.

| This is a list         | of employe      | es.             |              |                   |                     |                  |            |                               |                    |                        |                                |                  |                |
|------------------------|-----------------|-----------------|--------------|-------------------|---------------------|------------------|------------|-------------------------------|--------------------|------------------------|--------------------------------|------------------|----------------|
| Quick I                | Find            | Q               | 🛋 New        | Employ            | yees 🛛              | 🏓 Edit           | 🗙 Dele     | te Actio                      | ons 🗸              | Report V               | · Vi                           | iew: En          | nployees 🗸     |
| 🔃 A filter l           | nas been aj     | pplied. F       | First Name   | equal             | s Nancy.            |                  |            |                               |                    |                        |                                |                  | x              |
| Last Name              | First<br>Name 🍸 | Title           |              | Title O<br>Courte | of<br>Birth Birth I | Date H           | lire Date  | Address                       | City               | / Reg                  | <sub>jion</sub> Postal<br>Code | Territor         | ries           |
| Davolio                | Nancy           | Sales<br>Repres | sentative    | Ms.               | 12/8/               | 1948 5           | /1/1992    | 507 - 20ti<br>Ave. E. A<br>2A | n<br>pt. Sea       | ittle WA               | 98122                          | Neward           | d , Wilton     |
|                        |                 |                 |              |                   |                     |                  |            |                               |                    |                        | Show                           | ing <b>1-1</b> ( | of 1 items   🤹 |
| Orders                 | Employe         | es              |              |                   |                     |                  |            |                               |                    |                        |                                |                  |                |
| This is a list         | of orders.      |                 |              |                   |                     |                  |            |                               |                    |                        |                                |                  |                |
|                        | Find            | Q               | 🛋 New        | Order             | s Actio             | ns 🗸             | Report ∨   |                               |                    |                        |                                | View             | : Orders 🗸     |
| Customer C<br>Name     | ompany          | Order<br>Date   | Requ<br>Date | ired              | Shipped<br>Date     | Ship<br>Name     | Via Compan | <sup>IY</sup> Freigh          | t Ship N           | lame                   | Ship Ad                        | dress            | Ship City      |
| Ernst Hand             | el              | 7/17/19         | 996 8/14/    | 1996              | 7/23/199            | 6 Spee<br>Expre  | dy<br>ess  | \$140.5                       | 1 Ernst            | Handel                 | Kirchga                        | sse 6            | Graz           |
| Wartian He             | rkku            | 8/1/199         | 96 8/29/     | 1996              | 8/2/1996            | Spee<br>Expre    | dy<br>ess  | \$136.5                       | 4 Wartia           | an Herkku              | Torikatı                       | u 38             | Oulu           |
| Magazzini A<br>Riuniti | Alimentari      | 8/7/199         | 96 9/4/1     | 996               | 8/9/1996            | Spee<br>Expre    | dy<br>ess  | \$26.9                        | 3 Magaz<br>Alimer  | zzini<br>ntari Riuniti | Via Lude<br>Moro 22            | ovico il<br>2    | Bergamo        |
| QUICK-Stop             | P               | 8/20/19         | 996 9/17/    | 1996              | 8/26/199            | 6 Unite<br>Packa | d<br>age   | \$76.8                        | 3 QUIC             | K-Stop                 | Tauche                         | rstraße          | 10 Cunewalde   |
| Tradição<br>Hipermerca | dos             | 8/28/19         | 996 9/25/    | 1996              | 9/2/1996            | Unite<br>Packa   | d<br>age   | \$1.3                         | 5 Tradiç<br>Hiperr | ao<br>nercados         | Av. Inê<br>Castro,             | s de<br>414      | Sao Paulo      |
| « Previous             | Page: 1         | 2 3 4           | 567          | . 25              | Next »              |                  | Item       | s per page                    | e: <b>5</b> , 10,  | 15, 20, 25             | 5   Showing                    | 1-5 of           | 123 items   🧣  |

# **Creating Calculated Fields**

The picture below shows the Order Details form in edit mode.

|                                                                                                    | Employee Last Dequired Shinned Shin Via                             |  |  |  |  |  |
|----------------------------------------------------------------------------------------------------|---------------------------------------------------------------------|--|--|--|--|--|
| Review Order Deta                                                                                                    | ails X                                                              |  |  |  |  |  |
| Please review order details information below. Click Edit to change this record, click Delete to delete the record, or click |                                                                     |  |  |  |  |  |
| Cancel/Close to return back.                                                                                                 |                                                                     |  |  |  |  |  |
| Order Details                                                                                                    | of the order details record that can be edited                      |  |  |  |  |  |
| These are the fields to                                                                                                    |                                                                     |  |  |  |  |  |
| Product:                                                                                                    | Rössle Sauerkraut 🥢 🛋 Discount: 0.25                                |  |  |  |  |  |
| Unit Price:                                                                                                    | 45.60 Quantity: 15                                                  |  |  |  |  |  |
|                                                                                                    |                                                                     |  |  |  |  |  |
| Reference Inform                                                                                                    | ation                                                               |  |  |  |  |  |
| Additional details abo                                                                                                    | ut order details are provided in the reference information section. |  |  |  |  |  |
| Order Customer                                                                                                    | Alfreds Futterkiste                                                 |  |  |  |  |  |
| Order Employee Las                                                                                                    | t Suvama                                                            |  |  |  |  |  |
| Name                                                                                                    | c Soyana                                                            |  |  |  |  |  |
| Order Ship Via Comp<br>Name                                                                                                  | any Speedy Express                                                  |  |  |  |  |  |
| Product Category Na                                                                                                    | ame Produce                                                         |  |  |  |  |  |
| Product Supplier<br>Company Name                                                                                             | Plutzer Lebensmittelgroßmärkte AG                                   |  |  |  |  |  |
|                                                                                                    |                                                                     |  |  |  |  |  |
| 🏠 🐥 * - indicates a                                                                                                    | required field OK Delete Cancel                                     |  |  |  |  |  |
| -                                                                                                    |                                                                     |  |  |  |  |  |
|                                                                                                    | i ditte nate                                                        |  |  |  |  |  |

Let's create a calculated field called *Extended Price* that will display the extended price of the Order Details item.

Calculated fields are also known as *virtual* fields. The field value is not stored in the database - it is calculated at runtime based on values of other fields in the data row.

**Creating the virtual Field** 

Activate the Project Designer. In the Project Explorer, switch to the Controllers tab. Right-click on OrderDetails / Fields node, and press New Field.

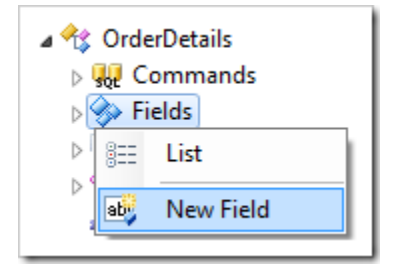

Assign the following values:

| Property               | Value          |
|------------------------|----------------|
| Name                   | ExtendedPrice  |
| Туре                   | Currency       |
| Label                  | Extended Price |
| Allow Query-by-Example | true           |
| Allow Sorting          | true           |

Press OK to save. Drag OrderDetails / Fields / ExtendedPrice node onto OrderDetails / Views / grid1 node to bind the field to the view grid1.

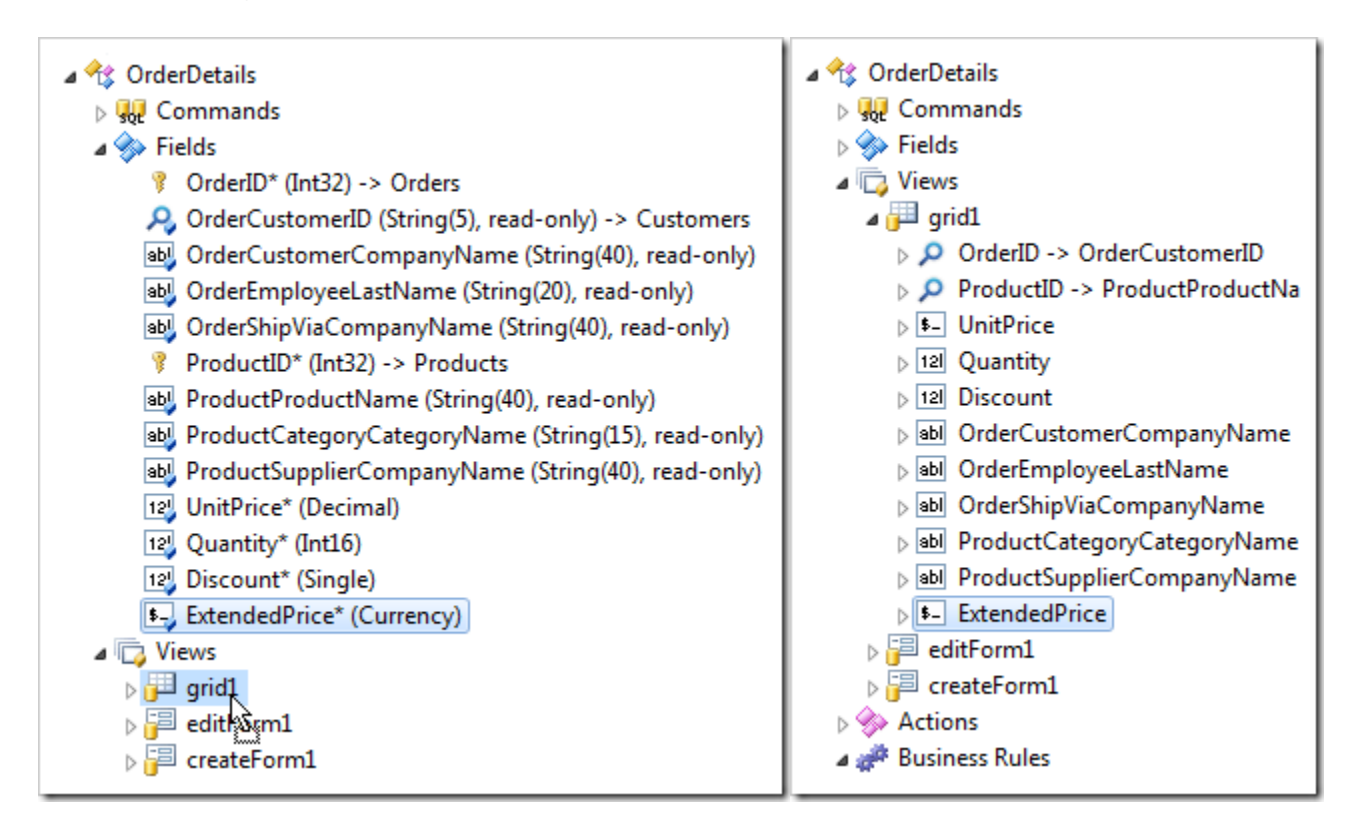

Drag OrderDetails / Fields / ExtendedPrice node onto OrderDetails / Views / editForm1 / c1 – Order Details node to bind the field to view editForm1.

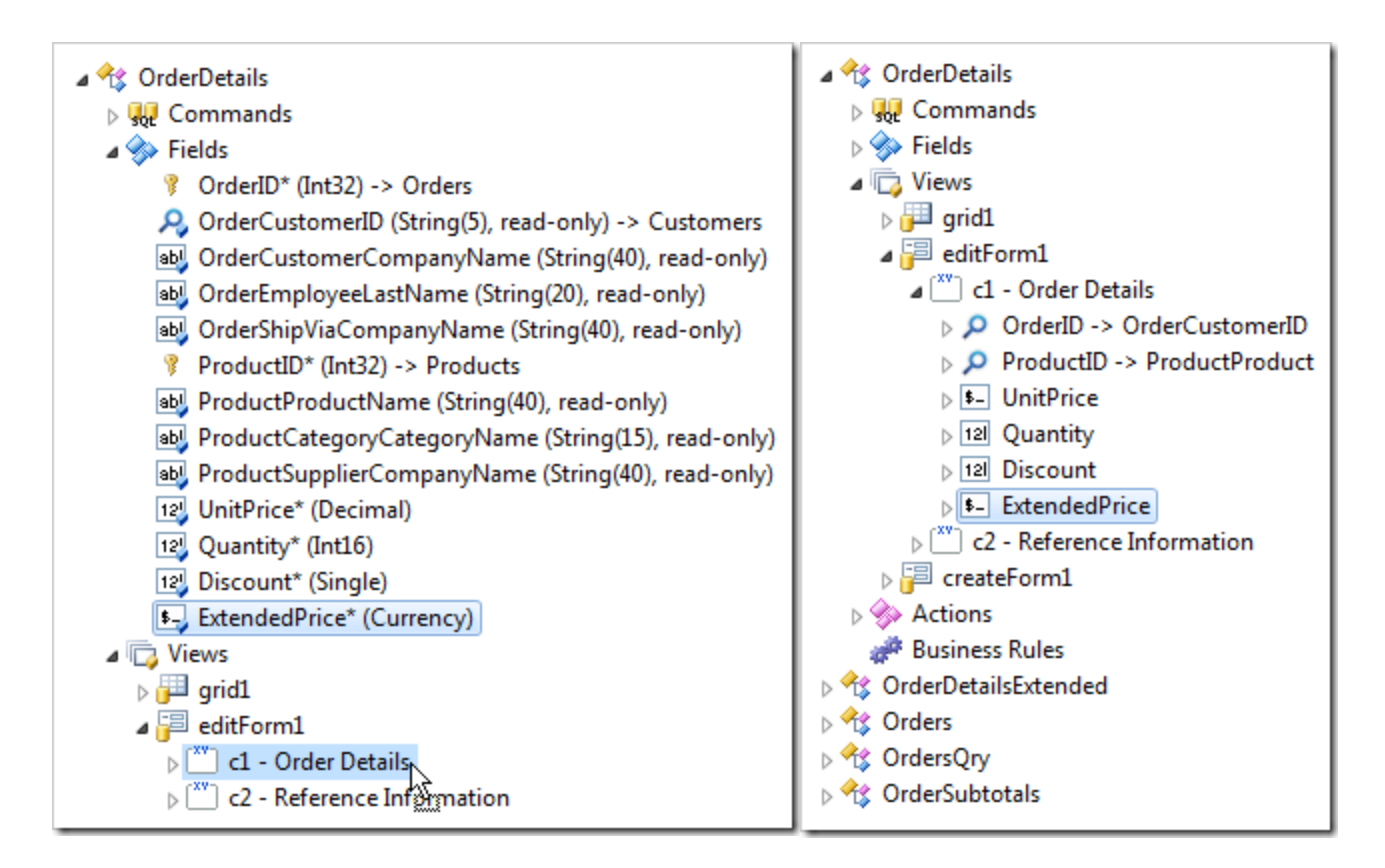

Finally, drag OrderDetails / Fields / ExtendedPrice node onto OrderDetails / Views / createForm1 node.

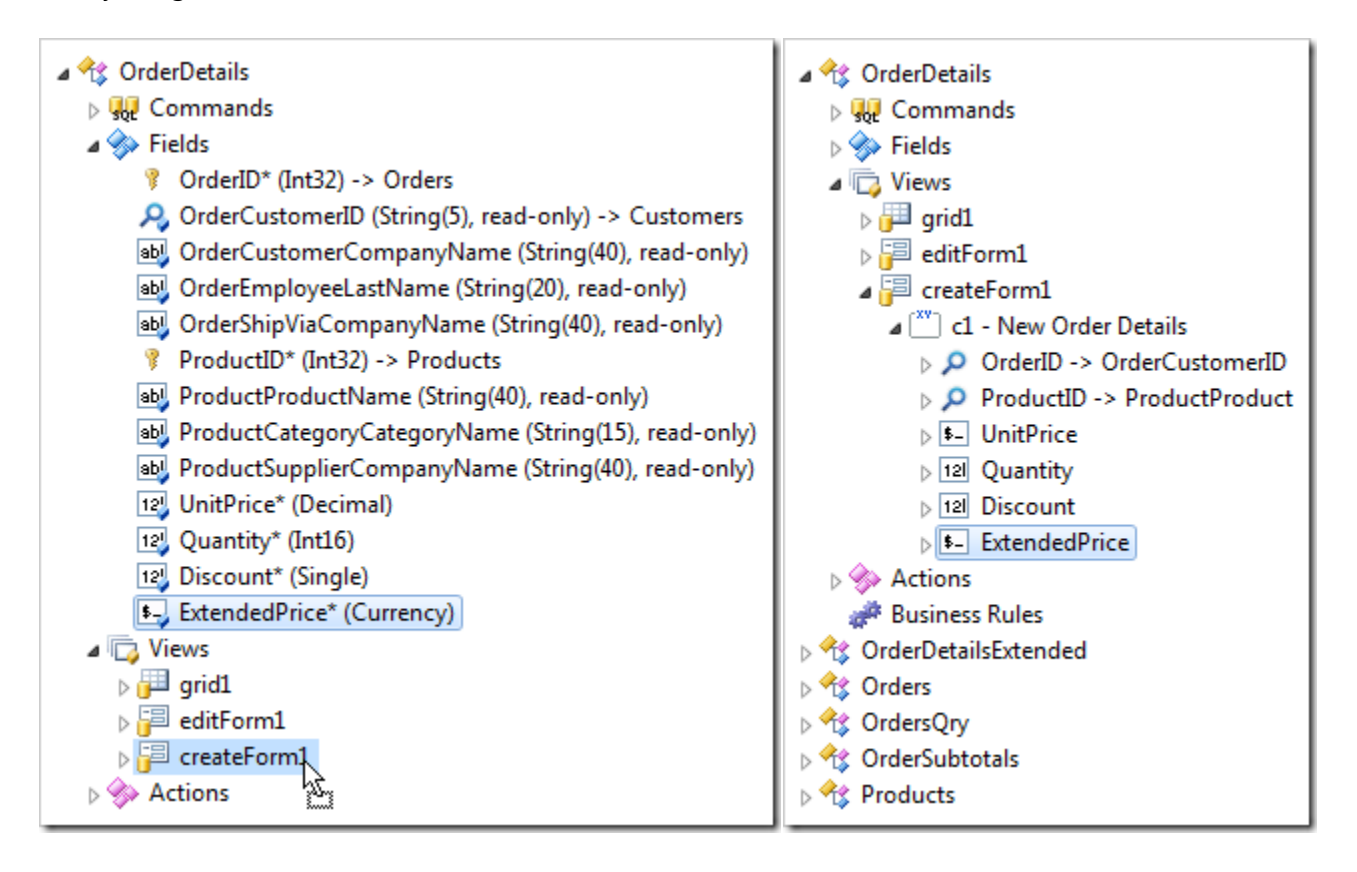

A binding of field to a view is called a data field.

On the toolbar, press *Browse* and navigate to the *Order Manager* page. The *Extended Price* data field is visible in the grid and in the form views of *Order Details*. However, the field is rendered as blank.

| Order Details<br>This is a list of order of | details.             |          |                                      |                                   |                                      |                             |                                         |                |
|---------------------------------------------|----------------------|----------|--------------------------------------|-----------------------------------|--------------------------------------|-----------------------------|-----------------------------------------|----------------|
| Quick Find                                  | $\rho$ Record $\vee$ |          |                                      |                                   |                                      |                             | View: Ord                               | er Details 🗸   |
| Product Name                                | Unit Price Quantity  | Discount | Order<br>Customer<br>Company<br>Name | Order<br>Employee<br>Last<br>Name | Order<br>Ship Via<br>Company<br>Name | Product<br>Category<br>Name | Product Supplier<br>Company Name        | Extended Price |
| Rössle<br>Sauerkraut 🥢 🚅                    | \$45.60 15           | 0.25     | Alfreds<br>Futterkiste               | Suyama                            | Speedy<br>Express                    | Produce                     | Plutzer<br>Lebensmittelgroßmärkte<br>AG |                |
| Save Cance                                  | el                   |          |                                      |                                   |                                      |                             |                                         |                |

Note that if you have a custom category template associated with the form view, then the field will not be visible automatically. In that case, the custom category template for *editForm1* needs to be updated to display the data field.

Read the next section to learn how to include the new virtual data field in the template, or skip to the following section discussing how to provide an SQL Formula for the field.

**Updating the Custom Category Template** 

Switch to the *Project Designer*. In the *Project Explorer*, switch to the *Pages* tab. Right-click on *Order Manager / c103 / control1* node and press *Edit in Visual Studio*.

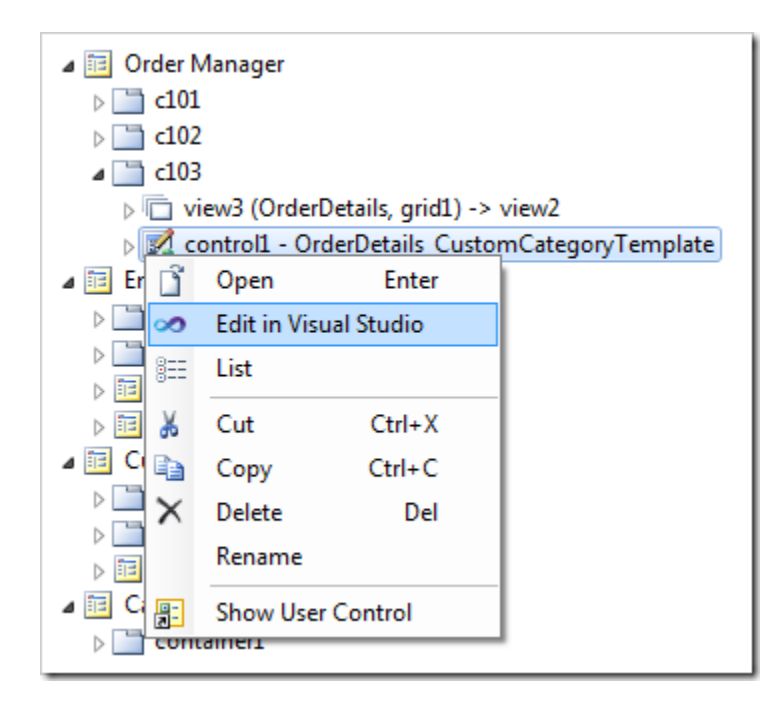

The template file will be opened in *Visual Studio*. Replace the existing code after the <% Control %> element with the following:

```
<span class="FieldPlaceholder DataOnly">{ProductID}</span>
          Discount:
          <span class="FieldPlaceholder DataOnly">{Discount}</span>
          >
          Unit Price:
          <span class="FieldPlaceholder DataOnly">{UnitPrice}</span>
          Quantity:
          <span class="FieldPlaceholder DataOnly">{Quantity}</span>
          <i>Extended Price:</i>
          <span class="FieldPlaceholder DataOnly">{ExtendedPrice}</span>
          </div>
</div>
```

Save the file, and refresh the webpage. The Extended Price data field will be displayed in edit form.

| Please review order details                                                                                                    | information below. C    |                        |                          |                    |  | I   |
|----------------------------------------------------------------------------------------------------|-------------------------|------------------------|--------------------------|--------------------|--|-----|
| Please review order details information below. Click Edit to change this record, click Delete to delete the record, or click Cancel/Close to return back. Order Details These are the fields of the order details record that can be edited.                                                                                                    |                         |                        |                          |                    |  |     |
| Product: Rössle<br>Sauer<br>Unit Price: \$45.60                                                                                                    | e<br>rkraut 🥢 📑         | Discount:<br>Quantity: | 0.25                     | Extended<br>Price: |  |     |
| Reference Information<br>Additional details about orde                                                                                                    | ler details are provide | d in the refere        | nce information section. |                    |  |     |
| Order Customer<br>Company Name                                                                                                    | Alfreds Futterkiste     |                        |                          |                    |  |     |
| Order Employee Last<br>Name                                                                                                    | Suyama                  |                        |                          |                    |  |     |
| Order Ship Via Company<br>Name                                                                                                    | / Speedy Express        |                        |                          |                    |  |     |
| Product Category Name                                                                                                    | Produce                 |                        |                          |                    |  | - 1 |
| Product Supplier<br>Company Name                                                                                                    | Plutzer Lebensmittel    | großmärkte AG          |                          |                    |  |     |
| Image: Weight of the state of the state |                         |                        |                          |                    |  |     |

### **SQL Formula**

Let's provide an SQL expression evaluated when the data rows of order details are selected from the database.

In the Project Explorer, switch to the Controllers tab and double-click on OrderDetails / Fields / ExtendedPrice node.

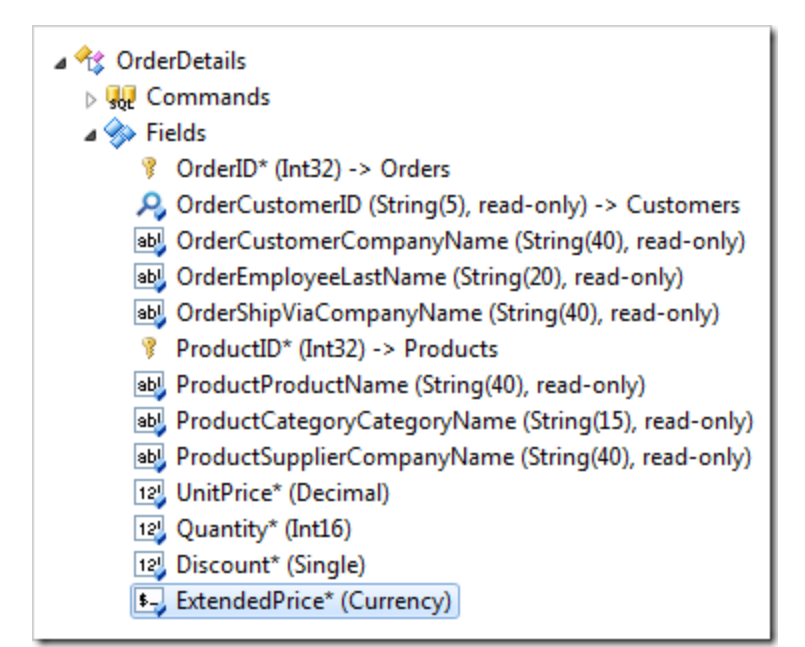

Change the following:

| Property                                                           | New Value                                                                       |
|--------------------------------------------------------------------|---------------------------------------------------------------------------------|
| The value of this field is computed at run-time by SQL expression. | true                                                                            |
| SQL Formula                                                        | OrderDetails.UnitPrice * OrderDetails.Quantity *<br>(1 - OrderDetails.Discount) |
| Values of this field cannot be edited                              | true                                                                            |
| Data Format String                                                 | С                                                                               |

Press *OK* to save the field. On the toolbar, press *Browse*. The *Extended Price* field will not be editable, and the value will be presented when the form is rendered.

| Order Details<br>These are the fields of the order details record that can be edited. |                       |                        |      |                          |  |
|---------------------------------------------------------------------------------------|-----------------------|------------------------|------|--------------------------|--|
| Product:<br>Unit Price:                                                               | Rössle Sauerkraut 🥢 🛋 | Discount:<br>Quantity: | 0.25 | Extended Price: \$513.00 |  |

*SQL Formula* provides the highest possible performance for the calculation since it is being evaluated by the database engine. The complexity of calculated fields depends on the capabilities of the database engine. There are numerous built-in functions that the developer can take advantage of.

Fields based on SQL Formula can be sorted and filtered with the highest possible performance as well.

**Calculating Field Values Just-in-Time** 

Extended Price is not recalculated when a user changes values of Unit Price, Discount, or Quantity fields.

| Order Details<br>These are the fields of the order details record that can be edited. |                       |                        |      |                          |
|---------------------------------------------------------------------------------------|-----------------------|------------------------|------|--------------------------|
| Product:<br>Unit Price:                                                               | Rössle Sauerkraut 🥢 🛋 | Discount:<br>Quantity: | 0.25 | Extended Price: \$513.00 |

The *SQL Formula* of the *Extended Price* field is evaluated only when the data is selected from the database. If the user makes changes in the browser window, the values will not be submitted to the server until the record is saved. Developers can implement a server-side or client-side calculation that will be performed just-in-time as users change the values of the formula's base fields.

The application framework includes a business rule engine that allows implementing rules in SQL, C#/Visual Basic, or JavaScript.

SQL and C#/Visual Basic business rules require a round-trip between the web browser and the web server. They can look up database information and interact with external systems when necessary.

JavaScript business rules are executed in the browser and provide the highest possible performance when serverside data is not required for calculation.

Let's consider implementing the calculation using all three flavors of business rules. Note that the developer needs only one of them to accomplish just-in-time calculation of *Extended Price*.

SQL Business Rule

In the *Project Explorer*, double-click on *OrderDetails / Fields / ExtendedPrice* node.

| <ul> <li>W Commands</li> <li>Fields</li> <li>OrderID* (Int32) -&gt; Orders</li> <li>OrderCustomerID (String(5), read-only) -&gt; Customers</li> </ul>                                                                                                    | a 🔩 OrderDetails                                                                                                    |
|----------------------------------------------------------------------------------------------------|----------------------------------------------------------------------------------------------------|
| ▲ I Fields I OrderID* (Int32) -> Orders OrderCustomerID (String(5), read-only) -> Customers                                                                                                    | Que Commands     A second second sec |
| OrderID* (Int32) -> Orders OrderCustomerID (String(5), read-only) -> Customers                                                                                                    | a 🧇 Fields                                                                                                    |
| Q OrderCustomerID (String(5), read-only) -> Customers                                                                                                    | VorderID* (Int32) -> Orders                                                                                                    |
| y oracreasionene (string(s), read only) y castomers                                                                                                    | 💫 OrderCustomerID (String(5), read-only) -> Customers                                                                                                    |
| IntercustomerCompanyName (String(40), read-only)                                                                                                    | OrderCustomerCompanyName (String(40), read-only)                                                                                                    |
| Intersection of the section of the section of th | OrderEmployeeLastName (String(20), read-only)                                                                                                    |
| Interstitution of the state of the state  | OrderShipViaCompanyName (String(40), read-only)                                                                                                    |
| ProductID* (Int32) -> Products                                                                                                    | ProductID* (Int32) -> Products                                                                                                    |
| ProductProductName (String(40), read-only)                                                                                                    | ProductProductName (String(40), read-only)                                                                                                    |
| ProductCategoryCategoryName (String(15), read-only)                                                                                                    | ProductCategoryCategoryName (String(15), read-only)                                                                                                    |
| ProductSupplierCompanyName (String(40), read-only)                                                                                                    | ProductSupplierCompanyName (String(40), read-only)                                                                                                    |
| 12 UnitPrice* (Decimal)                                                                                                    | 12 UnitPrice* (Decimal)                                                                                                    |
| 12 Quantity* (Int16)                                                                                                    | 12 Quantity* (Int16)                                                                                                    |
| 12 Discount* (Single)                                                                                                    | 12 Discount* (Single)                                                                                                    |
| ▶→ ExtendedPrice* (Currency)                                                                                                    | ExtendedPrice* (Currency)                                                                                                    |

Make the following changes:

| Property                                                             | New Value                     |
|----------------------------------------------------------------------|-------------------------------|
| The value of this field is calculated by a business rule expression. | true                          |
| Context Fields                                                       | UnitPrice, Quantity, Discount |

Press OK to save. Right-click on OrderDetails / Business Rules node, and press New Business Rule.

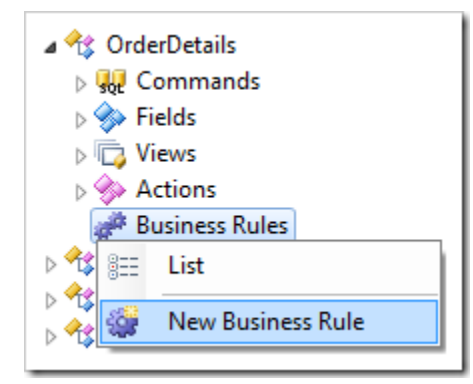

Assign these values:

| Property     | Value                                                                    |
|--------------|--------------------------------------------------------------------------|
| Туре         | SQL                                                                      |
| Command Name | Calculate                                                                |
| Phase        | Execute                                                                  |
| Script       | <pre>set @ExtendedPrice = @UnitPrice * @Quantity * (1 - @Discount)</pre> |

Press OK to save. On the toolbar, press Browse. Select and start editing an Order Details record.

| Order Details<br>These are the fields of the order details record that can be edited. |                       |           |      |                          |
|---------------------------------------------------------------------------------------|-----------------------|-----------|------|--------------------------|
| Product:                                                                              | Rössle Sauerkraut 🥢 🚔 | Discount: | 0.25 |                          |
| Unit Price:                                                                           | \$45.60               | Quantity: | 15   | Extended Price: \$513.00 |

Change the value in *Quantity* field. Press *Enter* or shift the focus to a different field. The *Extended Price* will be updated.

| Order Details<br>These are the fields of the order details record that can be edited. |                       |                        |      |                          |  |
|---------------------------------------------------------------------------------------|-----------------------|------------------------|------|--------------------------|--|
| Product:<br>Unit Price:                                                               | Rössle Sauerkraut 🥢 🛋 | Discount:<br>Quantity: | 0.25 | Extended Price: \$547.20 |  |

The client library executes *Calculate* action, which causes transfer of field values to the server. The application framework will pass the business rule script along with the parameter values to the database engine for execution. Then, it evaluates parameters and returns changed values to the client web browser.

SQL business rules involve client, application server, and database engine tiers. The advantage of SQL business rules is the ability to access any database information when necessary.

**Code Business Rule** 

The business rule can also be implemented using C# or Visual Basic.

If you have the SQL business rule created in the previous section, then you will need to delete or rename the business rule. Double-click on *OrderDetails / Business Rules / Calculate* node.

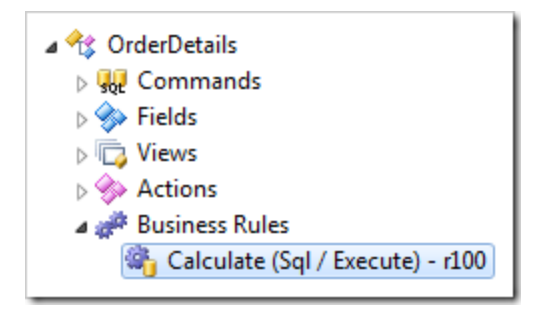

Change the Command Name property:

| Property     | Value    |
|--------------|----------|
| Command Name | DoNotRun |

Press OK to save. Alternatively, business rule r100 can be deleted.

Right-click on OrderDetails / Business Rules node, and press New Business Rule.

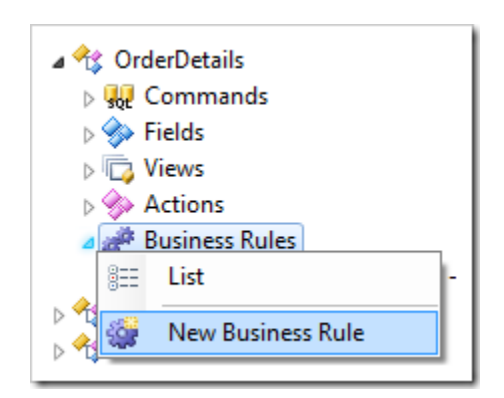

Assign these values:

| Property     | Value             |
|--------------|-------------------|
| Туре         | C# / Visual Basic |
| Command Name | Calculate         |
| Phase        | Execute           |

Press OK to save.

Code business rule files do not exist until the application generator has created them. On *Project Designer* toolbar, press *Browse*.

When complete, right-click OrderDetails / Business Rules / Calculate business rule node, and press Edit Rule in Visual Studio.

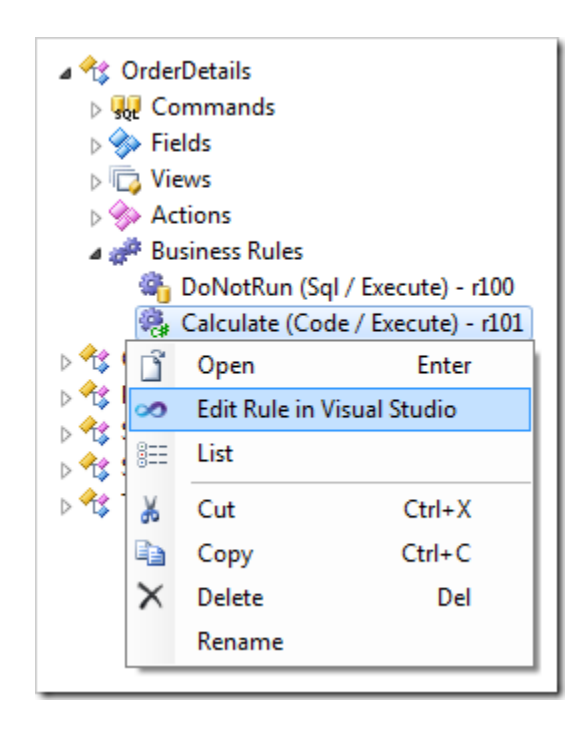

The file will be opened in *Visual Studio*. The entire class definition and parameters of the business rule method are already defined.

Replace the body of the rule with the call of *UpdateFieldValue* method:

```
C#:
using System;
using MyCompany.Data;
namespace MyCompany.Rules
{
    public partial class OrderDetailsBusinessRules : MyCompany.Data.BusinessRules
    {
        [Rule("r101")]
        public void r101Implementation(int? orderID,
            string orderCustomerID, string orderCustomerCompanyName,
            string orderEmployeeLastName, string orderShipViaCompanyName,
            int? productID, string productProductName, string productCategoryCategoryName,
            string productSupplierCompanyName, decimal? unitPrice, short? quantity,
            float? discount, decimal? extendedPrice)
        {
            UpdateFieldValue("ExtendedPrice",
                Convert.ToDouble(unitPrice.Value) * quantity.Value * (1 - discount.Value));
        }
    }
}
Visual Basic:
Imports MyCompany.Data
Imports System
Namespace MyCompany.Rules
    Partial Public Class OrderDetailsBusinessRules
        Inherits MyCompany.Data.BusinessRules
        <Rule("r101")> _
        Public Sub r101Implementation(
                ByVal orderID As Nullable(Of Integer),
                ByVal orderCustomerID As String,
                ByVal orderCustomerCompanyName As String,
                ByVal orderEmployeeLastName As String,
                ByVal orderShipViaCompanyName As String,
                ByVal productID As Nullable(Of Integer),
                ByVal productProductName As String,
                ByVal productCategoryCategoryName As String,
                ByVal productSupplierCompanyName As String,
                ByVal unitPrice As Nullable(Of Decimal),
                ByVal quantity As Nullable(Of Short),
                ByVal discount As Nullable(Of Single),
                ByVal extendedPrice As Nullable(Of Decimal)
            UpdateFieldValue("ExtendedPrice",
                Convert.ToDouble(unitPrice.Value) * quantity.Value * (1 - discount.Value))
```

```
End Sub
```

#### End Class End Namespace

Save the file, and refresh the webpage.

The same behavior as with the SQL business rule will be exhibited every time a context field is changed in the form. The client library will make a short trip to the web server to perform the calculation. The application framework will call the business rules class method which is linked to the business rule defined in *OrderDetails* data controller.

JavaScript Business Rule

If the values of the base fields are known on the client at the time when a calculation needs to be performed, then the web server round-trip is redundant. JavaScript business rules offer an option to implement complex logic executed by the web browser.

First, disable execution of the previously created C#/Visual Basic business rule. Double-click on OrderDetails / Business Rules / Calculate node.

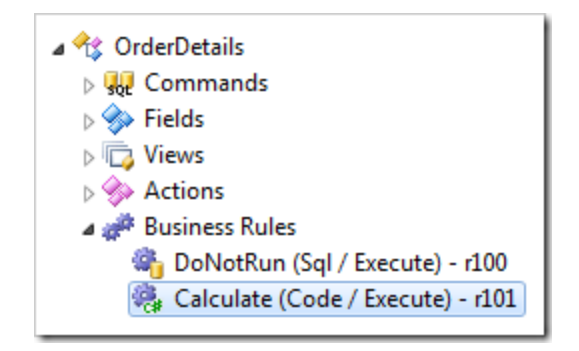

Change the Command Name property:

| Property     | Value    |
|--------------|----------|
| Command Name | DoNotRun |

Press OK to save. Alternatively, business rule r101 can be deleted.

Right-click on OrderDetails / Business Rules node, and press New Business Rule.

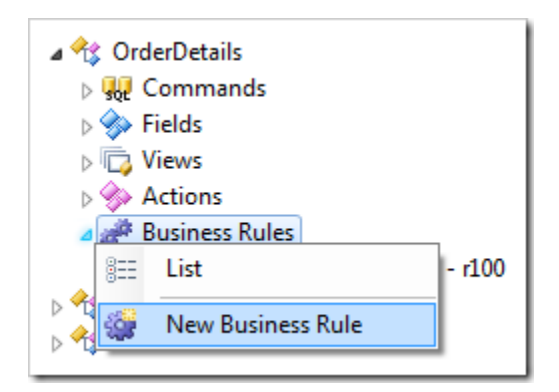

Assign these values:

| Property     | Value                                                                                                |
|--------------|----------------------------------------------------------------------------------------------------|
| Туре         | JavaScript                                                                                           |
| Command Name | Calculate                                                                                            |
| Phase        | Execute                                                                                              |
| Script       | <pre>[ExtendedPrice] = [UnitPrice] * [Quantity] * (1 - [Discount]);<br/>this.preventDefault();</pre> |

At runtime, the client library will automatically translate the script into the following JavaScript code:

```
this.updateFieldValue('ExtendedPrice',
    this.selectFieldValue('UnitPrice') *
    this.selectFieldValue('Quantity') *
    (1 - this.selectFieldValue('Discount')));
this.preventDefault();
```

Press OK to save. On the toolbar, press Browse. Open the form view of an order detail.

| Order Details<br>These are the fields of the order details record that can be edited. |                       |           |      |                          |
|---------------------------------------------------------------------------------------|-----------------------|-----------|------|--------------------------|
| Product:                                                                              | Rössle Sauerkraut 🥢 🛋 | Discount: | 0.25 |                          |
| Unit Price:                                                                           | \$45.60               | Quantity: | 15   | Extended Price: \$513.00 |

Change a value in one of the fields. Press *Tab* to shift focus away from the field. The *Extended Price* will automatically be updated without performing a server request.

| Order Details<br>These are the fields of the order details record that can be edited. |                       |           |     |                          |
|---------------------------------------------------------------------------------------|-----------------------|-----------|-----|--------------------------|
| Product:                                                                              | Rössle Sauerkraut 🖉 📑 | Discount: | 0.3 |                          |
| Unit Price:                                                                           | \$45.60               | Quantity: | 15  | Extended Price: \$478.80 |

The call of the method *preventDefault()* will prevent the client library from processing the *Calculate* action on the server.

## **Implementing a Custom Action**

Let's implement a custom action that will apply a discount to all line items of a specific order. Orders are stored in the table *Orders*, and line items are stored in *Order Details*.

| Orders         |              |             |   |    |             |           |       |
|----------------|--------------|-------------|---|----|-------------|-----------|-------|
| Column Name    | Data Type    | Allow Nulls |   |    |             |           |       |
| 💡 OrderID      | int          |             |   |    |             |           |       |
| CustomerID     | nchar(5)     | <b>V</b>    |   |    |             |           |       |
| EmployeeID     | int          | <b>V</b>    |   |    |             |           |       |
| OrderDate      | datetime     | <b>V</b>    |   | Or | der Details |           |       |
| RequiredDate   | datetime     | <b>V</b>    |   |    | Column Name | Data Type | Allow |
| ShippedDate    | datetime     | <b>V</b>    |   | 8  | OrderID     | int       |       |
| ShipVia        | int          | <b>V</b>    |   | 8  | ProductID   | int       |       |
| Freight        | money        | <b>V</b>    | ∞ |    | UnitPrice   | money     |       |
| ShipName       | nvarchar(40) | <b>V</b>    |   |    | Quantity    | smallint  |       |
| ShipAddress    | nvarchar(60) | <b>V</b>    |   |    | Discount    | real      |       |
| ShipCity       | nvarchar(15) | <b>V</b>    |   |    |             |           |       |
| ShipRegion     | nvarchar(15) | <b>V</b>    |   |    |             |           |       |
| ShipPostalCode | nvarchar(10) | <b>V</b>    |   |    |             |           |       |
| ShipCountry    | nvarchar(15) | <b>V</b>    |   |    |             |           |       |
|                |              |             |   |    |             |           |       |

### Adding a Custom Action

First, an action needs to be defined in the action group of a data controller.

Start the Project Designer. In the Project Explorer, switch to the Controllers tab. Right-click on Orders / Actions / ag4 (ActionBar) – Edit/Delete action group node, and press New Action.

| a 🔩 Orders                    |                  |        |  |  |  |
|-------------------------------|------------------|--------|--|--|--|
| ⊳ 👯 Cor                       | 🛛 🐙 Commands     |        |  |  |  |
| 🕞 🔈 🛛 🔊                       | ds               |        |  |  |  |
| Viev                          | WS               |        |  |  |  |
| a 🧇 Act                       | ions             |        |  |  |  |
| ▶ ⊡ ag1 (Grid)                |                  |        |  |  |  |
| ⊳ 🔤 ag2 (Form)                |                  |        |  |  |  |
| ⊳ 🔤 ag3 (ActionBar) - New     |                  |        |  |  |  |
| aq4 (ActionBar) - Edit/Delete |                  |        |  |  |  |
| ▷ 🗋                           | Open             | Enter  |  |  |  |
| ▷ 8==                         | List             |        |  |  |  |
| ⊳ 👗                           | Cut              | Ctrl+X |  |  |  |
| a 🖓                           | Сору             | Ctrl+C |  |  |  |
| ▷ 😤 PI 🗙                      | Delete           | Del    |  |  |  |
| ⊳ 😤 SI                        | Rename           |        |  |  |  |
| ⊳ ≁≴ St                       |                  |        |  |  |  |
| ⊳ ¶\$ Te                      | Show All Actions |        |  |  |  |
| New Action                    |                  |        |  |  |  |
|                               |                  |        |  |  |  |

Assign the following values:

| Property          | Value                                                                              |
|-------------------|------------------------------------------------------------------------------------|
| Command Name      | Custom                                                                             |
| Command Argument  | ApplyDiscount                                                                      |
| Header Text       | Apply a Discount                                                                   |
| When Key Selected | Yes                                                                                |
| Confirmation      | _controller= <mark>OrderDiscount</mark><br>_title=Specify a Discount<br>_width=500 |

Press OK to save the action.

The Confirmation property references a data controller called "OrderDiscount". This data controller does not exist in the project – we will create this confirmation data controller from scratch and have it configured to collect the *Discount* value from the user. The data controller will not be based on any database table or view.

**Creating the Confirmation Controller** 

On the Project Explorer toolbar, press the New Controller icon.
| 🔮 🗚   🙆 🤫   🗂 💷                                                                        |
|----------------------------------------------------------------------------------------|
| <ul> <li>A Categories</li> <li>A Custom New Controller</li> <li>A Employees</li> </ul> |

Give this controller a name:

| Property | Value         |
|----------|---------------|
| Name     | OrderDiscount |

Press OK to save.

Right-click on OrderDiscount / Fields node, and press New Field.

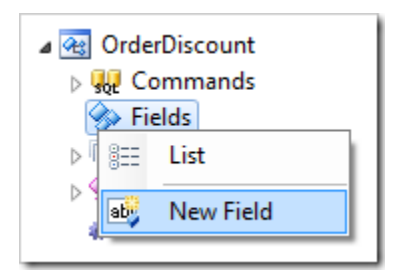

Assign the following values:

| Property                                                             | Value                 |
|----------------------------------------------------------------------|-----------------------|
| Name                                                                 | CustomerCompanyName   |
| Туре                                                                 | String                |
| Length                                                               | 50                    |
| The value of this field is calculated by a business rule expression. | True                  |
| Label                                                                | Customer Company Name |
| Values of this field cannot be edited                                | True                  |

Press OK to save.

Add another field with these values:

| Property | Value    |
|----------|----------|
| Name     | Discount |
| Туре     | Single   |
| Label    | Discount |

Save the field.

Generate the app and select an order. On the action bar, press the *Apply a Discount* action.

| This is a list of or         | ders.                 |               |                  |                 |                             |         |           |                                 |                    |           |
|------------------------------|-----------------------|---------------|------------------|-----------------|-----------------------------|---------|-----------|---------------------------------|--------------------|-----------|
| Quick Find                   | Q                     | 🛋 New Ord     | ders 📝           | Edit 🗙 (        | Delete A                    | Apply a | a Discoun | t Actions                       | ✓ Report ✓ Vie     | w: Orders |
| Customer<br>Company Name     | Employee<br>Last Name | Order<br>Date | Required<br>Date | Shipped<br>Date | Ship Via<br>Company<br>Name |         | Freight   | Ship Name                       | Ship Address       | Ship Ci   |
| Vins et alcools<br>Chevalier | Buchanan G            | 7/4/1996      | 8/1/1996         | 7/16/1996       | Federal<br>Shipping         | 0       | \$32.38   | Vins et<br>alcools<br>Chevalier | 59 rue de l'Abbaye | Reims     |

A modal form with two empty fields, *Customer Company Name* and *Discount*, will be displayed.

| Specify a Discount                     |      | x         |
|----------------------------------------|------|-----------|
| Customer Company<br>Name<br>Discount * | N/A  |           |
| * - indicates a required f             | ield | OK Cancel |

Let's populate *Customer Company Name* with the name of the company associated with the selected order and initialize *Discount* with the average discount of the order details.

In the Project Explorer, right-click on OrderDiscount / Business Rules node, and press New Business Rule.

| a 🝓 OrderDiscount                                                                                                    |  |  |  |  |  |  |  |  |  |
|----------------------------------------------------------------------------------------------------|--|--|--|--|--|--|--|--|--|
| University of the second second se |  |  |  |  |  |  |  |  |  |
| ⊿ 🧇 Fields                                                                                                    |  |  |  |  |  |  |  |  |  |
| String(50), read-only                                                                                                    |  |  |  |  |  |  |  |  |  |
| 12 Discount* (Single)                                                                                                    |  |  |  |  |  |  |  |  |  |
| Views                                                                                                    |  |  |  |  |  |  |  |  |  |
| > 🧇 Actions                                                                                                    |  |  |  |  |  |  |  |  |  |
| Business Rules                                                                                                    |  |  |  |  |  |  |  |  |  |
| ⊳ 🔧 📰 List                                                                                                    |  |  |  |  |  |  |  |  |  |
| New Business Rule                                                                                                    |  |  |  |  |  |  |  |  |  |

Assign the following values:

| Property     | Value                                                                                                    |
|--------------|----------------------------------------------------------------------------------------------------|
| Туре         | SQL                                                                                                    |
| Command Name | New                                                                                                    |
| Phase        | Execute                                                                                                    |
| Script       | <pre>set @CustomerCompanyName = @Context_CustomerCompanyName select @Discount = avg(Discount) from "Order Details" where OrderID = @Context_OrderID</pre> |

Press OK to save the business rule.

The parameter @CustomerCompanyName refers to the *CustomerCompanyName* field of the confirmation data controller.

The parameter <code>@Context\_CustomerCompanyName</code> refers to the *CustomerCompanyName* field of the *Orders* data controller.

The application framework will pass the script for execution to the database engine when the action *Custom / ApplyDiscount* is activated by the user. The result is shown in the next screenshot.

| Specify a Discount                     |                   | x         |
|----------------------------------------|-------------------|-----------|
| Customer Company<br>Name<br>Discount * | Chop-suey Chinese |           |
| * - indicates a required fie           | eld               | OK Cancel |

If the user clicks *OK*, nothing will happen. The application does not know what to do with a "Custom" action with argument of "ApplyDiscount".

Creating an SQL Business Rule to Handle the Action

Now that an action and controller are in place to capture the user input, a business rule needs to be created to apply the specified discount to all *OrderDetails* data rows associated with the selected order.

Right-click on Orders / Business Rules node, and press New Business Rule.

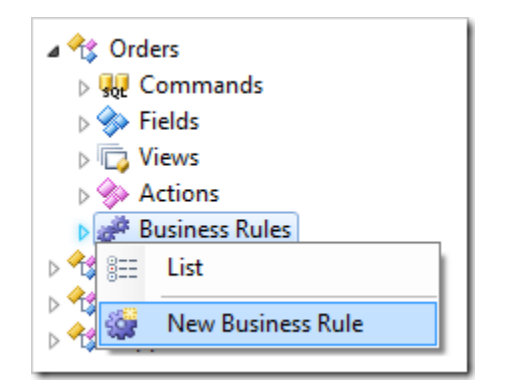

Use these values:

| Property         | Value                                                                                                    |
|------------------|----------------------------------------------------------------------------------------------------|
| Туре             | SQL                                                                                                    |
| Command Name     | Custom                                                                                                    |
| Command Argument | ApplyDiscount                                                                                                    |
| Phase            | Execute                                                                                                    |
| Script           | <pre> apply discount to order details update "Order Details" set Discount = @Parameters_Discount where OrderID = @OrderID</pre> |

| force refresh of child views               |
|--------------------------------------------|
| <pre>set @Result_RefreshChildren = 1</pre> |

Press OK to save.

The first statement in the SQL script will update [Order Details].[Discount] column where the OrderID matches the selected order. The value of the discount is referenced by @Parameters\_Discount parameter.

The second statement instructs the client library to refresh the child data views of the master data view *Orders*. This will cause *Order Details* data view to reflect the updated discount.

On the *Project Designer* toolbar, press *Browse*. Navigate to the *Orders* page and select an order. A list of related order details will be displayed below. Take note of the discounts of the order details.

| This is a list of or     | rders.                |                 |               |                                  |                 |                             |                                 |                      |                         |                                 |                |               |
|--------------------------|-----------------------|-----------------|---------------|----------------------------------|-----------------|-----------------------------|---------------------------------|----------------------|-------------------------|---------------------------------|----------------|---------------|
| Quick Find               | Q                     | 📑 New           | Orders        | 🗾 Ed                             | it 🗙            | Delete                      | Apply a Dis                     | scount               | Actions 🗸               | Report ∨                        | View:          | Orders v      |
| (i) A filter has b       | een applied.          | Order Date      | e equals i    | 7/11/19                          | 9 <b>96</b> .   |                             |                                 |                      |                         |                                 |                | ×             |
| Customer<br>Company Name | Employee<br>Last Name | Order<br>Date 🍸 | Requi<br>Date | red Ship<br>Dat                  | oped<br>œ       | Ship Via<br>Company<br>Name | / Freig                         | ht Ship              | Name Ship               | Address                         |                | Ship<br>City  |
| Chop-suey<br>Chinese     | Buchanan 🤇            | 7/11/19         | 96 8/8/1      | 996 7/2                          | 3/1996          | United<br>Package           | O \$22.9                        | 98 Choj<br>Chin      | p-suey Hau<br>Jese      | ptstr. 31                       |                | Bern          |
|                          |                       |                 |               |                                  |                 |                             |                                 |                      |                         | Showing                         | g <b>1-1</b> o | f 1 items   🧣 |
| Order Details            | ;                     |                 |               |                                  |                 |                             |                                 |                      |                         |                                 |                |               |
| This is a list of o      | rder details.         |                 |               |                                  |                 |                             |                                 |                      |                         |                                 |                |               |
| Quick Find               | Q                     | 🖃 New           | Order De      | tails                            | Actions         | ✓ Rep                       | port 🗸                          |                      |                         | View:                           | Orde           | r Details 🗸   |
| Product Name             | Unit Price Qu         | uantity Dis     | scount C<br>N | rder<br>ustomer<br>ompany<br>ame | Or<br>Em<br>La  | der<br>nployee<br>st Name   | Order Shij<br>Via Compa<br>Name | p Pr<br>any Ca<br>Na | oduct<br>ategory<br>ame | Product Sup<br>Company Na       | plier E<br>ime | xtended Price |
| Guaraná<br>Fantástica    | \$3.60                | 15              | 0.15 C        | hop-suey<br>hinese               | <sup>y</sup> Bu | ichanan                     | United<br>Package               | Be                   | everages                | Refrescos<br>Americanas<br>LTDA |                | \$45.9        |
| Pâté chinois             | \$19.20               | 21              | 0.15 C        | hop-suey<br>hinese               | <sup>y</sup> Bu | ichanan                     | United<br>Package               | M                    | eat/Poultry             | Ma Maison                       |                | \$342.7       |
| Longlife Tofu            | \$8.00                | 21              | 0 C           | hop-suey<br>hinese               | <sup>y</sup> Bu | ichanan                     | United<br>Package               | Pr                   | oduce                   | Tokyo Trade                     | rs             | \$168.0       |
|                          |                       |                 |               |                                  |                 |                             |                                 |                      |                         | Showing                         | g <b>1-3</b> o | f 3 items   🧲 |

On the action bar of *Orders* grid view, press *Apply a Discount*. The confirmation modal popup will appear, displaying the current *Customer Company Name* and the average discount. Enter a discount of ".25".

| Specify a Discount                     |                   | ×         |
|----------------------------------------|-------------------|-----------|
| Customer Company<br>Name<br>Discount * | Chop-suey Chinese |           |
| * - indicates a required fie           | eld               | OK Cancel |

Press *OK*, and the specified discount will be applied to all records in *Order Details* table that belong to the selected order.

| Order Det             | ails                             |       |             |          |                         |              |                             |          |                                   |                             |                                  |                |
|-----------------------|----------------------------------|-------|-------------|----------|-------------------------|--------------|-----------------------------|----------|-----------------------------------|-----------------------------|----------------------------------|----------------|
| This is a list (      | This is a list of order details. |       |             |          |                         |              |                             |          |                                   |                             |                                  |                |
| Quick F               | ind                              | Q     | <b>-</b> 71 | New Ord  | er Details              | Act          | tions 🗸                     | Rep      | ort 🗸                             |                             | View: Or                         | der Details 🗸  |
| Product<br>Name       | Unit Price                       | Quant | ity D       | )iscount | Order Cust<br>Company N | omer<br>lame | Order<br>Employe<br>Last Na | ee<br>me | Order Ship Via<br>Company<br>Name | Product<br>Category<br>Name | Product Supplier<br>Company Name | Extended Price |
| Guaraná<br>Fantástica | \$3.60                           |       | 15          | 0.25     | Chop-suey<br>Chinese    |              | Buchan                      | an       | United Package                    | Beverages                   | Refrescos<br>Americanas<br>LTDA  | \$40.5         |
| Pâté<br>chinois       | \$19.20                          |       | 21          | 0.25     | Chop-suey<br>Chinese    |              | Buchan                      | an       | United Package                    | Meat/Poultry                | Ma Maison                        | \$302.4        |
| Longlife<br>Tofu      | \$8.00                           |       | 21          | 0.25     | Chop-suey<br>Chinese    |              | Buchan                      | an       | United Package                    | Produce                     | Tokyo Traders                    | \$126.0        |
|                       | Showing 1-3 of 3 items   🧣       |       |             |          |                         |              |                             |          |                                   |                             |                                  |                |

Creating "Code" Business Rule to Handle the Action

Instead of using SQL, you may also create a code business rule written in C# or Visual Basic to handle the calculation.

If you have implemented the previous SQL business rule, you will need to delete it.

Right-click on Orders / Business Rules / Custom, ApplyDiscount (Sql / Execute) - r100 business rule node and press Delete.

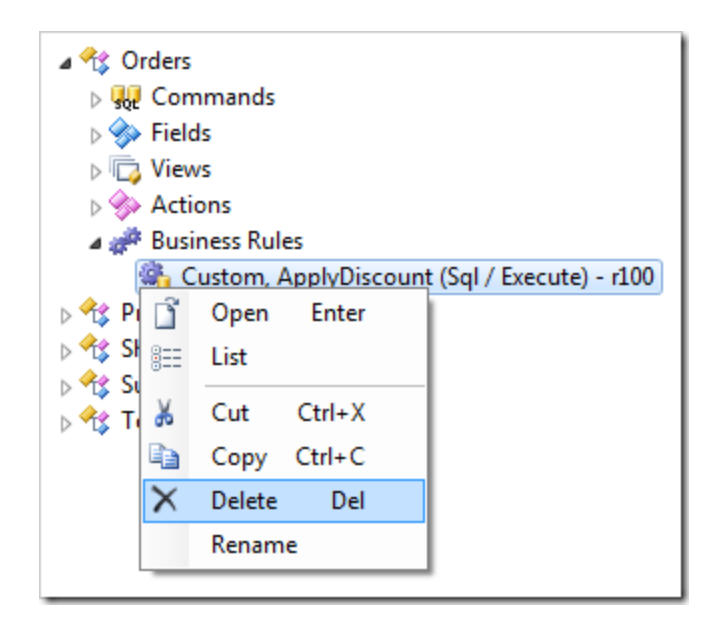

Right-click on Orders / Business Rules node and press New Business Rule.

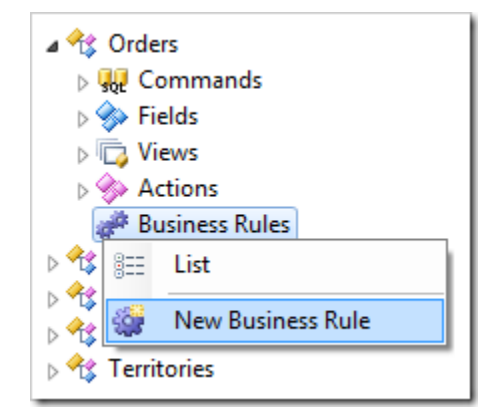

Assign these values:

| Property         | Value             |
|------------------|-------------------|
| Туре             | C# / Visual Basic |
| Command Name     | Custom            |
| Command Argument | ApplyDiscount     |
| Phase            | Execute           |

Save the rule. "Code" business rules do not have a script stored in the data controller definition file. A code file must be created in the project. The application generator will create an initial "empty" business rule code file as soon as the project is generated.

On the Project Designer toolbar, press Generate.

When complete, right-click on Orders / Business Rules / Custom, ApplyDiscount (Code / Execute) – r100 node and press Edit Rule in Visual Studio.

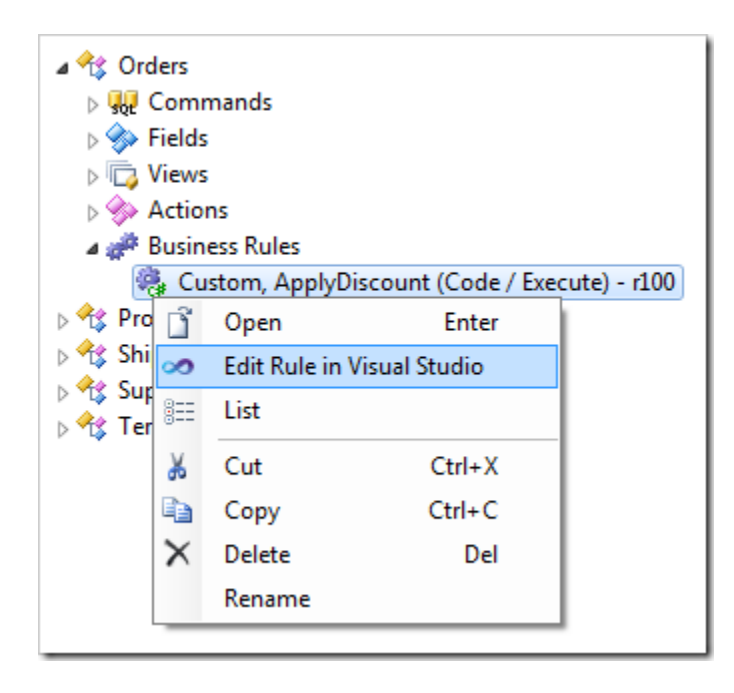

The file will be opened in *Visual Studio*. The generator has created a template for the business rule. Replace the existing code with the following:

```
C#:
```

```
using System;
using MyCompany.Data;
namespace MyCompany.Rules
{
    public partial class OrdersBusinessRules : MyCompany.Data.BusinessRules
    {
        /// <summary>
        /// This method will execute in any view for an action
        /// with a command name that matches "Custom" and argument that matches "ApplyDiscount".
        /// </summary>
        [Rule("r100")]
        public void r100Implementation(
                    int? orderID,
                    string customerID,
                    string customerCompanyName,
                    int? employeeID,
                    string employeeLastName,
                    DateTime? orderDate,
                    DateTime? requiredDate,
                    DateTime? shippedDate,
                    int? shipVia,
                    string shipViaCompanyName,
                    decimal? freight,
                    string shipName,
                    string shipAddress,
                    string shipCity,
                    string shipRegion,
                    string shipPostalCode,
```

```
string shipCountry)
        {
            // This is the placeholder for method implementation.
            using (SqlText applyDiscount = new SqlText(
                "update [Order Details] " +
                "set Discount = @Discount " +
                "where OrderID = @OrderID"))
            {
                applyDiscount.AddParameter("@Discount", SelectFieldValue("Parameters_Discount"));
                applyDiscount.AddParameter("@OrderID", orderID);
                applyDiscount.ExecuteNonQuery();
            }
            Result.RefreshChildren();
        }
    }
}
Visual Basic:
Imports MyCompany.Data
Imports System
Imports MyCompany.Rules
Namespace MyCompany.Rules
    Partial Public Class OrdersBusinessRules
        Inherits MyCompany.Data.BusinessRules
        ''' <summary>
        ''' This method will execute in any view for an action
        ''' with a command name that matches "Custom" and argument that matches "ApplyDiscount".
        ''' </summary>
        <Rule("r100")> _
        Public Sub r100Implementation( _
                    ByVal orderID As Nullable(Of Integer), _
                    ByVal customerID As String, _
                    ByVal customerCompanyName As String, _
                    ByVal employeeID As Nullable(Of Integer), _
                    ByVal employeeLastName As String, _
                    ByVal orderDate As Nullable(Of DateTime), _
                    ByVal requiredDate As Nullable(Of DateTime), _
                    ByVal shippedDate As Nullable(Of DateTime), _
                    ByVal shipVia As Nullable(Of Integer), _
                    ByVal shipViaCompanyName As String,
                    ByVal freight As Nullable(Of Decimal), _
                    ByVal shipName As String, _
                    ByVal shipAddress As String, _
                    ByVal shipCity As String, _
                    ByVal shipRegion As String, _
                    ByVal shipPostalCode As String, _
                    ByVal shipCountry As String)
            'This is the placeholder for method implementation.
            Using applyDiscount As SqlText = New SqlText(
                    "update [Order Details] " +
                    "set Discount = @Discount " +
                    "where OrderID = @OrderID"
                    )
                applyDiscount.AddParameter("@Discount", SelectFieldValue("Parameters_Discount"))
                applyDiscount.AddParameter("@OrderID", orderID)
                applyDiscount.ExecuteNonQuery()
```

```
End Using
Result.RefreshChildren()
End Sub
End Class
End Namespace
```

Save the file, and refresh the web page. The *Assign a Discount* action will function in exactly the same way as the version with the SQL business rule.